## ແท็บเล็ต ASUS

# คู่มืออิเล็กทรอน**ิกส**์

#### TH10044 ธันวาคม 2014

การแก้ไขครั้งที่ 1

#### ข้อมูลเกี่ยวกับลิขสิทธิ์

ห้ามทำซ้า ส่งด่อ คัดลอก เก็บในระบบที่สามารถเรียกกลับมาได้ หรือแปลส่วนหนึ่งส่วนใดของคู่มือฉบับนี้เป็นภาษาอื่น ซึ่งรวมถึงผลิดภัณฑ์ และซอฟด์แวร์ที่บรรจุอยู่ ภายใน ยกเว้นเอกสารที่ผู้ซื้อเป็นผู้เก็บไว้เพื่อจุดประสงค์ในการสำรองเท่านั้น โดยไม่ได้รับความยินยอมเป็นลาย ลักษณ์อักษรอย่างชัดแจ้งจาก ASUSTeK COMPUTER INC. (`\ASUS'')

ASUS ให้คู่มือฉบับนี "ในลักษณะทีเป็น" โดยไม่มีการรับประกันใด ๆ ไม่ว่าจะโดยขัดแจ้งหรือเป็นนัย ซึ่งรวมถึงแต่ไม่จำกัดอยู่เพียงการรับ ประกัน หรือเงือนไขของความ สามารถเชิงพาณิชย์ หรือความเข้ากันได้สำหรับวัดถุประสงค์เฉพาะ ไม่ว่าจะในกรณีใด ๆ ก็ตาม ASUS กรรมการ เจ้าหน้าที พนักงาน หรือด้วแทนของบริษัทไม่ด้องรับ ผิดชอบต่อความเสียหายที่เกิดขึ้นโดยอ้อม โดยกรณีพิเศษ โดยไม่ได้ดังใจ หรือโดยเป็น ผลกระทบที่ตามมา (รวมถึงความเสียหายจากการสูญเสียกำไร การขาดทุนของ ธุรกิจ การสูญเสียการใช้งานหรือข้อมูล การหยุดชะงักของธุรกิจ และอื่น ๆ ในลักษณะเดียวกันนี้) แม้ว่า ASUS จะได้รับทราบถึงความเป็นไปได้ของความเสียหายดังกล่าว อันเกิดจากข้อบกพร่องหรือข้อผิดพลาดในคู่มือหรือผลิตภัณฑ์นี

ผลิตภัณฑ์และชื่อบริษัทที่ปรากฏในคู่มือนี้อาจเป็น หรือไม่เป็นเครื่องหมายการค้าจดทะเบียน หรือลิขสิทธิ์ของบริษัทที่เป็นเจ้าของ และมีการ ใช้เฉพาะสำหรับการอ้างอิง หรืออธิบายเพื่อประโยชน์ของเจ้าของเท่านั้น โดยไม่มีวัตถุประสงค์ในการละเมิดใด ๆ

ข้อกำหนดและข้อมูลต่าง ๆ ที่ระบุในคู่มือฉบับนี้ เป็นเพียงข้อมูลเพื่อการใช้งานเท่านั้น และอาจเปลี่ยนแปลงได้เมื่อเวลาผ่านไปโดยไม่ด้องแจ้ง ให้ทราบ จึงไม่ควรถือเป็น ภาระผูกพันของ ASUS ASUS ไม่ขอรับผิดชอบหรือรับผิดต่อข้อผิดพลาด หรือความไม่ถูกด้องใด ๆ ที่อาจเกิดขึ้นใน คู่มือฉบับนี้ รวมทั้งผลิตภัณฑ์และซอฟต์แวร์ที่ระบุใน คู่มือด้วย

ลิขสิทธิ์ถูกต้อง © 2014 ASUSTeK COMPUTER INC. สงวนลิขสิทธิ์

#### ขีดจำกัดความรับผิดชอบ

อาจมีเหตุการณ์บางอย่างเกิดขึ้นเนื่องจากส่วนของ ASUS หรือความรับผิดชอบอื่น คุณมีสิทธิ์ที่จะกู้คืนความเสียหายจาก ASUS ในกรณีดังกล่าวไม่ว่าคุณจะมีสิทธิ์ เรียกร้องค่าเสียหายจาก ASUS หรือไม่ แต่ ASUS จะรับผิดชอบต่อความเสียหายทีเกิดจากอาการบาดเจ็บทางร่างกาย (รวมถึงการเสียชีวิต) และความเสียหายต่อ อสังหาริมทรัพย์ และสังหาริมทรัพย์ส่วนตัว หรือความเสียหายทีเกิดขึ้นจริงและเกิดโดยตรงอื่นๆ อันเป็นผลมาจากการละเว้น หรือไม่สามารถปฏิบัติหน้าที่ได้ตาม กฎหมาย ภายใต้เงื่อนไขการรับประกัน ไม่เกินกว่าราคาของผลิตภัณฑ์แต่ละชื่นที่ระบุไว้ในสัญญา

ASUS จะรับผิดชอบหรือชดใช้ค่าสูญเสีย ค่าเสียหาย หรือกรณีเรียกร้องต่างๆ ตามสัญญา การละเมิด หรือการฝ่าฝืน ทีเกิดขึ้นภายใต้เงื่อนไขการรับประกันนี

ข้อจำกัดนี้ยังใช้กับผู้จำหน่ายและร้านค้าปลีกของ ASUS ด้วย ถือเป็นความรับผิดชอบสูงสุดร่วมกันของ ASUS ผู้ขาย และผู้จำหน่ายสินค้า

้ไม่ว่าอย่างไรก็ตาม ASUS จะไม่รับผิดชอบในกรณีดังนี: (1) การเรียกร้องความเสียหายของบุคคลที่สามจากคุณ (2) การสูญเสียหรือเสียหายของบันทึกหรือข้อมูล ของคุณ หรือ (3) ความเสียหายที่เกิดขึ้นโดยกรณีพิเศษ โดยไม่ได้ดังใจ หรือโดยอ้อม หรือความเสียหายที่เกิดจากผลกระทบที่ตามมาทางเศรษฐกิจ (รวมถึงการ สูญเสียกำไรหรือเงินสะสม) แม้ว่า ASUS ผู้ขาย หรือผู้จำหน่าย จะรับทราบถึงความเป็นไปได้ที่อาจเกิดขึ้นก็ตาม การบริการและการสนับสนุน

เยียมชมเว็บไซต์หลายภาษาของเราที: <u>http://support.asus.com</u>

## สารบัญ

| ข้อตกลงที่ใช้         | 7 |
|-----------------------|---|
| การดูแลและความปลอดภัย | 7 |

#### 1 พื้นฐาน

| ยินดีต้อนรับ!      | 9 |
|--------------------|---|
| การใช้ครั้งแรก     |   |
| การใช้หน้าจอสัมผัส |   |
|                    |   |

#### 2 Theหน้าจอโฮมมีทุกสิ่งที่จำเป็น

| คณสมบัติบนโฮม     | Zen                |  |
|-------------------|--------------------|--|
| ์หน้าจอโฮม        | -                  |  |
| ารปรับแต่งหน้าจล  | อโฮมของคุณ         |  |
| ทางลัดแอพพ์       |                    |  |
| วิดเจ็ต           |                    |  |
| วอลเปเปอร์        |                    |  |
| น้าจอโฮมทีขยาย    | <u>ا</u>           |  |
| ารตั้งค่าวันทีและ | ี่เวลา             |  |
| ารตั้งค่าริงโทนแล | ละเสียงเดือนของคุณ |  |
| การตั้งค่าด่วน    |                    |  |
| การใช้การแจ้งเดื  | ่อนระบบ            |  |
| หน้าจอล็อค        |                    |  |
| การปรับแต่งหน้า   | าจอล็อค            |  |
| ารปรับแต่งปุ่มกา  | รเข้าถึงด่วน       |  |
|                   |                    |  |

#### 3 วิธีต่าง ๆ ในการติดต่อ

| โทรอย่างมีสไตล์ (ในเครืองบางรุ่นเท่านั้น)                        | 29 |
|------------------------------------------------------------------|----|
| คุณสมบัติ SIM คู่                                                |    |
| ารโทรออก้                                                        |    |
| ารรับสาย                                                         |    |
| ารจัดการบันทึกการโทรของคณ                                        |    |
| ัวเลือกการโทรอืน ๆ่                                              |    |
| การจัดการหลายสาย                                                 |    |
| ารบันทึกสาย                                                      |    |
| การจัดการรายชื่อ                                                 | 42 |
| ารเรียกใช้แอป Contacts (รายชื่อ)                                 |    |
| การตั้งค่ารายชื่อ                                                |    |
| ารตังค่าโปรไฟล์ของคุณ                                            |    |
| การเพิ่มรายชื่อ                                                  |    |
| การตังค่ารายชื่อ VIP ของคณ                                       | 45 |
| ารทำเครืองหมายรายชื่อที่ช้อบของคุณ                               |    |
| การนำเข้ารายชื่อ                                                 |    |
| การส่งออกรายชื่อ                                                 |    |
| ารจัดการรายชื่อทีบล็อกของคณ                                      |    |
| ารใช้เครือข่ายสังคมกับรายชื่อของคณ                               |    |
| สำรอง/กู้คืนบันทึกการโทร (ในเครือ <sup>่</sup> งบางรุ่นเท่านั้น) |    |
|                                                                  |    |

| ส่งข้อความ และทำงานอื่น ๆ         | 53 |
|-----------------------------------|----|
| ข้อความ (ในเครืองบางรุ่นเท่านั้น) | 53 |
| Omlet Chat (ออมเล็ตแชต)           | 55 |

## 4 เหตุการณ์อันมีค่าของคุณ

| ับภาพเหตุการณ์                                          | 65 |
|---------------------------------------------------------|----|
| การเรียก <sup>ใ</sup> ช้แอพพ์ กล้อง                     | 65 |
| การใช้กล้องในครั้งแรก                                   |    |
| คุณสมบัติกล้องขั้นสูง                                   | 70 |
| การใช้แกลเลอรี้                                         |    |
| ารดูไฟล์จากเครือข่ายสังคมหรือทีเก็บข้อมูลบนคลาวด์ของคุณ | 75 |
| ารดู้ตำแหน่งภาพถ่าย                                     | 76 |
| การ <sup>์</sup> แชร์ไฟล์จากแกลเลอรี                    | 77 |
| การลบไฟล์จากแกลเลอรี                                    | 77 |
| การแก้ไขภาพ                                             | 77 |
| ารใช้ MicroFilm (ไมโครฟิล์ม)                            | 79 |
|                                                         |    |

#### 5 ทำงานหนัก เล่นหนักยิงกว่า

| เบราเซอร์                                                   | 81                                    |
|-------------------------------------------------------------|---------------------------------------|
| ารเรียกใช้แอป Browser (เบราเซอร์)                           |                                       |
| การแชร์หน้า                                                 | 82                                    |
| การอ่านหน้าต่าง ๆ ในภายหลัง                                 |                                       |
| ารเพิ่มแท็บใหม่                                             |                                       |
| ารบ๊คมาร์กหน้า                                              |                                       |
| ำนออนไลน์แบบสมาร์ต                                          |                                       |
| ารล้างแคชชของเบราเซอร์                                      |                                       |
| อีเมล                                                       |                                       |
| <br>การตั้งค่าแอคเคาท์อีเบล                                 |                                       |
| การเพิ่มแอคเคาท์อีเมล                                       |                                       |
| การตั้งค่าแอคเคาท์ฉีเบล                                     | 85                                    |
| าได้ทิน                                                     | 86                                    |
| ี่<br>ารสร้างแหตุการก!์                                     | 86                                    |
| ารถึง เจราผู้การณ์<br>การเพิ่มแลดเดาท์ไปยัง ปฏิทิบ          | 86                                    |
| การสร้างกิจกรรมจากแจดเดาห์ของคุณ                            |                                       |
| ารเพื่อทำงางการแว้งเต็วนสำหรับแหลกรณ์                       | ۰۰۰۰۰۰۰۰۰۰۰۰۰۰۰۰۰۰۰۰۰۰۰۰۰۰۰۰۰۰۰۰۰۰۰۰۰ |
| ารเปิดหาง เห็น เวลา และ และ และ และ และ และ และ และ และ และ | 07                                    |
| ຢະ ເຈເຫ ເ⊔                                                  |                                       |
| เวราดาร์การ์                                                | 00                                    |
| ารยอมรบหรอการบฏเสธคาเขญ เบยงเหตุการณ                        |                                       |
| การรบการแจงเดอนทเกยวของกบเหตุการณ                           |                                       |
| ารรบอบเดตสภาพอากาศ                                          |                                       |
| ารแสดงพยากรณ์สภาพอากาศ / วัน                                | 93                                    |

| ทำภายหลัง                                   |     |
|---------------------------------------------|-----|
| ารเพิ่มงานที่ต้องทำ                         |     |
| ารจัดลำดับความสำคัญของงานที่ต้องทำ          |     |
| การโทรกลับเดียวนี (ในเครืองบางรุ่นเท่านั้น) | 95  |
| การอ่านเนื้อหาออนไลน์ต่อเดียวนี้            | 95  |
| การตอบกลับเดียวนี (ในเครืองบางรุ่นเท่านั้น) | 95  |
| ารลบงานที่ต้องทำ                            | 95  |
| Supernote (ชุปเปอร์โน้ต)                    | 96  |
| การสร้างสมุดบันทึก                          | 97  |
| การแชร์สมุดบันทึกบนคลาวด์                   | 97  |
| การแชร์บันทึกไปยังคลาวด์                    | 97  |
| ตัวจัดการไฟล์                               | 98  |
| การเข้าถึงที่เก็บข้อมูลภายใน                |     |
| การเข้าถึงอุปกรณ์เก็บข้อมูลภายนอก           |     |
| การเข้าถึงที่เก็บข้อมูลบนคลาวด์             |     |
| คลาวด์                                      | 99  |
| ASUS WebStorage                             |     |
| ่ายโอนข้อมูล                                | 100 |

#### 6 สนุกสนานและความบันเทิง

| 101 |
|-----|
| 102 |
| 102 |
| 103 |
| 103 |
| 103 |
|     |
| 105 |
| 105 |
|     |

#### 7 เชือมต่อตลอดเวลา

| ครือข่ายมือถือ (ในเครืองบางรุ่นเท่านั้น)               | 106 |
|--------------------------------------------------------|-----|
| ารเปิดทำงานเครือข่ายมือถือ                             | 106 |
| Wi-Fi                                                  | 106 |
| การเปิดทำงาน Wi-Fi                                     | 106 |
| การเชื่อมต่อไปยังเครือข่าย Wi-Fi                       | 107 |
| การปิดทำงาน Wi-Fi                                      | 107 |
| Bluetooth <sup>®</sup>                                 | 107 |
| การเปิดทำงาน Bluetooth®                                | 107 |
| การจับคู่แท็บเล็ต ASUS ของคุณกับอุปกรณ์ Bluetooth®     | 108 |
| การเลิกจับคู่แท็บเล็ต ASUS ของคุณจากอุปกรณ์ Bluetooth® | 108 |
|                                                        |     |

| การแชร์อินเทอร์เน็ต           |     |
|-------------------------------|-----|
| ฮอดสปอด Wi-Fi                 |     |
| การเชื่อมโยงเครือข่ายด้วยบลทธ |     |
| PlayTo                        |     |
| การเรียกใช้ PlayTo            | 111 |

#### 8 การเดินทางและแผนที

| สภาพอากาศ                         | 112 |
|-----------------------------------|-----|
| ารเรียกใช้แอป Weather (สภาพอากาศ) | 112 |
| หน้าจอโฮมของ สภาพอากาศ            | 113 |
| นาฬึกา                            | 114 |
| การเรียกใช้ นาพึกา                | 114 |
| นาพึกาปลุก                        | 115 |
| การจับเวลา                        | 115 |
| การตั้งเวลา                       | 116 |

#### 9 ZenLink

| ารทำความรู้จัก ZenLink   |  |
|--------------------------|--|
| ปาร์ดีลิงค์              |  |
| Share Link (แชร์ลิงค์)   |  |
| PC Link (PC ້ລິงค์)໌     |  |
| Remote Link (รีโมทลิงค์) |  |

#### 10 Zen ทุกหนแห่ง

| เครื่องมือ Zen พิเศษ |  |
|----------------------|--|
| ครื่องคิดเลข         |  |
| ันทึกย่อ             |  |
| เครืองบันทึกเสียง    |  |
| ตัวช่วยสร้างเสียง    |  |
| Splendid (สเปล็นดิด) |  |
| ดัวประหยัดพลังงาน    |  |
|                      |  |

#### 11 บำรุงรักษา Zen

| การทำให้อุปกรณ์ของคุณทันสมัยอยู่ตลอดเวลา |     |
|------------------------------------------|-----|
| การอัพเดตระบบของคุณ                      | 136 |
| ทีเก็บข้อมูล                             |     |
| สำรองและรีเซ็ต                           |     |
| การรักษาความปลอดภัยแท็บเล็ด ASUS ของคุณ  | 137 |

## ข้อตกลงที่ใช้

เพื่อเน้นข้อมูลสำคัญในคู่มือนี้ บางข้อความจะถูกนำเสนอดังนี้:

**สำคัญ!** ข้อความนีประกอบด้วยข้อมูลสำคัญที่คุณต้องทำตาม เพื่อทำงานให้สมบูรณ์

หมายเหตุ: ข้อความนี่ประกอบด้วยข้อมูลเพิ่มเติม และเทคนิคต่างๆ ที่สามารถช่วยให้ ทำงานสมบูรณ์

**ข้อควรระวัง!** ข้อความนีประกอบด้วยข้อมูลสำคัญทีคุณต้องปฏิบัติตาม เพื่อให้คุณ ปลอดภัยในขณะที่ทำงาน และป้องกัน ความเสียหายต่อข้อมูลและชึนส่วนต่างๆ ของ แท็บเล็ต ASUS ของคุณ

### การดูแลและความปลอดภัย

#### คำแนะนำ

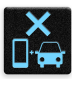

ความปลอดภัยบนท้องถนนมาเป็นอันดับแรก เราแนะนำไม่ให้คุณใช้อุปกรณ์ในขณะที่ขับขี หรือบังคับยาน พาหนะทุกชนิด

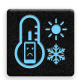

ควรใช้อุปกรณ์นี้เฉพาะในสภาพแวดล้อม ที่มีอุณหภูมิโดยรอบอยู่ระหว่าง 0°C (32°F) ถึง 35°C (95°F)

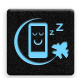

ปิดอุปกรณ์ของคุณในบริเวณที่มีการจำกัดการใช้งานซึ่งห้ามใช้อุปกรณ์มือถือ เคารพกฎข้อบังคับและระเบียบ ต่าง ๆ ในบริเวณที่มีการจำกัดการใช้งาน เช่น ในเครืองบิน โรงภาพยนตร์ ในโรงพยาบาล หรือสถานที่ใกล้ อุปกรณ์ทางการแพทย์ ใกล้ปั้มนำมันหรือปั้มแก๊ส สถานที่ก่อสร้าง บริเวณที่มีการระเบิดหิน หรือบริเวณอื่น ๆ

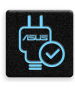

ใช้เฉพาะอะแดปเตอร์ AC และสายเคเบิลที่ได้รับการรับรองโดย ASUS สำหรับใช้กับอุปกรณ์นีเท่านั้น ดู แผ่นป้ายระบุกำลังไฟฟ้าใต้อุปกรณ์ของคุณ และตรวจดูให้มันใจว่าอะแดปเตอร์เพาเวอร์ของคุณมีกำลัง ไฟฟ้าสอดคล้องกับระดับกำลังไฟฟ้านี

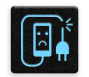

อย่าใช้สายไฟ อุปกรณ์เสริม หรืออุปกรณ์ต่อพ่วงอื่น ๆ ที่ชำรุดเสียหายกับอุปกรณ์ของคุณ

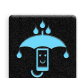

รักษาอุปกรณ์ให้แห้ง อย่าใช้ หรือให้อุปกรณ์ของคุณอยู่ใกล้ของเหลว ฝน หรือความขืน

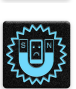

คุณสามารถส่งอุปกรณ์ของคุณผ่านเครืองเอ็กซเรย์ (เช่นเครืองทีใช้ในสายพานลำเลียงเพือรักษาความ ปลอดภัยทีสนามบิน) แต่อย่าให้อปกรณ์สัมผัสถกอปกรณ์ตรวจจับแม่เหล็กทีใช้มือถือ

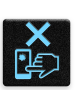

หน้าจออุปกรณ์ทำจากกระจก ถ้ากระจกแตก ให้หยุดการใช้อุปกรณ์ และอย่าสัมผัสถูกขึ้นส่วนที่เป็นกระจกที่ แตก ส่งอุปกรณ์ไปซ่อมแซมยังผู้ให้บริการที่ได้รับการรับรองจาก ASUS ทันที อย่าฟังด้วยระดับเสียงที่สูงเป็นระยะเวลานาน เพื่อป้องกันความเสียหายต่อระบบรับฟังที่อาจเป็นไปได้

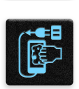

X

ตัดการเชือมต่อไฟ AC ก่อนที่จะทำความสะอาดอุปกรณ์ของคุณ ใช้เฉพาะฟองนำเซลลูโลสหรือผ้าชามัวร์ ที่สะอาด เมื่อทำความสะอาดหน้าจออปกรณ์ของคณ

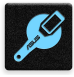

ส่งอุปกรณ์ไปช่อมแซมยังผู้ให้บริการที่ได้รับการรับรองจาก ASUS เท่านั้น

#### การทึงอย่างเหมาะสม

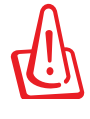

มีความเสียงจากการระเบิด ถ้าใส่แบตเตอรีชนิดที่ไม่ ถูกต้อง ทิ้งแบตเตอรีที่ใช้แล้ว ตามขั้นตอนที่ระบุไว้

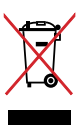

อย่าทึงอุปกรณ์ปะปนกับของเสียทั่วไปของชุมชน ผลิตภัณฑ์นี่ได้รับการออกแบบ เพื่อให้นำชื่นส่วนต่างๆ มาใช้ ซ้ำ และรีไซเคิลได้อย่างเหมาะสม สัญลักษณ์ถังขยะติดล้อที่มีเครื่องหมายกากบาท เป็นการระบุว่าไม่ควรทึง ผลิตภัณฑ์ (อุปกรณ์ไฟฟ้า, อิเล็กทรอนิกส์ และแบตเตอรีเหรียญที่มีส่วนประกอบของปรอท) ปะปนไปกับของเสีย ทั่วไปจากภายในบ้าน สอบกฏข้อบังคับในการทิ้งผลิตภัณฑ์อิเล็กทรอนิกส

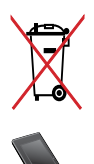

อย่าทึงแบตเตอรีปะปนกับของเสียทั่วไปภายในบ้าน สัญลักษณ์ถังขยะติดล้อที่มีเครื่องหมายกากบาท เป็นการระบุ ว่าไม่ควรทึงผลิตภัณฑ์ปะปนไปกับของเสียทั่วไปจากภายในบ้าน

อย่าทึง แท็บเล็ต ASUS ลงในกองไฟ อย่าลัดวงจรหน้าสัมผัส ต่างๆ อย่าถอดชึนส่วนแท็บเล็ต ASUS

## พื้นฐาน

## 1

## ยินดีต้อนรับ!

สัมผัสความง่ายของระบบติดต่อผู้ใช้ ASUS Zen ทีเรียนรู้การใช้งานได้เอง!

#### ระบบติดต่อผู้ใช้ ASUS Zen

<u>กล้อง</u>

เป็นระบบที่มี่ความสวยงามและใช้งานง่ายที่ออกแบบมาเฉพาะสำหรับแท็บเล็ต ASUS ระบบนี้มีแอป พิเศษต่าง ๆ มากมาย ซึ่งรวมอยู่ในเครื่องหรือมาพร้อมกับแอปอื่น ๆ เพื่อตอบสนองความต้องการเฉพาะตัวของคุณ และทำให้ชีวิต คุณง่ายขึ้น ในขณะเดียวกันก็ช่วยให้คุณสนุกสนานกับการใช้แท็บเล็ต ASUS ของคุณด้วย

## O'

้จับภาพเหตุการณ์ที่มีค่าเหล่านั้นเป็นภาพและวิดีโอคุณภาพสูงที่สวยงาม ด้วย เทคโนโลยี PixelMaster

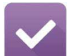

#### <u>ทำภายหลัง</u>

้เก็บและดำเนินการกับอีเมลสำคัญ ข้อความ SMS เว็บไซต์ที่น่าสนใจ หรืองานสำคัญ อื่น ๆ ของคุณ เมื่อสะดวกในการ ดำเนินการมากขึ้น

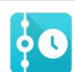

#### <u>แอป What's Next</u>

ดูรายละเอียดการประชุม อีเมล และการแจ้งเตือนเหตุการณ์อื่น ๆ ได้อย่างรวดเร็วจากหน้าจอโฮมของคุณ หน้าจอล็อค หรือแอป What's Next (มีอะไรถัดไป)

#### <u>ZenLink</u> เพิ่มผลผ

เพิ่มผลผลิตในการทำงานให้สูงที่สุดจาก ZenLink ซึ่งประกอบด้วยแอป Remote Link (รีโมทลิงค์), Share Link (แชร์ลิงค์), PC Link (PC ลิงค์) และ Party Link (ปาร์ตีลิงค์) ใช้แอปเหล่านีเพื่อเชื่อมต่อกับอุปกรณ์อื่น ๆ สำหรับการแชร์และการรับไฟล์

หมายเหตุ: การมีแอป ZenLink ให้ใช้นั้นจะแตกด่างกันไปในรุ่นแท็บเล็ต ASUS ต่าง ๆ

#### หมายเหตุ: การมีแอป ASUS Zen UI ให้ใช้นั้นแตกต่างกันในแต่ละภูมิภาคและรุ่นแท็บเล็ต ASUS แตะ **----------------------**คุณ เพือตรวจสอบแอปทีมีบนแท็บเล็ต ASUS ของคุณ

### การใช้ครั้งแรก

เมือคุณเปิดอุปกรณ์แท็บเล็ต ASUS ในครังแรก, ตัวช่วยสร้างการตั้งค่าจะแนะนำคุณผ่านกระบวนการตั้งค่า ทำตามขั้นตอน บนหน้าจอเพือเลือกภาษา, เลือกวิธีการป้อน, ตั้งค่าเครือข่ายมือถือและ Wi-Fi ของคุณ, ซิงค์บัญชี และกำหนดค่าบริการ ระบุตำแหน่งของคุณ

ใช้แอคเคาท์ Google หรือ ASUS ของคุณเพื่อตั้งค่าอุปกรณ์ ถ้าคุณยังไม่มีแอคเคาท์ Google หรือ ASUS ให้สร้างแอคเคาท์ ขึ้นมา

#### แอคเคาท์ Google

การใช้แอคเคาท์ Google อนุญาตให้คุณใช้คุณสมบัติต่าง ๆ เหล่านีของ Android OS ได้อย่างเด็มประสิทธิภาพ:

- จัดระเบียบและดูข้อมูลทั้งหมดของคุณจากที่ใดก็ได้
- สำรองข้อมูลทั้งหมดของคุณโดยอัตโนมัติ
- ใช้บริการ Google อย่างสะดวกสบายจากทุกสถานที

#### แอคเคาท์ ASUS

การมีแอคเคาท์ ASUS ทำให้คุณสนุกสนานกับคุณสมบัติต่อไปนี:

- ปรับแต่งบริการสนับสนุน ASUS และส่วนขยายการรับประกัน สำหรับผลิตภัณฑ์ทีลงทะเบียน
- พื้นทีเก็บข้อมูลบนคลาวด์ฟรี 5 GB
- รับอัพเดตอุปกรณ์และเพิร์มแวร์ล่าสุด

หมายเหตุ: นอกจากนี คุณยังสามารถใช้ตัวช่วยสร้างการตั้งค่า เพือกำหนดค่าอุปกรณ์ของคุณใหม่ได้ตลอดเวลาทีคุณสะดวกอีกด้วย จาก หน้าจอโฮม ไปที **----** > ตัวช่วยสร้างการตั้งค่า

#### เทคนิคในการประหยัดพลังงานแบตเตอรี

พลังงานแบตเตอรีเปรียบเสมือนเส้นชีวิตของอุปกรณ์ แท็บเล็ต ASUS ด้านล่างเป็นเทคนิคในการประหยัดพลังงานแบตเตอรี บางอย่าง เพือช่วยประหยัดพลังงานของแบตเตอรีบนอุปกรณ์แท็บเล็ต ASUS

- เมือไม่ได้ใช้ ให้กดปุ่มเพาเวอร์ เพื่อให้อุปกรณ์เข้าสู่โหมดสลีป
- เปิดใช้งาน การประหยัดสมาร์ต ในแอพพ์ ด้วประหยัดพลังงาน
- ตั้งค่าเสียงเป็นโหมดประหยัดพลังงาน
- ลดความสว่างของจอแสดงผล
- ดั้งระดับเสียงลำโพงไว้ที่ระดับดำ
- ปิดทำงานคุณสมบัติ Wi-Fi
- ปิดทำงานคุณสมบัติ บลูทูธ
- ปิดทำงานคุณสมบัติ PlayTo
- ปิดทำงาน GPS
- ปิดทำงานคุณสมบัติ การหมุนหน้าจออัตโนมัติ
- ปิดทำงานคุณสมบัติ ซิงค์อัตโนมัติ ทั้งหมดในอุปกรณ์ของคุณ

## การใช้หน้าจอสัมผัส

ใช้เจสเจอร์เหล่านีบนหน้าจอสัมผัสเพื่อเปิดแอป เข้าถึงการตั้งค่าบางอย่าง และเคลื่อนที่ใน แท็บเล็ต ASUS ของคุณ

#### การเปิดแอปหรือการเลือกรายการ

ดำเนินการต่อไปนี้:

- ในการเปิดแอป เพียงแทปทีแอป
- ในการเลือกรายการ เช่นในแอป ตัวจัดการไฟล์ ให้แทปที่รายการ

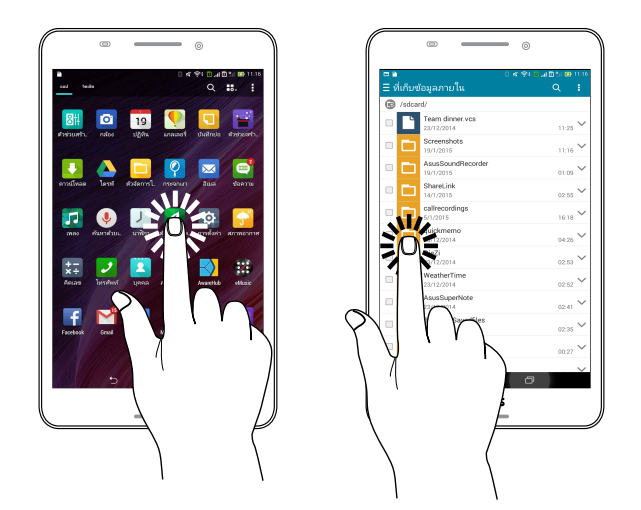

#### การย้ายหรือการลบรายการ

ดำเนินการต่อไปนี้:

- ในการย้ายแอปหรือวิดเจ็ต แทปค้างไว้ จากนั้นลากไปยังตำแหน่งที่คุณต้องการ
- ในการลบแอปหรือวิดเจ็ตจากหน้าจอโฮม แทปค้างไว้ จากนั้นลากไปยัง
   X Remove (X ลบ)

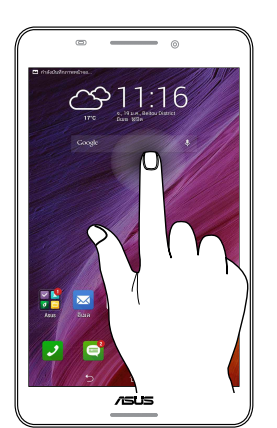

## การเคลือนทีระหว่างหน้าและหน้าจอต่าง ๆ

ดำเนินการต่อไปนี้:

- ปั๊ดนิ้วของคุณไปทางซ้ายหรือไปทางขวา เพื่อสลับระหว่างหน้าจอต่าง ๆ หรือเพื่อพลิกดู แกลเลอรีภาพ
- เลือนนีวของคุณขึ้นหรือลงเพื่อไปยังเว็บเพจหรือรายการต่าง ๆ

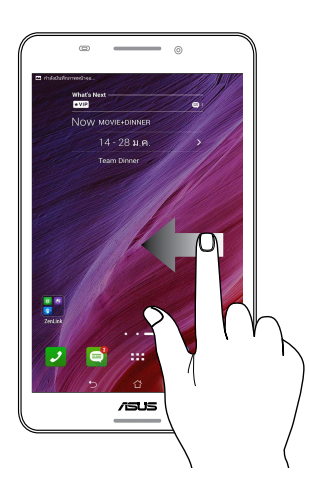

#### การซูมเข้า

แยกนิวทั้งสองออกจากกันบนหน้าจอสัมผัส เพื่อซูมเข้าภาพในแกลเลอรี หรือแผนที่

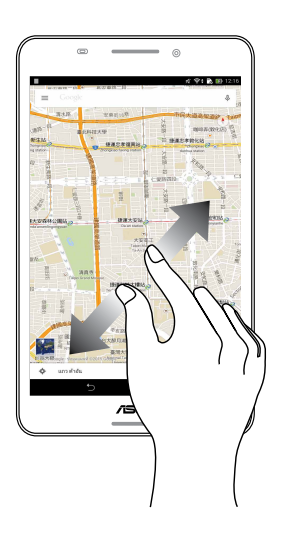

#### การซูมออก

หุบนิวทั้งสองเข้าหากันบนหน้าจอสัมผัส เพื่อซูมออกภาพในแกลเลอรี หรือแผนที่

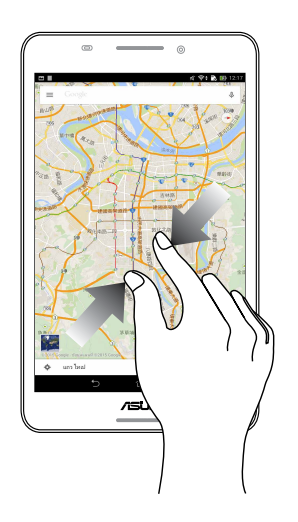

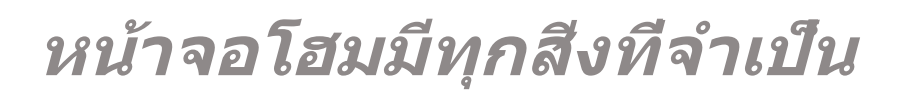

หมายเหตุ: แอปทีแท้จริงทีแสดงบนหน้าจออาจแตกต่างกันในแต่ละรุ่น ภาพหน้าจอต่อไป นี้ใช้สำหรับการอ้างอิงเท่านั้น

## คุณสมบัติบนโฮม Zen

#### หน้าจอโฮม

ได้รับคำเดือนของกิจกรรมสำคัญ การอัพเดตแอพพ์และระบบ การพยากรณ์อากาศ และข้อความตัวอักษรจากผู้ที่มีความสำคัญ กับคุณจริง ๆ บนหน้าจอโฮมของคุณ

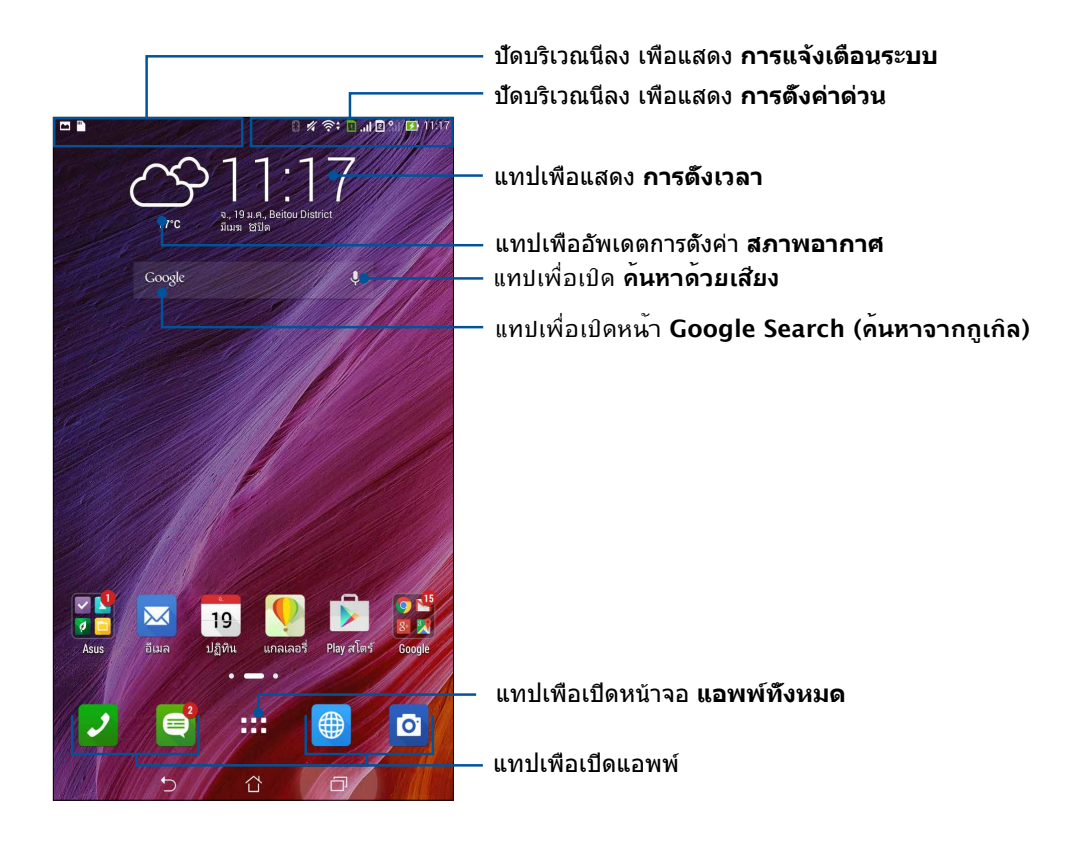

ปัดหน้าจอโฮมไปทางซ้ายหรือขวา เพื่อแสดงหน้าจอโฮมในส่วนขยาย

หมายเหตุ: วิธีการเพิ่มหน้าไปยังหน้าจอโฮมของคุณมากขึ้น ให้ดู Extended Home screen (หน้าจอโฮมที่ขยาย)

#### การทำความเข้าใจไอคอนด่าง ๆ

ไอคอนเหล่านี้จะแสดงบนแถบสถานะ และจะแนะนำคุณถึงสถานะปัจจุบันของแท็บเล็ต ASUS ของคุณ

| ıtl        | <b>เครือข่ายโทรศัพท์เคลือนทึ</b><br>แสดงความแรงสัญญาณของเครือข่ายมือถือของคุณ                        |
|------------|----------------------------------------------------------------------------------------------------|
| 1          | <b>ไมโคร SIM การ์ด 1</b><br>แสดงว่ามีไมโคร SIM การ์ดเสียบอยู่ในสล็อตไมโคร SIM การ์ด 1                |
| 2          | <b>ไมโคร SIM การ์ด 2</b><br>แสดงว่ามีไมโคร SIM การ์ดเสียบอยู่ในสล็อตไมโคร SIM การ์ด 2                |
|            | หมายเหตุ: ถ้าไอคอน SIM การ์ดแสดงเป็นสีเขียว<br>หมายความว่าการ์ดนั้นถูกตั้งค่าเป็นเครือข่ายทีเลือกใช้ |
|            | <b>ข้อความ</b><br>แสดงว่าคุณมีข้อความที่ยังไม่ได้อ่าน                                                |
| ((r·       | <b>Wi-Fi</b><br>ไอคอนนีแสดงความแรงสัญญาณของการเชือมต่อ Wi-Fi ของคุณ                                  |
| <b>5</b> } | <b>อายุแบตเตอรี</b><br>ไอคอนนี้แสดงสถานะแบตเตอรีของแท็บเล็ต ASUS ของคุณ                              |
|            | <b>ไมโคร SD การ์ด</b><br>ไอคอนนี้แสดงว่ามีไมโคร SD การ์ดเสียบอยู่ในแท็บเล็ต ASUS ของคุณ              |
|            | <b>ภาพถ่ายหน้าจอ</b><br>ไอคอนนีแสดงว่าคุณได้จับภาพหน้าจอของแท็บเล็ต ASUS ของคุณ                      |
| X          | <b>โหมดเครืองบิน</b><br>ไอคอนนี้แสดงว่าแท็บเล็ต ASUS ของคุณอยู่ในโหมดการบิน                          |
| Ŕ          | ฮอดสปอต Wi-Fi<br>ไอคอนนีแสดงว่า Wi-Fi ฮ็อตสป์อตของแท็บเล็ต ASUS ของคุณเปิดทำงาน                      |
| <u>i</u> p | <b>โหมดประหยัดสมาร์ท</b><br>ไอคอนนีแสดงว่าโหมดการประหยัดสมาร์ต เปิดทำงาน                             |
|            | ห <b>มายเหตุ:</b> สำหรับรายละเอียดเพิ่มเดิม ดู <u>Power Saver (การประหยัดพลังงาน)</u>                |
| 1          | <b>โหมดปิดเสียง</b><br>ไอคอนนี้แสดงว่าโหมดปิดเสียง เปิดทำงาน                                         |
| 101        | <b>โหมดสัน</b><br>แสดงว่าโหมดสัน เปิดทำงาน                                                           |
| Ļ          | <b>สถานะการดาวน์โหลด</b><br>ไอคอนนี้แสดงสถานะการดาวน์โหลดของแอพพ์หรือไฟล์                            |
| ÓÒ         | <b>โหมดการอ่าน</b><br>แสดงว่าโหมดการอ่าน เปิดทำงาน                                                   |
|            | หม <b>ายเหตุ:</b> สำหรับรายละเอียดเพิ่มเติม ดู โหมดการอ่าน                                           |

## การปรับแต่งหน้าจอโฮมของคุณ

ใส่ความเป็นส่วนตัวของคุณไปยังหน้าจอโฮมของคุณ เลือกดีไซน์ทีดึงดูดเป็นวอลเปเปอร์ เพิ่มทางลัดสำหรับเรียกใช้แอพพ์ โปรดของคุณอย่างรวดเร็ว และเพิ่มวิดเจ็ตเพือดูข้อมูลสำคัญต่าง ๆ อย่างรวดเร็ว นอกจากนี้ คุณยังสามารถเพิ่มหน้ามาก ขึ้น เพือที่คุณสามารถเรียกใช้หรือดูแอพพ์หรือวิดเจ็ตอย่างรวดเร็วบนหน้าจอโฮมของคุณมากขึ้นได้ด้วย

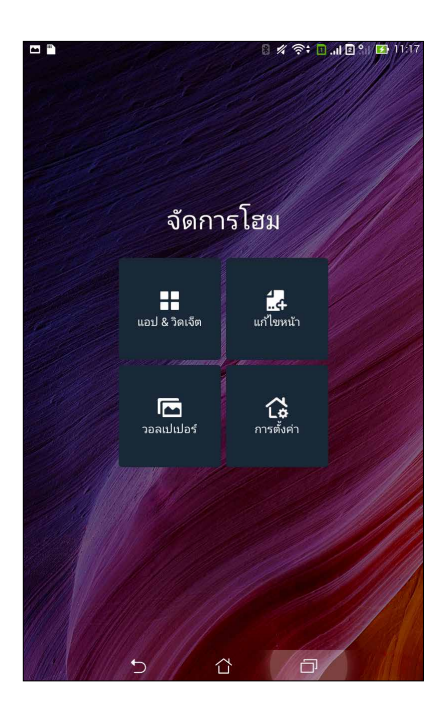

### ทางลัดแอพพ์

ทางลัดแอป ช่วยให้สามารถเรียกใช้แอปที่ใช้บ่อย ๆ หรือแอปโปรดของคุณจากหน้าจอโฮมง่ายขึ้น คุณสามารถเพีม ลบ หรือจัดกลุ่ม แอปของคุณลงในโฟลเดอร์ได้

#### ในการเพิ่มทางลัดแอพพ์:

เพิ่มทางลัด เพื่อเรียกใช้แอพพ์ที่ใช้บ่อย ๆ ของคุณจากหน้าจอโฮมโดยตรง

- 1. แทปบริเวณที่ว่างบนหน้าจอโฮมของคุณค้างไว้ และเลือก แอป
- จาก แอปทั้งหมด, แทปแอพพ์ที่ต้องการค้างไว้ จากนั้นลากไปยังบริเวณที่ว่างบน หน้าจอ โฮม ของคุณ

#### ในการลบทางลัดแอพพ์:

จาก หน้าจอโฮม ของคุณ, แทปแอพพ์ค้างไว้ จากนั้นลากแอพพ์ไปยัง **X ลบ** ทีส่วนบนของหน้า จอของคุณ แอปทีคุณลบจากหน้าจอโฮม จะยังคงอยู่ในหน้าจอ แอปทั้งหมด

#### การจัดกลุ่มทางลัดแอปของคุณลงในโฟลเดอร์

สร้างโฟลเดอร์เพือจัดระเบียบทางลัดแอปของคุณบนหน้าจอโฮม

- 1. บนหน้าจอโฮมของคุณ แตะและลากแอปลงบนอีกแอปหนึ่ง และโฟลเดอร์จะปรากฏขึ้น
- แตะ new folder (โฟลเดอร์ใหม่) และแตะ
   Unnamed Folder (โฟลเดอร์ทีไม่ได้ดังชือ) เพื่อตั้งชื่อให้กับโฟลเดอร์นี

#### **ວ**ິດເຈົ້ຕ

คุณสามารถใส่วิดเจ็ตส์ ซึ่งเป็นแอปเล็ก ๆ ที่ทำงานตลอดเวลา ลงบนหน้าจอโฮมของคุณได้ วิดเจ็ตส์ช่วยให้คุณดูสึงต่าง ๆ ได้อย่าง รวดเร็ว เช่น พยากรณ์อากาศ ข้อมูลเหตุการณ์ในปฏิทิน สถานะแบดเตอรี และอื่น ๆ อีกมากมาย

#### การเพิ่มวิดเจ็ตส์

ในการเพิ่มวิดเจ็ต:

- 1. แทปบริเวณที่ว่างบนหน้าจอโฮมของคุณค้างไว้ และเลือก วิดเจ็ต
- จาก วิดเจ็ต, แทปวิดเจ็ตที่ต้องการค้างไว้ จากนั้นลากไปยังบริเวณที่ว่างบนหน้าจอโฮมของคุณ

#### ในการลบทางลัดแอพพ์:

จาก หน้าจอโฮม ของคุณ, แทปวิดเจ็ตค้างไว้ จากนั้นลากไปยัง X ลบ ที่ส่วนบนของหน้าจอของคุณ

หมายเหตุ: นอกจากนีคุณยังสามารถแทป **===** บนหน้าจอโฮมของคุณ เพือดู แอปทั้งหมด และ วิดเจ็ต ได้ด้วย

#### วอลเปเปอร์

วางแอพพ์ ไอคอน และส่วนประกอบ Zen อื่น ๆ ของคุณบนวอลเปเปอร์ที่มีการออกแบบอย่างสวยงาม คุณสามารถเพิ่มความโปร่งใส ของพื้นหลังไปยังวอลเปเปอร์ของคุณ เพื่อทำให้อ่านง่ายและชัดยิ่งขึ้น นอกจากนี้ คุณยังสามารถเลือกวอลเปเปอร์เคลื่อนไหว เพื่อทำ ให้หน้าจอของคุณดูมีชีวิตชีวามากขึ้นได้ด้วย

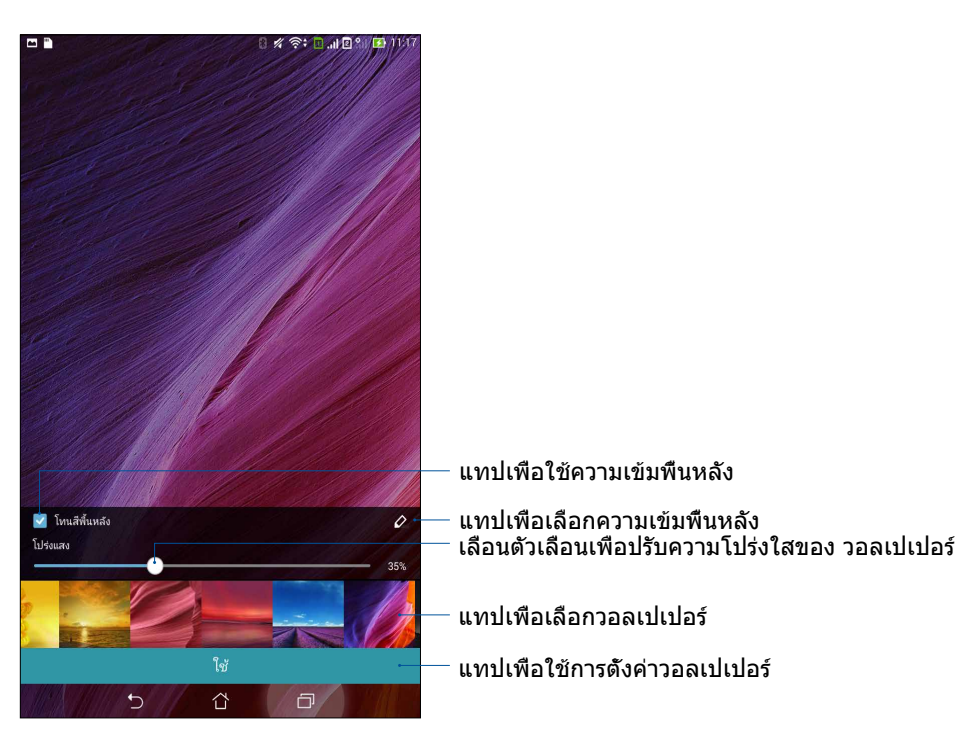

### การใช้วอลเปเปอร์ และความเข้มพื้นหลัง

ในการใช้วอลเปเปอร์ และความเข้มพื้นหลัง:

- 1. แทปบริเวณที่ว่างบนหน้าจอโฮมของคุณค้างไว้ และเลือก **วอลเปเปอร์**
- เลือกสถานที่ซึ่งคุณต้องการใช้วอลเปเปอร์: บน หน้าจอโฮม, หน้าจอล็อด หรือ หน้าจอโฮมและหน้าจอล็อด ถ้าคุณไม่ ต้องการเพิ่มความเข้มพื้นหลังไปยังวอลเปเปอร์ของคุณ ให้ข้ามไปขั้นตอนที่ 5
- 3. ทำเครื่องหมายที **ความเข้มพื้นหลัง**, จากนั้นปรับระดับความโปร่งใส
- 4. แทป 🧖 จากนั้นเลือกสี
- 5. เลือกวอลเปเปอร์ จากนั้นแทป **ใช้**

หมายเหตุ: ความเข้มพื้นหลังสามารถถูกใช้กับ หน้าจอโฮม หรือ หน้าจอโฮมและหน้าจอล็อค ของคุณ

## การใช้วอลเปเปอร์เคลือนไหว

ในการใช้วอลเปเปอร์เคลือนไหว:

- 1. แทปบริเวณที่ว่างบนหน้าจอโฮมของคุณค้างไว้ และเลือก **วอลเปเปอร์**
- เลือกสถานทีซึงคุณต้องการใช้วอลเปเปอร์: บน หน้าจอโฮม หรือ หน้าจอโฮมและหน้าจอล็อค ของคุณ
- เลือกวอลเปเปอร์เคลือนไหว จากนั้นแทป ใช้

หมายเหตุ: นอกจากนี้ คุณสามารถตังค่าการตังค่าวอลเปเปอร์ของคุณจาก **■■■**> การตั**้งค่า > การแสดงผล** ก็ได้

## หน้าจอโฮมทีขยาย

#### การขยายหน้าจอโฮมของคุณ

คุณสามารถเพิ่มหน้ามากขึ้นเพื่อขยายหน้าจอโฮมของคุณ และใส่ทางลัดและวิดเจ็ตส์ต่าง ๆ มากขึ้นบนหน้าจอที่ขยายออกไป

- 1. แตะบริเวณที่ว่างบนหน้าจอโฮมของคุณค้างไว้ และเลือก Edit page (แก้ไขหน้า)
- แตะ + เพือเพิ่มหน้าใหม่ ถ้าคุณต้องการลบหน้าจอโฮมที่ขยาย ให้เลือกหน้าจอ จากนั้นลากและทึงลงใน

#### การตั้งค่าวันที่และเวลา

ตามค่าเริ่มต้น ระบบจะแสดงวันที่และเวลาบนหน้าจอโฮมของคุณโดยอัตโนมัติ โดยชิงค์กับการตั้งค่าของผู้ให้บริการมือถือของคุณ

วิธีการเปลียนการดังค่าวันทีและเวลา:

- 1. เปิดหน้าจอ การตั้งค่า โดยการดำเนินการต่อไปนี:
  - เรียกใช้ การตั้งค่าด่วน จากนั้นแตะ
  - แตะ Settings (การตั้งค่า)
- 2. เลือนหน้าจอ Settings (การตั้งค่า) ลงและเลือก Date & time (วันที & เวลา)
- ยกเลิกการเลือก Automatic date & time (วันที & เวลาอัตโนมัติ) และ Automatic time zone (เขตเวลาอัตโนมัติ)
- 4. เลือกเขตเวลาที่ถูกต้อง และตั้งค่าวันที่และเวลาด้วยตัวเอง
- 5. คุณสามารถเลือกใช้เวลารูปแบบ 24 ชั่วโมงก็ได้ ถ้าต้องการ
- 6. เลือกรูปแบบวันทีทีคุณต้องการแสดง

หมายเหตุ: ให้ดู <u>นาพึกา</u> ด้วย

#### การดังค่าริงโทนและเสียงเดือนของคุณ

ตั้งค่าเสียงสำหรับริงโทนโทรศัพท์ของคุณ การแจ้งเดือนต่าง ๆ เช่น ข้อความตัวอักษร อีเมล และการแจ้งเหตุการณ์ต่าง ๆ นอกจากนี คุณยังสามารถเลือกทีจะเปิดทำงานหรือปิดทำงานเสียงสัมผัสของปุ่มกด เสียงสัมผัส เสียงการล็อคหน้าจอ หรือคุณสามารถเลือกที จะให้แท็บเล็ต ASUS ของคุณสันเมือคุณแตะทีหน้าจอก็ได้

วิธีการตั้งค่าเสียง:

- 1. เปิดหน้าจอ การตั้งค่า โดยการดำเนินการต่อไปนี้:
  - 🔸 เรียกใช้ การตั้งค่าด่วน จากนั้นแตะ 🏟
  - แตะ Settings (การตั้งค่า)
- เลือนหน้าจอ Settings (การตั้งค่า) ลง และเลือก Sound (เสียง)
- 3. ดังค่าเสียงตามความชอบของคุณ

#### การตั้งค่าด่วน

แผงการแจ้งเดือนการตั้งค่าด่วน เป็นการเข้าถึงด้วยแทปเดียว ไปยังคุณสมบัติไร้สายและการตั้งค่าบางอย่างของแท็บเล็ต ASUS ของคุณ คุณสมบัติแต่ละอย่างเหล่านี้ถูกแทนที่ด้วยปุ่ม

้วิธีการเปิดแผงการตั้งค่าด่วน ให้ปัดจากมุมขวาบนของแท็บเล็ต ASUS ของคุณลงด้านล่าง

หมายเหตุ: ปุ่มสีน้ำเงิน ระบุว่าคุณสมบัติกำลังเปิดใช้งานอยู่ในขณะนั้น ในขณะที่ปุ่มสีเทา เป็นการระบุว่าคุณสมบัติถูกปิด ทำงาน ปุ่มสีเขียว หมายถึงยูทิลิตีแต่ละตัวทีคุณสามารถเรียกใช้ได้อย่างรวดเร็วผ่านหน้าจอการแจ้งเตือนการ ดังค่าด่วน

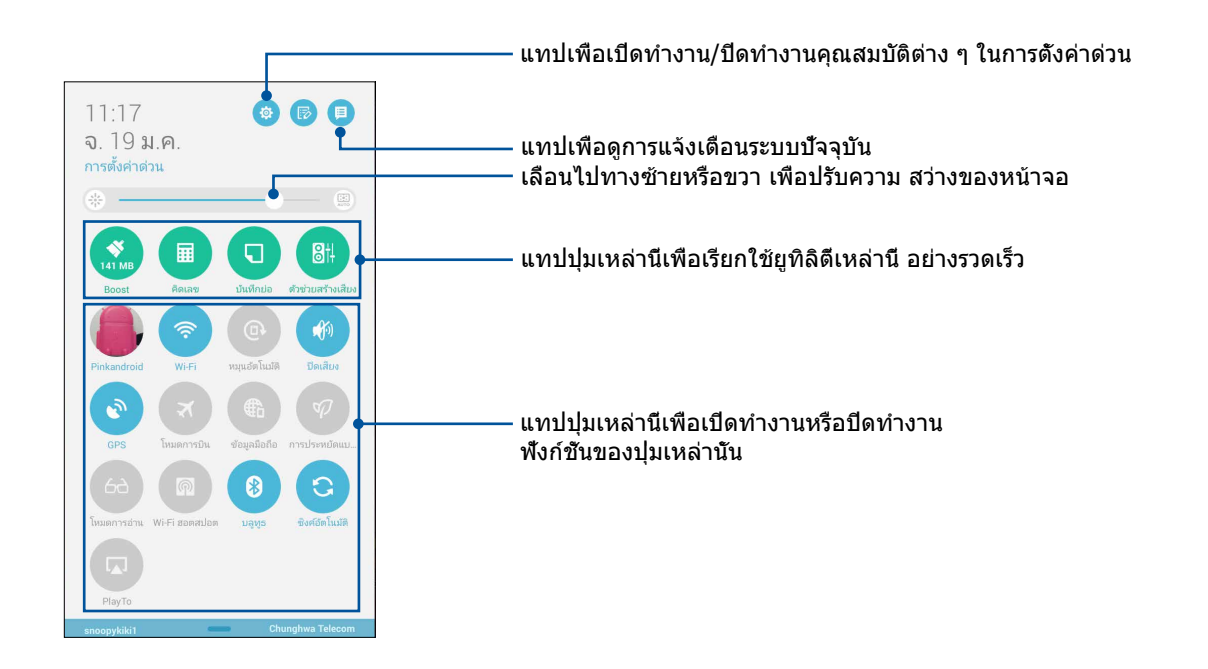

#### การเพิ่มหรือการลบปุ่ม

ในการเพิ่มหรือลบปุ่มที่มีอยู่จากแผงการแจ้งเดือนการดังค่าด่วนของ ASUS:

- 1. เรียกใช้ การดังค่าด่วน จากนั้นแทป 🐻
- แทปกล่องข้าง ๆ คุณสมบัติ เพื่อเพิ่มหรือลบคุณสมบัตินั้นออกจากแผงการแจ้งเดือนการตั้งค่าด่วนของ ASUS

หมายเหตุ: กล่องที่ถูกทำเครื่องหมาย ระบุว่าปุ่มของคุณสมบัตินั้นสามารถถูกเข้าถึงได้ผ่านแผงการแจ้งเตือนการตั้งค่าด่วนของ ASUS ในขณะที่กล่องที่ไม่มีเครื่องหมาย ระบุถึงสถานะตรงกันข้าม

3. แทป < เพือถอยกลับ และดูแผงการแจ้งเตือนการตั้งค่าด่วนของ ASUS

## การใช้การแจ้งเตือนระบบ

ภายในการแจ้งเตือนระบบ คุณสามารถเห็นอัพเดตทีทำล่าสุด และการเปลี่ยนแปลงของระบบทีทำบนแท็บเล็ต ASUS ของคุณ

วิธีการเปิดแผงการแจ้งเตือนระบบ ให้ปัดจากมุมซ้ายบนของแท็บเล็ต ASUS ของคุณลงด้านล่าง

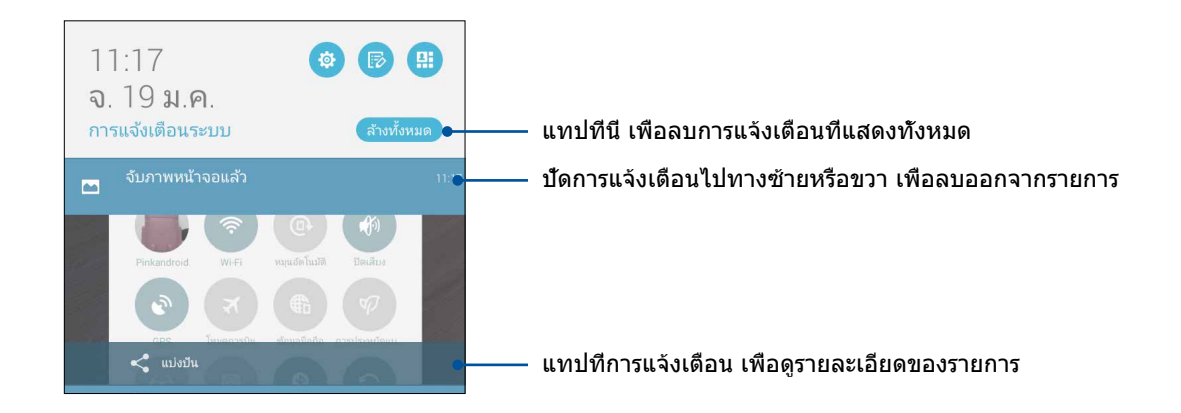

## หน้าจอล็อค

ตามค่าเริ่มต้น หน้าจอล็อคจะปรากฏหลังจากที่เปิดเครื่องอุปกรณ์ของคุณ และในขณะที่ปลุกขึ้นจากโหมดสลีปจากหน้าจอล็อค คุณสามารถเข้าไปยังระบบ Android® ของอุปกรณ์ของคุณได้โดยการปัดบนหน้าจอสัมผัสของคุณ

นอกจากนี้ คุณยังสามารถปรับแต่งหน้าจอล็อคของอุปกรณ์ของคุณเพื่อควบคุมการเข้าถึงไปยัง ข้อมูลและแอพพ์มือ ถือของคุณได้ด้วย

### การปรับแต่งหน้าจอล็อค

ถ้าคุณต้องการเปลี่ยนแปลงการตั้งค่าต่าง ๆ ของหน้าจอล็อคของคุณจากตัวเลือกการ Swipe (ปัด) มาตรฐาน ให้ปฏิบัติตามขั้นตอน ต่อไปนี้:

- 1. เรียกใช้ การตั้งค่าด่วน จากนั้นแทป 🕸
- 2. เลื่อนหน<sup>้</sup>าจอ **การตั้งค่า**, ลง และเลือก **หน้าจอล็อค**

| 🖴 🖺                             | 8 🖋 奈 🛛 "II 🛛 SII 🚺 11:13 |
|---------------------------------|---------------------------|
| การตั้งค่า                      |                           |
| 🔗 แอบพลเคชน                     |                           |
| 🕑 การจัดการพลังงาน              |                           |
| 🔕 การตั้งค่าแบบกำหนดเองของ ASUS |                           |
| ส่วนบุคคล                       |                           |
| 📀 ตำแหน่ง                       | ାପିଜ                      |
| 🔞 ความปลอดภัย                   |                           |
| 🕞 หน้าจอล็อค                    |                           |
| 🔕 ภาษาและการป้อนข้อมูล          |                           |
| 🧿 การสำรองข้อมูลและการรีเซ็ต    |                           |
| ប័លូชី                          |                           |
| 2 Coogle                        |                           |

ในหน<sup>้</sup>าจอถัดไป แทป ล็อกหน้าจอ

|                                                  | 8 🖋 奈 📴  🖻 🔐 🛂 11:17 |
|--------------------------------------------------|----------------------|
| <b>&lt;</b> หน้าจอล็อค                           |                      |
| ความปลอดภัยของหน้าจอ                             |                      |
| <b>ล็อกหน้าจอ</b><br>เลื่อน                      |                      |
| การแสดงผล                                        |                      |
| เข้าถึงด่วน                                      | 91                   |
| เปิดแอพพ์บนหน้าจอล็อค                            | ເນດ                  |
| วิดเจ็ต มีอะไรต่อไป                              | เปิด                 |
| แสดงวิดเจ็ต มีอะไรต่อไป บนหน้าจอล็อค             |                      |
| เปิดใช้งานวิดเจ็ต                                |                      |
| ใช้วิดเจ็ตบนหน้าจอล็อค                           |                      |
| กล้อง                                            |                      |
| อินสแตนต์คาเมร่า                                 | 21-                  |
| ดับเบิลคลิกปุ่มระดับเสียงเพื่อเปิดกล้องจากการพัก | บด                   |
| ปัดเพื่อเรียกใช้                                 |                      |

4. แทปตัวเลือกหน้าจอล็อคทีคุณต้องการใช้

**หมายเหตุ:** สำหรับรายละเอียดเพิ่มเติม ดู <u>การรักษาความปลอดภัยแท็บเล็ต ASUS ของคุณ</u>

## การปรับแต่งปุ่มการเข้าถึงด่วน

ตามค่าเริ่มต้น หน้าจอล็อคของคุณจะประกอบด้วยปุ่มการเข้าถึงด่วนสำหรับแอปเหล่านี้: Phone (โทรศัพท์), Messaging (ข้อความ) และ Camera (กล้อง) เปลี่ยนการตั้งค่าเริ่มต้นนี้ และปรับแต่งปุ่มเหล่านี้เพื่อเรียกใช้แอปอื่น ๆ บนหน้าจอล็อค โดยใช้ขั้นตอนต่อไปนี้:

- 1. เรียกใช้ การดังค่าด่วน จากนั้นแทป 🕸
- 2. เลือนหน้าจอ การตั้งค่า, ลง และเลือก หน้าจอล็อค
- ภายใต้ Display (การแสดงผล), เลือนแถบจาก OFF (ปิด) ไป ON (เปิด) ข้าง ๆ Quick Access (การเข้าถึงด่วน) เพือเปิด ทำงานคุณสมบัตินี
- 4. แตะ Quick Access (เข้าถึงด่วน)
- 5. ภายใต้หน้าจอ Quick Access (เข้าถึงด่วน) เลือกปุ่มซึ่งคุณต้องการปรับแต่งค่า

| 🖿 กำลังบันทึกภาพหน้าจอ |  |  |
|------------------------|--|--|
| < เข้าถึงด่วน          |  |  |
| 🖸 กล้อง                |  |  |
| 🗾 โทรศัพท์             |  |  |
| 😝 ข้อความ              |  |  |
|                        |  |  |

6. แตะแอปทีคุณต้องการพรีเซ็ตลงบนปุ่มเข้าถึงด่วนทีคุณเลือกกำหนดค่า

หมายเหตุ: เลือนขึ้นหรือลงเพื่อดูรายการแอปปัจจุบันที่คุณสามารถกำหนดค่าได้

| <ul> <li>กำลังบันทึกภาพหน้าจอ</li> <li>๙ ตั้งค่าการเข้าถึงแอพพ</li> </ul> | เลิเคชั่นอย่าง | รวดเร็ว |  |
|---------------------------------------------------------------------------|----------------|---------|--|
| Do It Later                                                               |                |         |  |
| 😲 แกลเลอรี่                                                               |                |         |  |
| 🗾 โทรศัพท์                                                                |                |         |  |
| <b>2</b> цева                                                             |                |         |  |
| IT INAU                                                                   |                |         |  |
| ตัวจัดการไฟล์                                                             |                |         |  |
| 👕 ดัวช่วมสร้างการตั้งค่า                                                  |                |         |  |
| 1 นาฬิกา                                                                  |                |         |  |
| 🤤 ข้อความ                                                                 |                |         |  |
| อีเมล                                                                     |                |         |  |
| шราว์เชอร์                                                                |                |         |  |
| 25 ปฏิทิน                                                                 |                |         |  |
| +-<br>×÷                                                                  |                |         |  |
| Share Link                                                                |                |         |  |
| กระจกเงา                                                                  |                |         |  |
| ţ                                                                         | Ċ              | Ō       |  |

#### ค้นหาด้วยเสียง

สร้างคำสังเสียงไปยังแท็บเล็ต ASUS ของคุณ จากนั้นดูแอพพ์ทำการฟัง และทำงานโดยใช้แอพพ์ ค้นหาด้วยเสียง ด้วยการใช้ ค้นหาด้วยเสียง คุณสามารถสร้างคำสังเสียงเพือดำเนินการในลักษณะต่อไปนี:

- ค้นหาข้อมูลออนไลน์ หรือบนแท็บเล็ต ASUS ของคุณ
- เรียกใช้แอพพ์ภายในแท็บเล็ต ASUS ของคุณ
- ขอทิศทางเพือไปยังสถานทีที่ต้องการ

**สำคัญ!** แท็บเล็ต ASUS ของคุณต้องเชือมต่ออยู่กับอินเทอร์เน็ตเพื่อให้สามารถใช้ คุณสมบัตินีได้

#### การเรียกใช้ ค้นหาด้วยเสียง

- 1. เปิดแอป Voice Search (ค้นหาด้วยเสียง) โดยการดำเนินการต่อไปนี้:
  - แตะ 퉺 บนแถบค้นหา Google
  - แทป > คันหาด้วยเสียง
- 2. ทันทีที่ไอคอนรูปไมโครโฟนเปลี่ยนเป็นสีแดง ให้เริ่มพูดคำสังเสียงของคุณ

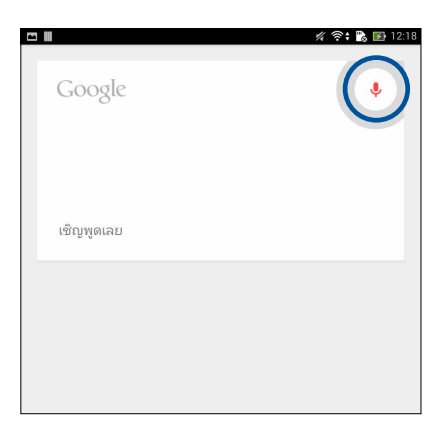

หมายเหตุ: พูดอย่างชัดเจน และใช้วลีที่รัดกุมในขณะที่พูดคุยกับแท็บเล็ต ASUS ของคุณ นอกจากนั้น เครื่องยังช่วยเริ่มคำสัง ของคุณด้วยคำกริยาที่เกี่ยวข้องกับคุณสมบัติแท็บเล็ต ASUS ที่คุณต้องการใช้ด้วย

#### การปรับแต่งผลลัพธ์การค้นหาด้วยเสียงจากกลุ่มค้นหาของแท็บเล็ต

ถ้าคุณต้องการตั้งค่าพารามิเตอร์สำหรับผลลัพธ์การค้นหาด้วยเสียงโดยรวบรวมจากแอคเคาท์ Google ของคุณและข้อมูลของ แท็บเล็ต ASUS ของคุณ คุณสามารถดำเนินการได้โดยใช้ขั้นตอนต่อไปนี:

- 1. บนหน้าจอโฮมของ แท็บเล็ต ASUS ของคุณ แทป **ไม่ไ** > ค้นหาด้วยเสียง
- 2. แทป > การตั้งค่า

| 🛥 méniusinnuminen | ٩                                         |
|-------------------|-------------------------------------------|
| ເชີญพูดເລຍ        |                                           |
|                   |                                           |
|                   |                                           |
|                   |                                           |
|                   | การตั้งค่า<br>ความช่วยเหลือและความคิดเห็น |
| <b>•</b>          | · · · · · · · · · · · · · · · · · · ·     |

#### แทป คันหาแท็บเล็ด

| 🛥 กำสงมินท์คภาพนังจอ<br>< 8 การตั้งค่า | : |
|----------------------------------------|---|
| Google Now ଅନ                          |   |
| การต้นหาและการ์ด NOW                   |   |
| ปี เสียง                               |   |
| 9 บัญชีและข้อมูลส่วนบุคคล              |   |

4. ทำเครืองหมายกลุ่มค้นหาทีคุณต้องการรวมเป็นแหล่งข้อมูลเมือใช้ **ค้นหาด้วยเสียง** 

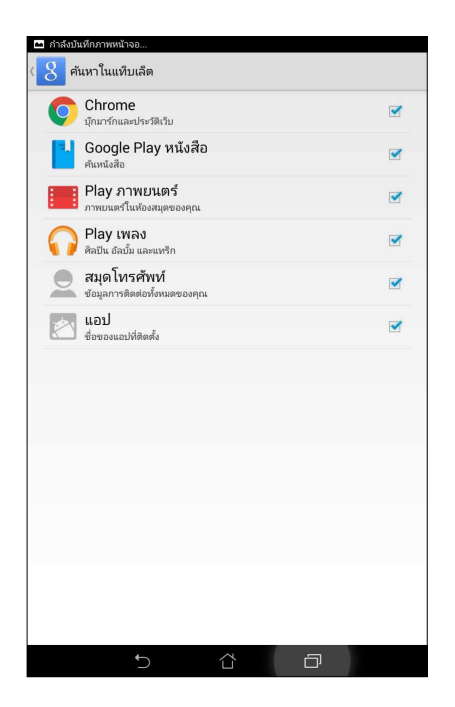

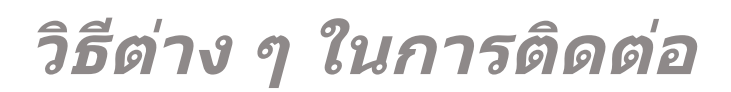

## 3

## โทรอย่างมีสไตล์ (ในเครืองบางรุ่นเท่านั้น)

#### คุณสมบัติ SIM คู่

คุณสมบัติ SIM คู่ของ แท็บเล็ต ASUS ของคุณ ใช้สำหรับจัดการกับการตั้งค่าต่าง ๆ ของไมโคร SIM การ์ดที่ติดตั้งเข้ามา ในเครือง ด้วยคุณสมบัตินี้ คุณสามารถเปิดทำงาน/ ปิดทำงานไมโคร SIM การ์ด, กำหนดชือ SIM หรือตั้งค่าการ์ด หนึ่งเป็นเครือข่ายทีเลือกใช้ได้

| Conservicio SIM oneño                                                      |                                             |
|----------------------------------------------------------------------------|---------------------------------------------|
| מבו ז זעווכ ו מטמבו זז                                                     |                                             |
| SIM 1                                                                      | SIM (2)                                     |
| 🗹 SIM 1<br>ใช้ได้                                                          | SIM 2<br>ใช้ได้                             |
| ข้อมูล SIM การ์ด                                                           |                                             |
| ชื่อ SIM1: <b>SIM 1</b><br>Chunghwa Telecom<br>หมายเลซที่ไม่รู้จัก         |                                             |
| ชื่อ SIM2: <b>SIM 2</b><br>รู้ให้บริการที่ไม่รู้จัก<br>หมายเลซที่ไม่รู้จัก |                                             |
| SIM การ์ดที่เลือกใช้                                                       |                                             |
| <b>สายสนทนา</b><br>SIM 1 (โซ้ได้)                                          |                                             |
| <b>ครือข่ายบริการข้อมูล</b><br>SIM 1 (ใช้ได้)                              |                                             |
| General Settings                                                           |                                             |
| Dual SIM call forwarding<br>When each SIM card is unavailable, tra         | ansferring incomong call to other SIM card. |
|                                                                            |                                             |
|                                                                            |                                             |
|                                                                            |                                             |
|                                                                            |                                             |
|                                                                            |                                             |

#### การเปลี่ยนชื่อไมโคร SIM การ์ดของคุณ

เปลียนชื่อของไมโคร SIM การ์ดของคุณบน แท็บเล็ต ASUS เพื่อที่คุณสามารถระบุการ์ดต่าง ๆ ได้อย่างง่ายดาย

ในการเปลี่ยนชื่อของไมโคร SIM การ์ดของคุณ แทป **ชื่อ SIM1: SIM1** หรือ **ชื่อ SIM2:** SIM2 จากนั้นป้อนชื่อ สำหรับไมโคร SIM การ์ดของคุณ

```
หมายเหตุ: ถ้า SIM ของคุณมาจากผู้ให้บริการมือถือทีแตกต่างกัน
เราแนะนำให้คุณใช้ชื่อของผู้ให้บริการเป็นชื่อ SIM ของคุณ ถ้า SIM
ทั้งสองมาจากผู้ให้บริการมือถือเดียวกัน เราแนะนำให้คุณใช้หมายเลขมือถือเป็นชื่อ SIM
ของคุณ
```

#### การกำหนดไมโคร SIM การ์ดเริมต้น

กำหนดไมโคร SIM การ์ดเป็น SIM ทีเลือกใช้อันดับแรกสำหรับสายสนทนา และบริการข้อมูลด่าง ๆ

#### SIM การ์ดสำหรับสายสนทนา

เมือคุณโทรออก แท็บเล็ต ASUS ของคุณจะใช้ไมโคร SIM การ์ดทีเลือกใช้เพื่อเชื่อมต่อสาย

ในการกำหนดไมโคร SIM การ์ดสำหรับสายทนทนา แทป **Voice call (สายสนทนา)** จากนั้นแทป SIM ทีคุณต้องการใช้

| SIM 1 (ใช้ได้) |   |
|----------------|---|
|                | ۲ |
| SIM 2 (ใช้ได้) |   |
| สอบถามเสมอ     |   |
| ยกเลิก         |   |

**สำคัญ!** คุณสามารถใช้คุณสมบัตินีได้เฉพาะเมือคุณโทรจากรายการรายชื่อของคุณเท่านั้น

#### SIM การ์ดสำหรับบริการข้อมูล

ในการกำหนดไมโคร SIM การ์ดสำหรับบริการข้อมูล แทป Data service network (เครือข่ายบริการข้อมูล) จากนันเลือกระหว่าง SIM1 หรือ SIM2

| เครือข่ายบริการข้อมูล |   |
|-----------------------|---|
| SIM 1 (ใช้ได้)        | ۲ |
| SIM 2 (ใช้ได้)        |   |
| ยกเลิก                |   |
|                       |   |

#### การโทรออก

แท็บเล็ต ASUS ของคุณมีวิธีการโทรออกหลายรูปแบบ โทรหาเพือนของคุณจากรายการรายชือ หมุนแบบอัจฉริยะเพือทำการโทร อย่างรวดเร็ว หรือป้อนหมายเลขโทรด่วนเพือโทรไปยังรายชือทีคุณโทรบ่อย ๆ

**หมายเหตุ:** จัดระเบียบรายชื่อของคุณในแอป Contacts (รายชื่อ) สำหรับรายละเอียด ดู <u>การจัดการรายชื่อ</u>

#### การเปิดแอป Phone (โทรศัพท์)

จากหน้าจอโฮมของคุณ ดำเนินการต่อไปนี้เพื่อเปิดแอป Phone (โทรศัพท์):

- แตะ 🛃
- แตะ > Phone (โทรศัพท์)

#### การหมุนหมายเลขโทรศัพท์

ใช้แอป Phone (โทรศัพท์) เพื่อหมุนหมายเลขโทรศัพท์โดยตรง

- 1. จากหน้าจอโฮมของคุณ แตะ ASUS > Contacts (รายชื่อ) จากนั้นแตะปุ่มดัวเลข
- 2. เลือกจากปุ่มโทร **SIM1** หรือ **SIM2** เพื่อหมุนหมายเลข

หมายเหตุ: ลักษณะของปุ่มโทรอาจแตกต่างจากนี้ ขึ้นอยู่กับการตั้งค่าทีคุณทำไปยัง ไมโคร SIM การ์ดของคุณ สำหรับรายละเอียด เพิ่มเดิม ดู <u>คุณสมบัติ SIM ค</u>ู่

#### การหมุนหมายเลขต่อ

เมือคุณจำเป็นต้องโทรไปยังหมายเลขที่มีหมายเลขต่อ คุณสามารถใช้ขั้นตอนต่อไปนี้เพื่อข้ามส่วนที่เป็นเสียงพูดได้

#### พรอมต์สำหรับการยืนยันหมายเลขต่อ

คุณสามารถใส่พรอมต์การยืนยันสำหรับหมายเลขต่อหลังจากที่หมุนหมายเลขหลัก

- 1. จากแอป Phone (โทรศัพท์) ป้อนหมายเลขหลัก
- 2. แตะ # ค้างไว้ เพื่อใส่พรอมต์การยืนยัน ซึ่งจะแสดงด้วยเครื่องหมายเซมิโคลอน (;)
- 3. เลือกจากปุ่มโทร SIM1 หรือ SIM2 เพื่อทำการโทร
- 4. เมือระบบถาม แตะ Yes (ใช่) เพื่อยืนยันหมายเลขต่อ

#### การหมุนหมายเลขต่ออัตโนมัติ

คุณสามารถใส่การหยุดชั่วคราวแบบสั้นและยาวหลังจากที่หมุนหมายเลขหลัก จากนั้นหมายเลข ต่อจะถูกกดเข้าไปโดยอัตโนมัติ

- 1. จากแอป Phone (โทรศัพท์) ป้อนหมายเลขหลัก
- 2. แตะ \* ค้างไว้เพื่อใส่การหยุดชั่วคราว ซึ่งจะแสดงด้วยเครื่องหมายจุลภาค (,)

หมายเหตุ: ถ้าคุณต้องการให้หยุดชีวคราวนานขึ้น ให้แตะ \* ค้างไว้อีกครั้ง

- 3. ป้อนหมายเลขต่อ
- 4. เลือกจากปุ่มโทร SIM1 หรือ SIM2 เพื่อทำการโทร
- 5. แตะ 😶 เพื่อวางสาย

#### การหมุนรายชื่ออัจฉริยะ

ขณะที่คุณป้อนหมายเลขหรือตัวอักษรสองสามตัวแรกของชื่อของผู้ติดต่อของคุณ การหมุน อัจฉริยะจะกรองรายการรายชื่อหรือ บันทึกการโทรของคุณ และแนะนำหมายเลขที่สามารถเป็นไปได้ให้กับคุณ คุณสามารถตรวจ สอบว่ารายชื่อที่คุณกำลังจะโทรหานั้น อยู่บนรายการที่อาจเป็นไปได้หรือไม่ จากนั้นคุณสามารถทำการโทรไปยังหมายเลขนั้นอย่าง รวดเร็ว

- 1. เปิดแอป Phone (โทรศัพท์) จากนั้นป้อนหมายเลขหรือชื่อของผู้ติดต่อ
- จากรายการของรายชื่อที่เป็นไปได้ แตะรายชื่อที่คุณต้องการโทร ถ้ารายชื่อไม่ได้อยู่ใน รายการ ให้ป้อนหมายเลขหรือชื่อของผู้ ติดต่อคนนั้นให้สมบูรณ์
- 3. เลือกจากปุ่มโทร SIM1 หรือ SIM2 เพื่อทำการโทร

หมายเหตุ: ลักษณะของปุ่มโทรอาจแตกต่างจากนี้ ขึ้นอยู่กับการตั้งค่าที่คุณทำไปยัง ไมโคร SIM การ์ดของคุณ สำหรับรายละเอียดเพิ่ม เติม ดู <u>คุณสมบัติ SIM ค</u>ู่ด้วย

#### การโทรด่วนไปยังรายชื่อของคุณ

กำหนดปุ่มโทรด่วนเพื่อโทรหารายชื่อที่คุณโทรหาบ่อย ๆ อย่างรวดเร็วด้วยการแตะเพียงหนึ่งครั้ง ที่ตัวเลขตัวเดียวจากแอป Phone (โทรศัพท์)

หมายเหตุ: ตามค่าเริ่มต้น ตัวเลข 1 ถูกสงวนไว้สำหรับวอยซ์เมลของคุณ คุณสามารถฟัง วอยซ์เมลของคุณได้โดยการแตะตัวเลข **1** ถ้า คุณสมัครบริการนี้ไว้กับผู้ให้บริการมือถือของคุณ

#### การสร้างรายการโทรด่วน

สร้างรายการโทรด่วนจากปุ่มตัวเลข 2 ถึง 9 สำหรับรายชื่อที่คุณโทรหาบ่อย ๆ

- 1. จากแอป Phone (โทรศัพท์) ให้ทำดังนี:
  - แตะตัวเลขใด ๆ ดังแต่ 2 ถึง 9 ค้างไว้ จากนั้นแตะ OK (ตกลง)
     บนหน้าจอการยืนยันการโทรด่วน
  - แตะ > Speed dial (โทรด่วน) เพื่อเปิดหน้าจอ Speed Dial (โทรด่วน)
- เลือกรายชื่อจากรายการรายชื่อของคุณ รายการโทรด่วนนี้จะถูกบันทึกบนหน้าจอ Speed Dial (โทรด่วน)

#### การลบรายการโทรด่วน

วิธีการลบรายการโทรด่วน:

- จากแอป Phone (โทรศัพท์), แตะ > Speed dial (โทรด่วน) เพื่อเปิดหน้าจอ Speed Dial (โทรด่วน)
- 2. แตะรายการโทรด่วนค้างไว้ จากนั้นแตะ **Remove (ลบ)**
- 3. แตะ **OK (ตกลง)** บนข้อความการยืนยัน

#### การแทนที่รายการโทรด่วน

คุณสามารถแทนที่รายชื่อที่กำหนดไว้กับปุ่มโทรด่วนด้วยอีกรายชื่อหนึ่งได้

- จากแอป Phone (โทรศัพท์), แตะ > Speed dial (โทรด่วน) เพื่อเปิดหน้าจอ Speed Dial (โทรด่วน)
- 2. แตะรายการโทรด่วนค้างไว้ จากนั้นแตะ **Replace (แทนที)**
- 3. เลือกรายชื่อจากรายการรายชื่อของคุณ
- 4. แตะ OK (ตกลง) บนข้อความการยืนยัน

## การโทรกลับบ้าน

เมือคุณเดินทางไปเทียวต่างประเทศ การเปิดทำงานและการกำหนดค่าการตั้งค่าการโทรกลับ บ้านจะทำให้คุณโทรกลับบ้านอย่าง รวดเร็วได้ง่ายขึ้น

หมายเหตุ: การใช้บริการโรมมีง จะทำให้เกิดค่าใช้จ่ายเพิ่มขึ้น สอบถามผู้ให้บริการมือถือของคุณก่อนที่จะใช้บริการโรมมีง

- 1. เปิดหน้าจอ การตั้งค่า โดยการดำเนินการต่อไปนี:
  - 🔸 เรียกใช้ การตั้งค่าด่วน จากนั้นแตะ 🏟
  - แตะ === > Settings (การตั้งค่า)
- 2. แตะ Call settings (การตั้งค่าการโทร) > Home dialing (การโทรกลับบ้าน)
- 3. ทำเครืองหมาย Home dialing (การโทรกลับบ้าน)
- แตะ Home dialing settings (การตั้งค่าการโทรกลับบ้าน), เลือกการตั้งค่าต่าง ๆ, จากนั้นแตะ OK (ตกลง) เมือทำเสร็จ

หมายเหตุ: สำหรับข้อมูลเกียวกับการตั้งค่าการโทรอื่น ๆ ดู <u>การตั้งค่าการโทร (</u>ในเครืองบางรุ่นเท่านั้น)

#### การโทรจากแอป Contacts (รายชือ)

ใช้แอป Contacts (รายชือ) เพื่อทำการโทรจากรายการรายชื่อของคุณ

- 1. เรียกใช้แอป Contacts (รายชื่อ)
- 2. แตะชื่อของผู้ติดต่อ จากนั้นแตะหมายเลขที่คุณต้องการโทร
- 3. ถ้าเครืองมี SIM การ์ดสองอันติดตั้งอยู่ ให้แตะ SIM การ์ดที่คุณต้องการโทรออก
- 4. แตะ 😶 เพื่อวางสาย

หมายเหตุ: วิธีการดูรายชื่อทั้งหมดจากบัญชีรายชื่อทั้งหมด แตะรายการ Contacts to display (รายชื่อที่จะแสดง) จากนั้นทำ เครื่องหมายบัญชีทั้งหมด

#### การโทรไปยังรายชื่อที่ชอบของคุณ

เมือคุณเพิ่มรายชื่อไปยังรายชื่อที่ชอบของคุณ คุณสามารถโทรไปยังรายชื่อเหล่านี้อย่างรวดเร็วจากแอป Phone (โทรศัพท์)

- 1. เรียกใช้แอป Contacts (รายชื่อ) หรือ Phone (โทรศัพท์)
- 2. แตะ 🔀 เพือแสดงรายชือทีชอบของคุณ จากนั้นแตะรายชือทีชอบทีคุณต้องการโทรหา
- 3. แตะ 😶 เพื่อวางสาย

#### การรับสาย

จอสัมผัสของแท็บเล็ต ASUS ของคุณจะสว่างขึ้นเมื่อมีสายเรียกเข้า ลักษณะของการแสดงสาย เรียกเข้าจะแตกต่างกัน ขึ้นอยู่กับ สถานะของแท็บเล็ด ASUS ของคุณ

#### การรับสาย

การรับสายมีสองวิธี ขึ้นอยู่กับสถานะของแท็บเล็ต ASUS ของคุณ:

- ถ้าอุปกรณ์ของคุณทำงานอยู่ แตะ Answer (รับสาย) หรือถ้าต้องการปฏิเสธสาย แตะ Decline (ปฏิเสธ)
- ถ้าอุปกรณ์ของคุณถูกล็อค ลาก **O** ไปยัง <mark></mark>ไพ้อรับสาย หรือลากไปยัง 
   เพื่อปฏิเสธสาย

### การตั้งค่าการโทรกลับสำหรับสายเรียกเข้า

เมือคุณไม่สามารถรับสายเรียกเข้าจากหมายเลขมือถือนั้นได้ทันที คุณสามารถตั้งค่าสายดังกล่าวให้เป็นงานโทรกลับในภายหลังได้ คุณสามารถเรียกดู และทำงานนี้ในภายหลังเมือสะดวกขึ้นได้จากแอป Do It Later (ทำภายหลัง)

- 1. บนสายเรียกเข้าจากหมายเลขมือถือ ปัดขึ้นจากส่วนล่างของหน้าจอ
- แตะ Can't talk now, will call you later (คุยตอนนี้ไม่ได้ เดียวโทรกลับ) ข้อความ SMS จะถูกส่งไปให้ผู้โทรหาคุณ
- วิธีการเรียกดูสาย แตะ ASUS > Do It Later (ทำภายหลัง) จากหน้าจอโฮม

หมายเหตุ: สำหรับรายละเอียดในการโทรกลับ ให้ดู <u>การโทรกลับทันที (ในเครืองบางรุ่นเท่านั้น)</u>

## การจัดการบันทึกการโทรของคุณ

จากบันทึกการโทรของคุณ คุณสามารถโทรกลับไปยังสายทีพลาด บันทึกสายไปยังรายการรายชื่อ บล็อกผู้โทรเข้า หรือโทรซำไปยัง หมายเลขหรือรายชื่อทีโทรล่าสุด

## การตั้งค่าการโทรกลับสำหรับสายทีพลาด

คุณสามารถตั้งค่าสายที่ไม่ได้รับให้เป็นงานโทรในภายหลังได้ คุณสามารถเรียกดู และทำการโทรกลับไปยังสายที่ไม่ได้รับได้จากแอป Do It Later (ทำภายหลัง)

- 1. จากแอป Phone (โทรศัพท์) แตะ 🗰 เพื่อแสดงบันทึกการโทรของคุณ
- 2. เลือกบันทึกการโทร จากนั้นแตะ -> Call later (โทรภายหลัง)
- วิธีการเรียกดูสาย แตะ ASUS > Do It Later (ทำภายหลัง) จากหน้าจอโฮม

หมายเหตุ: สำหรับรายละเอียดในการโทรกลับ ให้ดู <u>การโทรกลับทันที (ในเครืองบางรุ่นเท่านั้น)</u>

#### การบล็อกสาย

คุณสามารถเพิ่มหมายเลข หรือสายจากบันทึกการโทรของคุณไปยังรายการบล็อกของคุณได้

- 1. จากแอป Phone (โทรศัพท์) แตะ 🛄 เพื่อแสดงบันทึกการโทรของคุณ
- เลือกหมายเลขทีคุณต้องการบล็อก แตะ
   Add to block list (เพิ่มไปยังรายการบล็อก) จากนั้นแตะ OK (ตกลง)

#### การบันทึกสายไปยังรายชื่อ

คุณสามารถเพิ่มสายจากบันทึกการโทรไปยังรายการรายชื่อของคุณได้

- 1. จากแอป Phone (โทรศัพท์) แตะ 🎞 เพือแสดงบันทึกการโทรของคุณ
- แตะสายค้างไว้จากบันทึกการโทรของคุณ จากนั้นแตะ
   Add to contacts (เพิ่มไปยังรายชื่อ)
- แตะ Create new contact (สร้างรายชื่อใหม่) เพื่อเพิ่มรายการใหม่ไปยังรายการราย ชื่อของคุณ

แตะ Add to existing contact (เพิ่มไปยังรายชื่อที่มีอยู่) เลือกรายชื่อ จากนั้นแตะ OK (ตกลง) ถ้าคุณต้องการเขียนทับ หมายเลขของรายชื่อด้วยหมายเลขใหม่นี

## การโทรซำหมายเลขทีโทรล่าสุด

วิธีการโทรซำหมายเลขทีโทรล่าสุด:

- 1. จากแอป Phone (โทรศัพท์) แตะ 🛄 เพื่อแสดงบันทึกการโทรของคุณ
- แตะ Call (โทร) เพื่อแสดงหมายเลขที่โทรล่าสุดของคุณ จากนั้นแตะ Call (โทร) อีกครั้ง เพื่อโทรซำหมายเลข

3. แตะ 😑 เพื่อวางสาย
# ตัวเลือกการโทรอื่น ๆ

ระหว่างการใช้สายโทรศัพท์ แตะ 💷 และแตะตัวเลือกการโทรใด ๆ ก็ได้ที่สามารถทำได้ในขณะที่อยู่ระหว่างการโทร

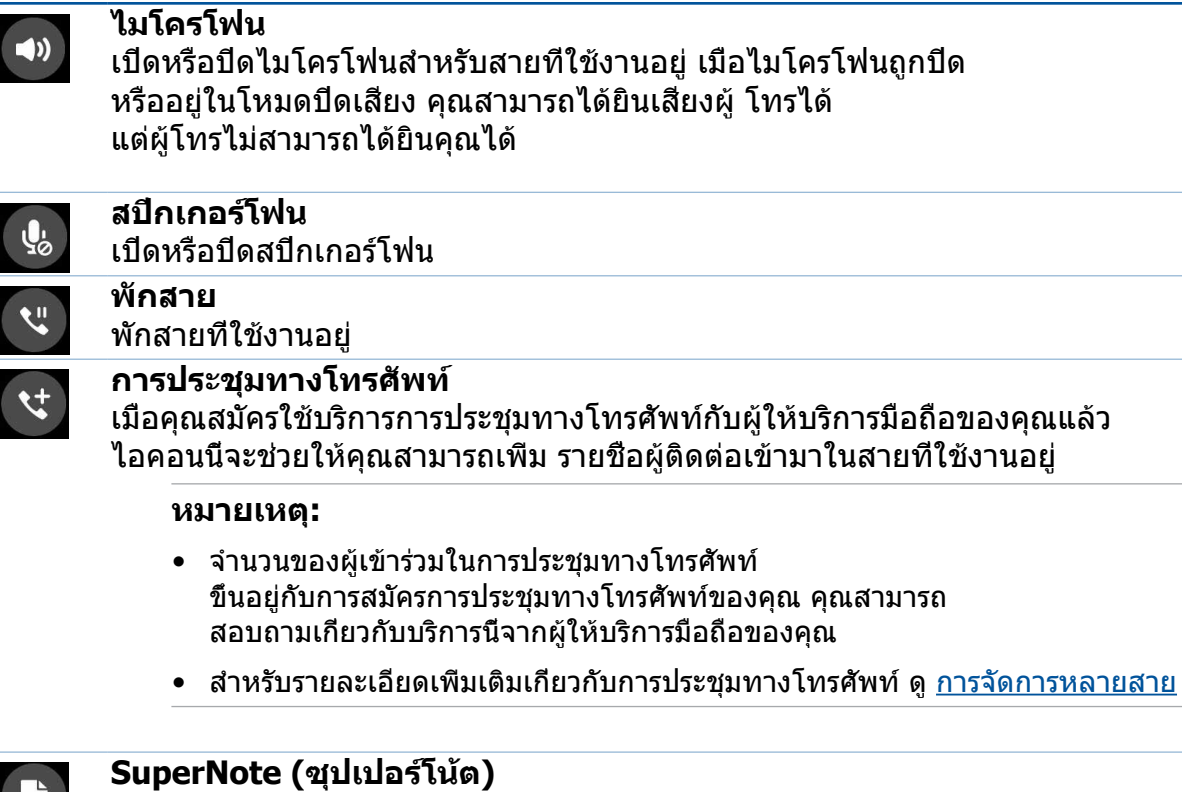

เปิดแอป SuperNote (ซุปเปอร์โน้ต) เพื่อใช้สำหรับจดบันทึกสั้น ๆ ระหว่างที่ใช้สาย

หมายเหตุ: สำหรับรายละเอียดเพิ่มเติม ดู <u>SuperNote</u>

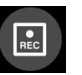

۲. ۲

ų

#### บันทึก

บันทึกสายที่ใช้งานอย่

**สำคัญ!** กฎหมายสำหรับประเทศส่วนใหญ่บอกให้ต้องขออนุญาตจากคู่สนทนา หรือบุคคลที่อยู่ในสายก่อนที่จะบันทึก สาย

หมายเหตุ: สำหรับรายละเอียดเพิ่มเติม ให้ดูส่วน <u>การบันทึกสาย</u>

### การจัดการหลายสาย

แท็บเล็ต ASUS ของคุณมีวิธีการที่สะดวกในการโทร หรือรับสองสาย นอกจากนี้ คุณสามารถตั้งการประชุมทางโทรศัพท์ที่เหมาะ สำหรับการประชุมทางธุรกิจ สายปาร์ตี และสายกลุ่มแบบอื่น ๆ ได้ด้วย

### การรับอีกสายหนึ่ง

ในขณะทีคุณกำลังพูดคุยบนแท็บเล็ต ASUS ของคุณ คุณอาจได้ยินเสียงบีปซึ่งจะเป็นการระบุว่ามีสายเรียกเข้าอีกสายหนึ่งเข้ามา แตะ **Answer (รับสาย)** บนจอสัมผัส เพื่อรับสายเรียกเข้าในขณะที่กำลังใช้งานอีกสายหนึ่งอยู่

### การสลับระหว่างสายต่าง ๆ

วิธีการสลับระหว่างสายต่าง ๆ แตะ 🙆 บนจอสัมผัส

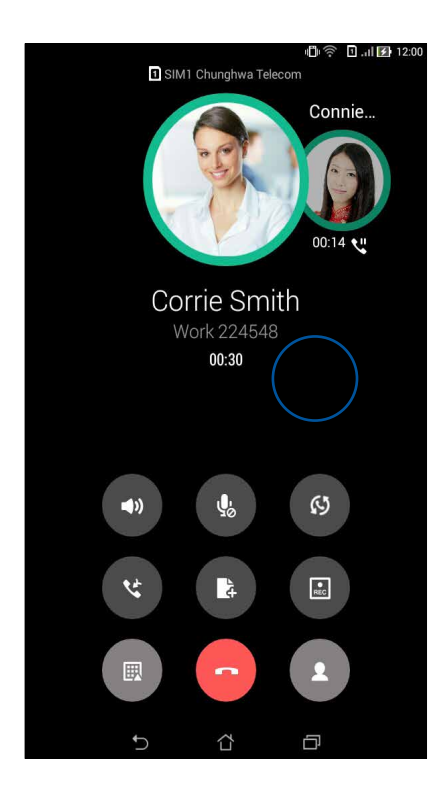

# การตั้งค่าการประชุมทางโทรศัพท์

ด้วยแท็บเล็ต ASUS ของคุณ พร้อมกับความสามารถของระบบ GSM คุณสามารถตั้งค่าการประชุมทางโทรศัพท์ที่ประกอบด้วยผู้คน จำนวนสูงสุดห้า (5) คน ระหว่างการโทร คุณสามารถเพิ่มผู้ติดต่อมากขึ้น และรวมสายทั้งหมดเข้าเป็นการประชุมทางโทรศัพท์หนึ่งสายได้

- 1. โทรด้วยรายชื่อ หรือหมุนหมายเลข รอให้อีกฝ่ายหนึ่งรับสายของคุณ
- เมื่อสายของคุณถูกรับแล้ว แตะ จากนั้นแตะรายชื่อ หรือหมุนหมายเลขที่คุณต้องการรวมเข้ามาในการประชุมทางโทรศัพท์
- 3. แตะ 🙂 เพือรวมสายทั้งสองในการประชุมทางโทรศัพท์

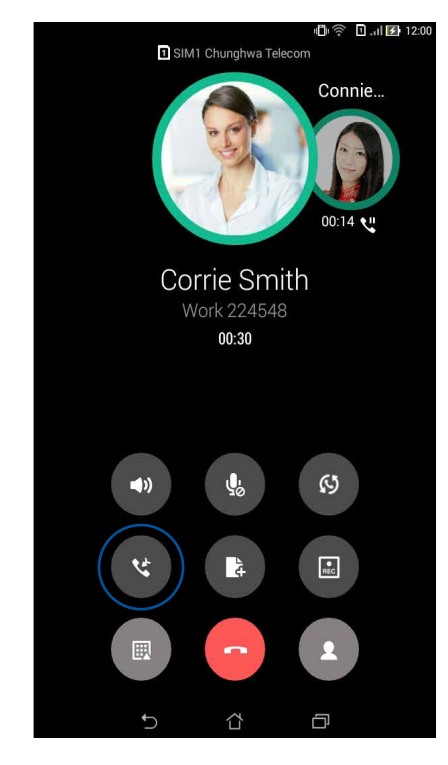

 แตะ เพื่อเพิ่มอีกรายชื่อหนึ่ง จากนั้นแตะ เพื่อรวมสายเข้ามาในการประชุมทางโทรศัพท์ที่กำลังดำเนินการอยู่ ทำ ขั้นตอนนี้ซ้า ถ้าคุณต้องการเพิ่มรายชื่ออื่นเข้ามายังการประชุมทางโทรศัพท์ของคุณ

# การจัดการการประชุมทางโทรศัพท์

ระหว่างการประชุมทางโทรศัพท์ คุณสามารถแยกรายชื่อออกจากกลุ่มการประชุมเพื่อสนทนา เป็นการส่วนตัว หรือตัดการเชื่อมต่อคน ใดคนหนึ่งจากการประชุมทางโทรศัพท์ได้

 จากหน้าจอ Conference call (การประชุมทางโทรศัพท์) แตะ Manage conference call (จัดการการประชุมทางโทรศัพท์) เพื่อเปิดรายการของรายชื่อในการประชุมทางโทรศัพท์

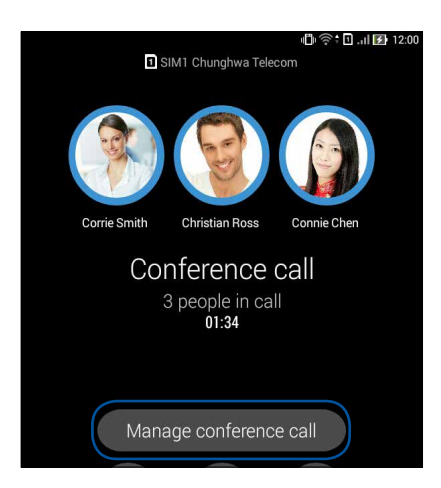

 วิธีการลบรายชื่อจากการประชุมทางโทรศัพท์ แตะ วิธีการดัดการเชื่อมต่อรายชื่อจากการประชุมทางโทรศัพท์ แตะ

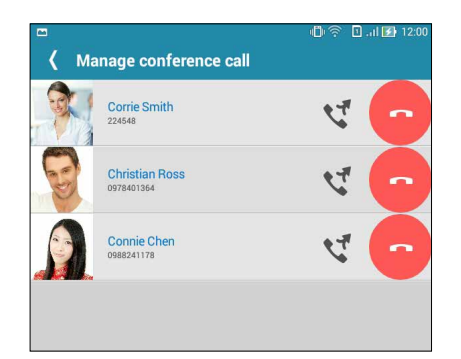

3. แตะ 🗹 เพือกลับไปยังหน้าจอการประชุมทางโทรศัพท์

# การบันทึกสาย

แท็บเล็ต ASUS ของคุณช่วยให้คุณสามารถบันทึกการสนทนา เพื่อใช้สำหรับเป็นข้อมูลหรือให้เพื่ออ้างอิงในอนาคต

- 1. โทรด้วยรายชื่อ หรือหมุนหมายเลข
- 2. แตะ 💷 เพือบันทึกสาย

**สำคัญ!** ก่อนที่จะบันทึกสาย ให้แน่ใจว่าคุณขออนุญาตจากคู่สนทนาอีกฝ่ายหนึ่งแล้ว

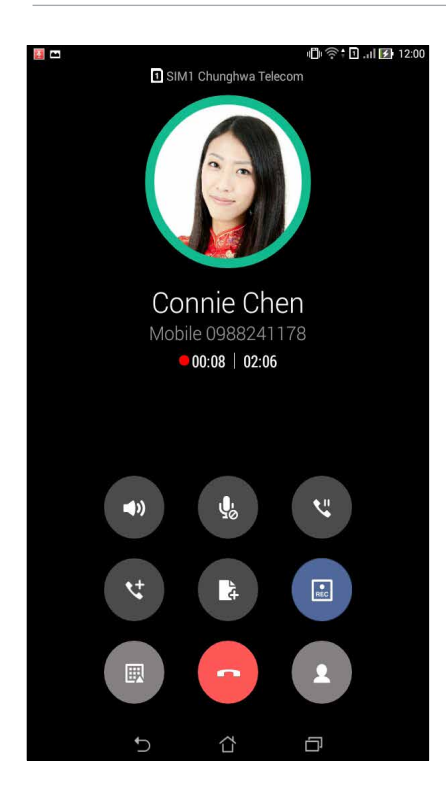

- 3. วิธีการหยุดการบันทึก แตะ 💷 ไอคอน 🖭 นีจะปรากฏขึ้นบนแถบการแจ้งเดือนระบบ
- ปัดจากมุมซ้ายบนของหน้าจอลง จากนั้นแตะ การแจ้งเดือน Call recording saved (การบันทึกสายที่จัดเก็บ) เพื่อดูการ สนทนาที่บันทึกไว้

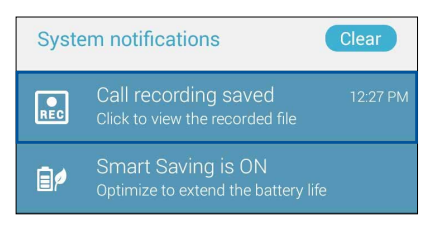

# การจัดการรายชื่อ

จัดระเบียบรายชือของคุณ และติดต่อกับรายชื่อเหล่านั้นง่าย ๆ ด้วยการโทร การส่งข้อความ SMS อีเมล หรือเครือข่ายสังคมออนไลน์ จัดกลุ่มรายชือของคุณเป็นรายชื่อที่ชอบ เพื่อติดต่อกับรายชื่อเหล่านั้นได้อย่างรวดเร็ว หรือจัดกลุ่มรายชื่อที่ต้องการเป็นวีไอพี เพื่อรับ การแจ้งเดือนเกี่ยวกับเหตุการณ์ที่กำลังจะมาถึง สายที่ไม่ได้รับ หรือข้อความที่ยังไม่ได้อ่านใด ๆ

นอกจากนี้ คุณยังสามารถซิงค์รายชื่อของคุณกับบัญชีอีเมลหรือบัญชีเครือข่ายสังคมออนไลน์ ลิงค์ข้อมูลของรายชื่อ เพื่อให้เข้าถึงได้ ง่ายจากสถานทีเดียว หรือกรองรายชื่อที่คุณต้องการติดต่อด้วยได้

# การเรียกใช้แอป Contacts (รายชื่อ)

จากหน้าจอโฮมของคุณ ดำเนินการต่อไปนี้เพื่อเปิดแอป Contacts (รายชื่อ):

- แตะ ASUS > Contacts (รายชื่อ)
- แตะ - - - - Contacts (รายชื่อ)

# การตั้งค่ารายชื่อ

เลือกลักษณะที่คุณต้องการแสดงรายชื่อของคุณจากการตั้งค่ารายชื่อ ตัวเลือกการแสดงผลดังกล่าว ประกอบด้วยการแสดงเฉพาะ รายชื่อเหล่านั้นพร้อมกับหมายเลขโทรศัพท์ การเรียงรายการตามชื่อ/นามสกุล หรือการดูชื่อของผู้ติดต่อตามชื่อ/นามสกุลก่อน นอกจากนี้ คุณยังสามารถเลือกว่าจะให้แท็บใดเหล่านี้แสดงบนหน้าจอรายชื่อของคุณด้วย: Favorites (รายชื่อที่ชอบ), Groups (กลุ่ม), VIP (วีไอพี)

วิธีการดังค่ารายชื่อของคุณ แตะ 🖥 > Settings (การดังค่า) จากแอป Contacts (รายชื่อ)

# การตั้งค่าโปรไฟล์ของคุณ

ทำให้แท็บเล็ต ASUS เป็นของคุณจริง ๆ และตั้งค่าข้อมูลโปรไฟล์ของคุณ

เรียกใช้แอป Contacts (รายชื่อ) จากนั้นแตะ
 Set up my profile (ดังค่าโปรไฟล์ของฉัน) หรือ ME (ฉัน)

หมายเหตุ: ME ปรากฏขึ้นเมือคุณตั้งค่าบัญชี Google ของคุณบนแท็บเล็ต ASUS ของคุณ

- กรอกข้อมูลของคุณ เช่น หมายเลขมือถือ หรือหมายเลขที่บ้าน วิธีการเพิ่มข้อมูลอื่น ๆ แตะ Add another field (เพิ่มฟิลด์อื่น)
- เมือคุณกรอกข้อมูลเสร็จแล้ว แตะ Done (เสร็จ) วิธีการดูข้อมูลโปรไฟล์ของคุณ ปัดจาก มุมขวาบนของหน้าจอของคุณลง เพือ เปิดแผงการตั้งค่าด่วน จากนั้นแตะปุ่มที่มีชื่อคุณอยู่

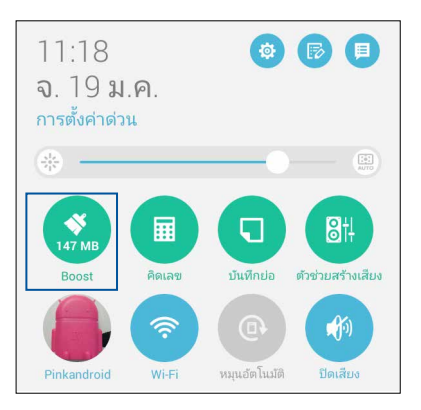

42 บทที่ 3: วิธีต่าง ๆ ในการติดต่อ

# การเพิ่มรายชื่อ

เพิ่มรายชื่อไปยังอุปกรณ์ บัญชีบริษัท บัญชี Google หรืออีเมลอื่น ๆ ของคุณ และกรอกข้อมูลผู้ ติดต่อที่สำคัญเพิ่มเติมเข้าไป เช่น หมายเลขติดต่อ อีเมลแอดเดรส เหตุการณ์สำคัญสำหรับ VIP และอื่น ๆ

- 1. เรียกใช้แอป Contacts (รายชือ) จากนั้นแตะ 🕂
- 2. เลือก **Device (อุปกรณ์)**

#### หมายเหตุ:

- นอกจากนี้ คุณยังบันทึกรายชื่อไปยัง SIM การ์ดหรือบัญชีอีเมลของคุณได้ด้วย
- ถ้าคุณไม่มีแอคเคาท์อีเมล แทป เพิ่มบัญชีใหม่ จากนั้นสร้างแอคเคาท์ขึ้นมา
- กรอกข้อมูลที่จำเป็น เช่น หมายเลขมือถือ หรือหมายเลขบ้าน อีเมลแอดเดรส หรือกลุ่มที คุณต้องการใส่รายชื่อเข้าไป
- หลังจากที่กรอกข้อมูลแล้ว และคุณต้องการเพิ่มหมายเลขติดต่อหรืออีเมลแอดเดรสอื่นๆ แตะ New (ใหม่)
- 5. ถ้าคุณต้องการเพิ่มข้อมูลติดต่ออื่น ๆ แตะ Add another field (เพิ่มฟิลด์อื่น)
- 6. เมือคุณกรอกข้อมูลเสร็จแล้ว แตะ **Done (เสร็จ)**

### การเพิ่มหมายเลขต่อไปยังหมายเลขติดต่อ

คุณสามารถเพิ่มหมายเลขต่อของรายชื่อ เพื่อข้ามข้อความที่เป็นเสียงในขณะที่ทำการโทรได้

- 1. จากหน้าจอ Add contact (เพิ่มรายชื่อ) กรอกฟิลด์ที่จำเป็น
- 2. บนฟิลด์ Phone (โทรศัพท์) ป้อนสายหลัก จากนั้นแตะ , หรือ ; และเพิ่มหมายเลขต่อ

| 🔤 📼 🗎                             | 🗆 🛥 🗎 🛛 🖇 😵 🖬 🖬 🖬 11:15 |   |    |                |                 |
|-----------------------------------|-------------------------|---|----|----------------|-----------------|
| เพิ่มรายชื่อติดต่อ ยกเลิก เสริงสั |                         |   |    |                | าเลิก เสร็จสิ้น |
| Device                            | •                       | 1 |    |                | ~ _             |
| Whitesno                          | w                       |   |    |                | •               |
| เพิ่มองค์กร                       |                         |   |    |                |                 |
| โทรศัพท์                          |                         |   |    |                |                 |
| 0928943447,881999 มือถือ 🗸 >      |                         |   |    | $\checkmark$ × |                 |
| เพิ่มใหม่                         |                         |   |    |                |                 |
| อีเมล                             |                         |   |    |                |                 |
| อีเมล บ้าน 🗸                      |                         |   |    |                |                 |
| ที่อยู่                           |                         |   |    |                |                 |
| ้ที่อยู่ บ้าน 🗸                   |                         |   | ~  |                |                 |
| กิจกรรม                           |                         |   |    |                |                 |
| +                                 | 1                       | 2 | 3  | ÿ              | -               |
| (                                 | 4                       | 5 | 6  | ;              | 7               |
| )                                 | 7                       | 8 | 9  |                | ×               |
| ·                                 | *                       | 0 | #  | ถ้ด            | าไป             |
|                                   | $\sim$                  | í | Ϋ́ | ð              |                 |

#### หมายเหตุ:

- ใช้, เป็นตัวแยกของหมายเลขสายหลักและหมายเลขต่อ
  เมือคุณต้องการข้ามข้อความส่วนที่เป็นเสียงพูด
- ใช้ ; เป็นตัวแยกของหมายเลขสายหลักและหมายเลขต่อ
  เมือคุณต้องการยืนยันหมายเลขต่อก่อนที่จะดำเนินการสายในขันถัดไป
- 3. แตะ **Done (เสร็จ)** เพื่อบันทึกหมายเลข

# การปรับแต่งโปรไฟล์ของผู้ติดต่อของคุณ

แก้ไขข้อมูลของผู้ติดต่อ เพิ่มภาพถ่าย ตั้งค่าริงโทน หรือถ่ายภาพเป็นรูปหน้าสำหรับโปรไฟล์ของผู้ติดต่อของคุณ

- เรียกใช้แอป Contacts (รายชือ) จากนั้นเลือกผู้ติดต่อซึ่งมีข้อมูลหรือโปรไฟล์ที่คุณต้องการแก้ไขหรือปรับแต่ง
- 2. ทำการเปลี่ยนแปลงจากหน้าโปรไฟล์ของผู้ติดต่อ

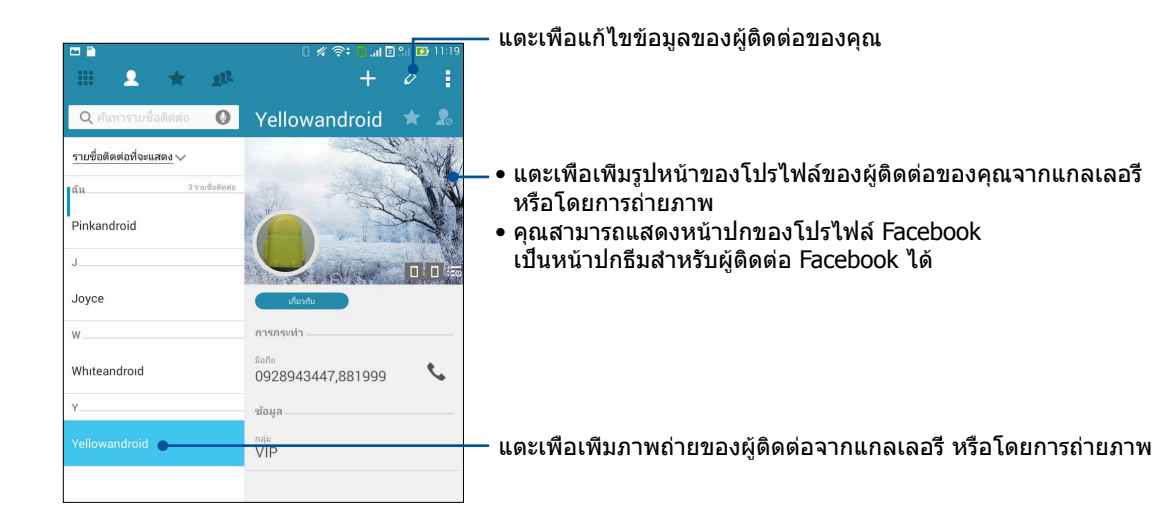

# การตั้งค่ารายชื่อ VIP ของคุณ

จัดกลุ่มรายชื่อของคุณเป็นรายชื่อ VIP เพื่อรับการแจ้งเดือนเกี่ยวกับวันครบรอบ วันเกิด และเหตุการณ์สำคัญอื่น ๆ ที่กำลังจะมาถึง นอกจากนี้ คุณจะได้รับการแจ้งเกี่ยวกับข้อความหรืออีเมลที่ยังไม่ได้อ่านใด ๆ หรือสายที่ไม่ได้รับจากรายชื่อ VIP ของคุณอีกด้วย คุณ จะได้รับประกาศเหล่านี้ทั้งหมดเป็นการแจ้งและตัวเดือน มีอะไรถัดไป

หมายเหตุ: สำหรับรายละเอียดเพิ่มเติม ให้ดูส่วน <u>อะไรถัดไป</u>

# ดังค่ารายชื่อ VIP ของคุณจากหน้าจอข้อมูลของผู้ติดต่อ

วิธีการตั้งค่ารายชื่อ VIP ของคุณจากหน้าจอข้อมูลของผู้ติดต่อ:

- เรียกใช้แอป Contacts (รายชือ) แตะผู้ติดต่อที่คุณต้องการตั้งค่าเป็น VIP จากนั้นแตะ 🕰
- 2. ในหน้าจอของผู้ติดด่อทีเลือกของคุณ เลือก VIP (วีไอพี) ภายใต้ฟิลด์ Group (กลุ่ม)
- 3. เมือทำเสร็จ แตะ **Done (เสร็จ)** ผู้ติดต่อจะถูกเพิ่มไปยังรายการ VIP ของคุณ

# ดังค่ารายชื่อ VIP ของคุณจากหน้าจอ VIP

วิธีการดังค่ารายชื่อ VIP ของคุณจากหน้าจอ VIP:

- 1. เรียกใช้แอป Contacts (รายชื่อ)
- แตะ 2. แตะ 2. > VIP (วีไอพี)
- 3. ในหน้าจอ VIP, แตะ 🕰
- 4. เลือกรายชื่อที่คุณต้องการจัดกลุ่มเป็นรายชื่อ VIP, จากนั้นแตะ Add (เพิ่ม) รายชื่อเหล่านั้นก็จะถูกเพิ่มไปยังรายการ VIP ของคุณ

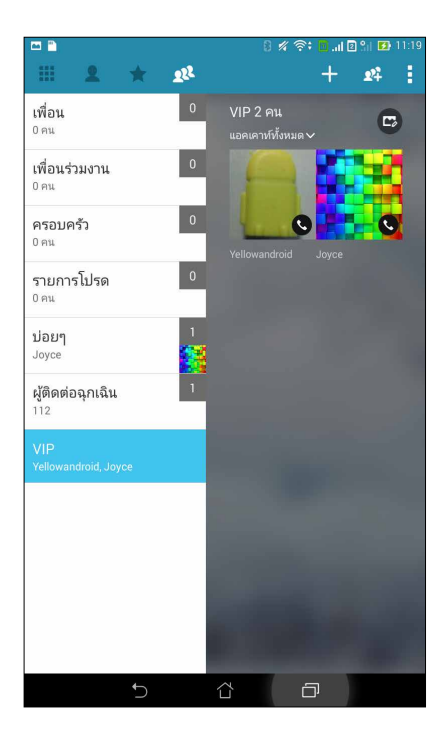

# การเพิ่มเหตุการณ์ไปยังรายชื่อ VIP

คุณสามารถเพิ่มเหตุการณ์ไปยังรายชื่อ VIP เช่น วันครบรอบ วันเกิด และเหตุการณ์สำคัญอื่น ๆ

- เรียกใช้แอป Contacts (รายชือ) แตะผู้ติดต่อทีคุณต้องการเพิ่มรายละเอียดเหตุการณ์ไปยัง จากนั้นแตะ
- ในหน้าจอข้อมูลของผู้ติดต่อ แตะ Add another field (เพิ่มฟิลด์อื่น) > Events (เหตุการณ์)

| 🔤 📟 🖺                             | 8 🖋 奈 <u>0</u> 2 % 🗗 11:20                                                                       |
|-----------------------------------|--------------------------------------------------------------------------------------------------|
| ชื่อแบบออกเสียง                   | ยกเลิก เสร็จสิ้น                                                                                 |
| อีเมล                             | ~ <b>[</b> ]                                                                                     |
| IM                                | (and )                                                                                           |
| ุ ที่อยู่                         |                                                                                                  |
| หมายเหตุ                          | มือถือ 🗸 🗙                                                                                       |
| ชื่อเล่น                          |                                                                                                  |
| ก เว็บไซต์                        |                                                                                                  |
| การโทรทางอินเทอร์เน็ต             | ~                                                                                                |
| กิจกรรม                           | d as all                                                                                         |
|                                   | เพิ่มฟิลด์อื่น                                                                                   |
| รายชื่อในสมุดโทรศัพท์จาก อุ       | ปกรณ์ 🛙                                                                                          |
| Device                            |                                                                                                  |
| 1 2 <sup>@</sup> 3 <sup>#</sup> 4 | \$ 5 <sup>%</sup> 6 <sup>°</sup> 7 <sup>&amp;</sup> 8 <sup>*</sup> 9 <sup>(</sup> 0 <sup>)</sup> |
| q <sup>[</sup> w <sup>]</sup> er  | tyuiop* 💌                                                                                        |
| a s d f                           | g h j k l ถัดไป                                                                                  |
| îr z x c                          | v b n m' ! ? î                                                                                   |
| En <sup>∵®</sup> 1@# ሧ            | ,                                                                                                |
| $\checkmark$                      | ά σ                                                                                              |

- 3. เลือกวันที่สำหรับเหตุการณ์ จากนั้นแตะ Set (ตั้งค่า)
- ตรวจดูให้แน่ใจว่าคุณเลือก VIP (วีไอพี) ภายใต้ฟิลด์ Group (กลุ่ม) เมือทำเสร็จ แตะ Done (เสร็จ)
- เหตุการณ์พิเศษของผู้ติดต่อจะปรากฏขึ้นในปฏิทินเหตุการณ์ของคุณ ถ้าคุณต้องการรับการแจ้งเดือนเหตุการณ์ ให้ตั้งค่าเวลา ตัวเดือนในแอป Calendar (ปฏิทิน)

#### หมายเหตุ:

- ดังค่าเวลาดัวเดือนสำหรับเหตุการณ์ต่าง ๆ ใน <u>Calendar (ปฏิทิน)</u> เพื่อรับการแจ้งเดือนเหตุการณ์หรือดัวเดือน <u>What's Next (มีอะไรถัดไป)</u>
- นอกเหนือจากการได้รับการเดือนเหตุการณ์ที่กำลังจะมาถึง คุณยังจะได้การแจ้งเดือนอีเมลใหม่/ ข้อความ SMS และสายที่ไม่ได้รับ จาก What's Next (มีอะไรถัดไป) ด้วย สำหรับรายละเอียดเพิ่มเดิม ดู <u>What's Next (มีอะไรถัดไป)</u>

# การทำเครื่องหมายรายชื่อที่ชอบของคุณ

ดังค่ารายชื่อที่คุณโทรหาบ่อย ๆ เป็นรายชื่อที่ชอบของคุณ เพื่อให้สามารถโทรหาพวกเขาเหล่า นั้นได้อย่างรวดเร็วจากแอป Phone (โทรศัพท์)

- 1. เรียกใช้แอป Contacts (รายชือ) โดยการดำเนินการต่อไปนี:
  - a. จากหน้าจอโฮม แตะ ASUS > แอป Contacts (รายชื่อ)
  - b. จากหน้าจอแอปทั้งหมด แตะแอป **Contacts (รายชือ)**
- 2. จากหน้าจอแอป Contacts (รายชื่อ) แตะ 🛧 จากนั้นแตะ 🕂
- 3. ทำเครื่องหมายกล่องของรายชื่อที่คุณต้องการเพิ่มไปยัง Favorites (รายชื่อที่ชอบ)

| ••• •                       | 8 🖋 🛜: 🗖 📶 🛛 🛍 🖬 11:20 |  |  |
|-----------------------------|------------------------|--|--|
| < เพิ่มรายชื่อไปกลุ่ม       |                        |  |  |
| <b>Q</b> ค้นหารายชื่อติดต่อ |                        |  |  |
| W                           |                        |  |  |
| Whiteandroid                | ~                      |  |  |

 เมือทำเสร็จ แตะ Add (เพิ่ม) รายชื่อทั้งหมดที่คุณเพิ่มจะปรากฏบนหน้าจอ Favorites (รายชื่อที่ชอบ)

#### หมายเหตุ:

- วิธีการดูรายการ Favorites (รายชื่อที่ชอบ) ของคุณ แตะ 🗹 จากหน้าจอโฮม จากนั้นแตะ 📩
- สำหรับรายละเอียดเพิ่มเติม โปรดดูส่วน <u>การโทรหารายชื่อที่ชอบของคุณ</u>
- นอกจากนี้ คุณสามารถตั้งค่ารายชื่อที่ชอบเป็น VIP ได้ด้วย สำหรับรายละเอียดเพิ่มเติม โปรดดูส่วน <u>การตั้งค่ารายชื่อ VIP ของคุณ</u>

# การนำเข้ารายชื่อ

นำเข้ารายชื่อของคุณและข้อมูลทีเกียวข้องจากแหล่งเก็บรายชื่อไปยังแท็บเล็ต ASUS, บัญชีอีเมล หรือไมโคร SIM การ์ด

- แตะ ASUS > Contacts (รายชือ) จากนันแตะ 
  Manage contacts (จัดการรายชือ)
- 2. แทป Import/export (นำเข้า/ส่งออก) จากนั้นเลือกจากตัวเลือกการนำเข้าต่อไปนี:
  - a. นำเข้าจาก SIM 1 การ์ด
  - b. นำเข้าจากทีเก็บข้อมูล
- 3. แทปบัญชีทีคุณต้องการนำเข้ารายชื่อของคุณ:
  - a. แอคเคาท์อีเมล
  - b. อุปกรณ์
  - c. SIM 1 การ์ด / SIM 2 การ์ด
- 4. ทำเครื่องหมาย เพื่อเลือกรายชื่อที่คุณต้องการนำเข้า เมื่อทำเสร็จ แทป **Import (นำเข้า)**

### การส่งออกรายชื่อ

ส่งออกรายชื่อของคุณไปยังแอคเคาท์เก็บข้อมูลใด ๆ ก็ได้ใน แท็บเล็ต ASUS ของคุณ

- แตะ ASUS > Contacts (รายชื่อ) จากนั้นแตะ > Manage contacts (จัดการรายชื่อ)
- 2. แทป **Import/export (นำเข้า/ส่งออก)** จากนั้นเลือกจากตัวเลือกการส่งออกต่อไปนี:
  - a. ส่งออกไปยัง SIM 1 การ์ด / นำเข้าจาก SIM 2 การ์ด
  - b. ส่งออกไปยังทีเก็บข้อมูล
- 3. แทปเพือเลือกรายชื่อจากแอคเคาท์ต่อไปนี:
  - a. รายชื่อทั้งหมด
  - b. แอคเคาท์อีเมล
  - c. อุปกรณ์
  - d. SIM 1 การ์ด / SIM 2 การ์ด
- 4. ทำเครื่องหมายรายชื่อที่คุณต้องการส่งออก
- 5. เมือทำเสร็จ แทป Export (ส่งออก)

# การจัดการรายชื่อทีบล็อกของคุณ

# การบล็อกรายชื่อหรือหมายเลข

สร้างรายการของรายชื่อหรือหมายเลขทีบล็อก เพื่อหลีกเลียงการรับสายหรือข้อความที่ไม่ ต้องการ สายและข้อความที่ถูกบล็อกของ คุณจะถูกบันทึกไปยังทีเก็บถาวรของรายการที่ถูกบล็อก

- แตะ ASUS > Contacts (รายชื่อ) จากนั้นแตะ
  Manage contacts (จัดการรายชื่อ) > Blocked list (รายการที่ถูกบล็อก)
- 2. แตะ 🕂 จากนั้นดำเนินการต่อไปนี้:
  - วิธีการบล็อกรายชื่อ แตะ Choose from contacts (เลือกจากรายชื่อ) จากนั้นเลือกผู้ติดต่อที่คุณต้องการบล็อกจาก รายการรายชื่อของคุณ
  - วิธีการบล็อกหมายเลข แตะ Enter a number (ป้อนหมายเลข) จากนั้นป้อนหมายเลขทีคุณต้องการบล็อก
- 3. เมือทำเสร็จ แตะ **OK (ตกลง)**

# การปลดบล็อกรายชื่อหรือหมายเลข

คุณสามารถเลิกบล็อกรายชื่อหรือหมายเลขจากรายการของคุณ เพื่อให้สามารถได้รับสายและข้อความจากรายชื่อหรือหมายเลขอีก ครั้งได้

- แตะ ASUS > Contacts (รายชื่อ) จากนั้นแตะ
  Manage contacts (จัดการรายชื่อ) > Blocked list (รายการที่ถูกบล็อก)
- 2. แตะ > Remove blocked item (ลบรายการทีบล็อก)
- เลือกผู้ติดต่อหรือหมายเลขที่คุณต้องการเลิกบล็อก จากนั้นแตะ Remove from block list (ลบจากรายการบล็อก) และแตะ OK (ตกลง)

# การใช้เครือข่ายสังคมกับรายชื่อของคุณ

การรวมบัญชีเครือข่ายสังคมออนไลน์ของรายชื่อของคุณ ทำให้การดูโปรไฟล์ ข่าวสาร และพีด สังคมอื่น ๆ ง่ายขึ้น เกาะติดข่าวสารกิจกรรมต่าง ๆ ของผู้ติดต่อของคุณแบบเรียลไทม์

**สำคัญ!** ก่อนทีคุณจะสามารถรวมบัญชีเครือข่ายสังคมของรายชื่อของคุณได้ คุณจำเป็น ต้องล็อกอินเข้าไปยังบัญชีเครือข่ายสังคมของคุณ และซิงค์การตั้งค่าต่าง ๆ ก่อน

# การซิงค์บัญชีเครือข่ายสังคมของคุณ

ซิงค์บัญชีเครือข่ายสังคมของคุณเพื่อเพิ่มบัญชีเครือข่ายสังคมของผู้ติดต่อของคุณไปยัง แท็บเล็ต ASUS ของคุณ

- 1. เปิดหน้าจอ การตั้งค่า โดยการดำเนินการต่อไปนี:
  - 🔸 เรียกใช้ การตั้งค่าด่วน จากนั้นแตะ 🏟
  - แตะ > Settings (การตั้งค่า)
- จากหน้าจอ Settings (การดังค่า) แตะบัญชีเครือข่ายสังคมของคุณ ภายใต้ส่วน Accounts (บัญชี)
- 3. ทำเครืองหมาย Contacts (รายชื่อ) เพื่อซิงค์บัญชีเครือข่ายสังคมของผู้ติดต่อของคุณ
- 50 บทที 3: วิธีต่าง ๆ ในการติดต่อ

- 4. เรียกใช้แอป Contacts (รายชื่อ) เพื่อดูรายการรายชื่อของคุณ
- วิธีการดูเฉพาะรายชื่อที่มีบัญชีเครือข่ายสังคม แตะ
  Contacts to display (รายชื่อที่แสดง) จากนั้นลบเครื่องหมายออกจาก แหล่งผู้ติดต่ออื่น ๆ คงเหลือไว้เพียงชื่อเครือข่ายสังคมที่กาเครื่องหมายไว้
- 6. เมือทำเสร็จ แตะ Ⴢ หรือทีใดก็ได้บนหน้าจอ

# สำรอง/กู้คืนบันทึกการโทร (ในเครืองบางรุ่นเท่านั้น)

เก็บบันทึกการโทรของคุณในแท็บเล็ต ASUS ของคุณเพื่อติดตามสายต่าง ๆ ที่คุณได้รับ โทรออก หรือไม่ได้รับสาย นอกจากนี้ คุณยัง สามารถส่งบันทึกการโทรทีบันทึกไว้ไปยังบัญชีทีเก็บข้อมูลออนไลน์ หรือส่งอีเมลออกไป ผ่าน แอปอีเมลทีติดตั้งไว้ในแท็บเล็ต ASUS ของคุณได้ด้วย

# การสร้างข้อมูลสำรองบันทึกการโทร

- 1. จากหน้าจอโฮมของคุณ แตะ Phone (โทรศัพท์) จากนันแตะ 💷 เพือซ่อนปุ่มกด
- 2. แตะ ลากนันแตะ Backup call log (สำรองบันทึกการโทร)
- แตะ Backup call log to device (สำรองบันทึกการโทรไปยังอุปกรณ์) เพื่อบันทึกข้อมูลสำรองของบันทึกการโทรใน แท็บเล็ต ASUS ของคุณ วิธีการอีเมลข้อมูลสำรองบันทึกการโทร แตะ Backup call log to device and send out (สำรองบันทึกการโทรไปยังอุปกรณ์และส่งออกไป)
- 4. ป้อนชื่อไฟล์สำรอง จากนั้นแตะ OK (ตกลง) หลังจากที่การสำรองสำเร็จ แตะ OK (ตกลง)

# การกู้คืนข้อมูลสำรองบันทึกการโทร

- 1. จากหน้าจอโฮมของคุณ แตะ Phone (โทรศัพท์) จากนั้นแตะ 🕮 เพือช่อนปุ่มกด
- 2. แตะ ∎ี่ จากนันแตะ Restore call log (กู้คืนบันทึกการโทร)
- 3. เลือกข้อมูลสำรองของบันทึกการโทรทีคุณต้องการกู้คืน จากนั้นแตะ OK (ตกลง)
- 4. หลังจากที่การกู้คืนบันทึกการโทรสำเร็จ แตะ **OK (ตกลง)** แตะ Ć เพือดูบันทึกการโทรที่กู้คืนมา

# การตั้งค่าการโทร (ในเครืองบางรุ่นเท่านั้น)

กำหนดค่าการตั้งค่าสำหรับสายเรียกเข้าหรือสายโทรออก การห้ามโทร การโทรกลับบ้าน และอื่น ๆ อีกมาก

- 1. เปิดหน้าจอ การตั้งค่า โดยการดำเนินการต่อไปนี:
  - เรียกใช้ การตั้งค่าด่วน จากนั้นแตะ 🐵
  - แตะ Settings (การตั้งค่า)
- แตะ Call settings (การดังค่าการโทร) จากนั้นเลือกการดังค่าเหล่านี้ซึ่งคุณต้องการกำหนดค่า

| การตั้งค่าสายเรียกเข้า                 |                                                                                                    |
|----------------------------------------|----------------------------------------------------------------------------------------------------|
| ริงโทนโทรศัพท์                         | ตังค่าริงโทนสำหรับ SIM 1 หรือ SIM 2 การ์ดของคุณ                                                                                                    |
| สันเมือเรียกเข้า                       | ทำเครื่องหมายเมื่อคุณต้องการให้แท็บเล็ต ASUS ของคุณสันเมื่อมีสาย<br>เรียกเข้า                                                                                                    |
| การโอนสาย                              | ใช้คุณสมบัตินี<br>ถ้าคุณต้องการส่งสายเรียกเข้าไปยังหมายเลขอืนในสถานการณ์<br>ใด ๆ เหล่านี: Always forward (โอนเสมอ), Forward when busy (โอน<br>เมือไม่ว่าง), Forward when unanswered<br>(โอนเมือไม่รับสาย) และ Forward when unreachable<br>(โอนเมือติดต่อไม่ได้) |
| ข้อความปฏิเสธสาย                       | เลือกหรือสร้างข้อความทีคุณต้องการส่งออกไป เมือคุณไม่สามารถรับสาย<br>เรียกเข้าได้                                                                                                    |
| การดังค่าเฮดเซ็ตสำหรับสาย<br>เรียกเข้า | เมือคุณเชื่อมต่อเฮดเซ็ตบลูทูธหรือเฮดเซ็ตแบบมีสายเข้ากับแท็บเล็ต ASUS<br>ของคุณ คุณสามารถเลือกที่จะรับสายโดยอัตโนมัติ หรือตั้งเวลารอสำหรับ<br>สายเรียกเข้าได้                                                                                                    |
| การตั้งค่าสายโทรออก                    |                                                                                                    |
| เสียงสัมผัสแผงปุ่มกด                   | ทำเครืองหมายหรือลบเครืองหมาย เพื่อเปิดทำงานหรือปิดทำงานเสียงของ<br>แผงปุ่มกด<br>ในแอป Phone (โทรศัพท์)                                                                                                    |
| การดังค่าการแจ้งเดือนการเชือม<br>ต่อ   | เปิดหรือปิดการสั้นสำหรับการแจ้งเดือนการเชือมต่อ                                                                                                    |
| หมายเลขโทรออกคงที (FDN)                | ตั้งค่าการตั้งค่าเหล่านี้เมื่อคุณต้องการจำกัดสายโทรออกให้โทรไปยัง<br>หมายเลขที่อยู่ ในรายการ FDN ของคุณ หรือโทรไปยังหมายเลขที่มีรหัสนำ<br>หน้าที่แน่นอนเท่านั้น<br>สอบถามเกียวกับการเปิดให้บริการ FDN สำหรับ SIM การ์ดของคุณจากผู้ให้<br>บริการมือ ถือของคุณ    |
| การโทรกลับบ้าน                         | เปิดทำงาน และกำหนดค่าการตั้งค่าการโทรกลับบ้านของคุณ สำหรับราย<br>ละเอียดเพิม เดิม ดู <u>การโทรกลับบ้าน</u>                                                                                                    |
| การตั้งค่าอื่น ๆ                       |                                                                                                    |
| ระยะเวลาโทร                            | แสดงระยะเวลาของการโทรระหว่างสองฝ่าย ระยะเวลาโทรถูกวัดแตกต่าง<br>กันออกไป ขึ้นอยู่กับผู้ให้บริการมือถือ                                                                                                    |
| วอยซ์เมล                               | ตั้งค่าการตั้งค่าวอยช์เมล ถ้าคุณสมัครรับบริการวอยซ์เมลไว้กับผู้ให้บริการ<br>มือถือของ คุณ                                                                                                    |
| การตั้งค่าเพิ่มเติม                    |                                                                                                    |
| โหมด TTY                               | เปิดใช้งาน หรือปิดใช้งานโหมด TTY (โหมดเครืองพิมพ์ดีด/โหมดโทรศัพท์<br>ข้อความ) ซึง<br>เป็นเครืองมือสือสารสำหรับคนหูหนวก                                                                                                    |
| การตั้งค่าสายอินเทอร์เน็ต              |                                                                                                    |
| ប័ល្ឃឌី SIP                            | ตั้งค่าบัญชี SIP ของคุณสำหรับการโทรวิดีโอผ่านอินเทอร์เน็ต สอบถาม<br>จากผู้ให้บริการ<br>มือถือของคุณเกียวกับวิธีการสมัครเป็นสมาชิกบัญชี SIP                                                                                                    |
| ใช้การโทรอินเทอร์เน็ต                  | ดังค่าวิธีการที่คุณด้องการใช้การโทรวิดีโอผ่านอินเทอร์เน็ต                                                                                                    |

# ส่งข้อความ และทำงานอื่น ๆ

# ข้อความ (ในเครืองบางรุ่นเท่านั้น)

Messaging (ข้อความ) อนุญาตให้คุณส่ง ตอบกลับทันที หรือตอบกลับในภายหลังไปยังข้อความสำคัญจากรายชื่อ ของคุณใน SIM การ์ดใดก็ได้ที่ดิดตั้งบนอุปกรณ์ของคุณ นอกจากนี้ คุณยังสามารถส่งอีเมลเธรดข้อความของคุณ หรือการสนทนาไปให้ผู้อื่น เพื่อให้บุคคลนั้นอยู่ในวงสนทนาได้ด้วย

# การเรียกใช้แอป Messaging (ข้อความ)

จากหน้าจอโฮมของคุณ ดำเนินการต่อไปนี้เพื่อเปิดแอป Messaging (ข้อความ):

- แตะ 🛒
- แตะ Messaging (ข้อความ)

### การส่งข้อความ

- 1. เรียกใช้แอป Messaging (ข้อความ) จากนั้นแตะ 🕂
- 2. ในฟิลด์ ถึง, ป้อนหมายเลข หรือแทป 🕂 เพือเลือกรายชื่อจากรายการของคุณ
- 3. เริ่มเขียนข้อความของคุณในฟิลด์ พิมพ์ข้อความ
- 4. เมือคุณเขียนเสร็จ ให้เลือกบัญชี SIM ทีคุณกำลังจะส่งข้อความจาก

### การตอบกลับข้อความ

- 1. แตะการแจ้งเตือนข้อความเข้าของคุณจากหน้าจอโฮม หรือหน้าจอล็อค
- 2. เริ่มเขียนข้อความของคุณในฟิลด์ พิมพ์ข้อความ
- 3. เมือคุณทำเสร็จ ให้เลือกบัญชี SIM ทีคุณกำลังจะส่งการตอบกลับข้อความจาก

### การบล็อกข้อความ

บล็อกข้อความสแปม เช่น ข้อความโฆษณาขายของ หรือข้อความจากผู้ส่งที่ไม่ต้องการ

- แตะ > Blocked messages (ข้อความทีบล็อก) จากนั้นแตะ Add to block list (เพิ่มไปยังรายการบล็อก)
- 3. แตะ **OK (ตกลง)** เพื่อยืนยัน

### การส่งต่อเธรดข้อความ

#### ้คุณสามารถส่งต่อเธรดข้อความหรือการสนทนาไปให้ผู้อื่น และตั้งค่าการแจ้งเตือนเพือทีคุณสามารถตอบกลับ ข้อความสำคัญในเวลาที่สะดวกได้

- 1. จาก หน้าจอโฮม แตะ 🚍
- แตะเธรดข้อความ จากนั้นแตะ
  Forward SMS conversation (ส่งต่อการสนทนา SMS)
- 3. แทป เลือกทั้งหมด หรือเลือกข้อความใด ๆ จากเธรด จากนั้นแทป ส่งต่อ
- 4. ในฟิลด์ ถึง แทป 🕂 เพื่อเลือกอีเมลแอดเดรส หรือหมายเลขมือถือของผู้ติดต่อ
- เมือคุณเขียนเสร็จ ให้เลือกบัญชี SIM ทีคุณกำลังจะส่งข้อความจาก การสนทนาจะถูกส่งต่อเป็นข้อความ MMS (บริการข้อความมัลติมีเดีย)

หมายเหตุ:

- ให้แน่ใจว่าคุณสมัครเพื่อเปิดใช้บริการ MMS กับผู้ให้บริการมือถือของคุณ
- ให้แน่ใจว่าการเข้าถึงข้อมูลนั้นเปิดทำงานบนอุปกรณ์ของคุณ จากหน้าจอโฮมของคุณ แทป ระวา > การดังค่า > เพิ่มเติม... > เครือข่ายมือถือ จากนั้นทำเครืองหมายที Data enabled (เปิดทำงานข้อมูล)
- เสียค่าบริการข้อมูลมือถือ
  และการส่งข้อความเมือส่งต่อการสนทนาไปให้ผู้อื่นตามโปรโมชันทีเลือกใช้

### การส่งข้อความภายหลัง

คุณสามารถตั้งค่าข้อความสำคัญเป็นงานสำหรับตอบกลับในภายหลัง และตอบกลับข้อความนั้น ในภายหลังได้จากแอป Do It Later (ทำภายหลัง)

- 1. ในหน้าจอข้อความ แทป
- แทป Reply later (ตอบกลับภายหลัง) ข้อความจะถูกเพิ่มไปยังงาน Do It Later (ทำภายหลัง) ของคุณ
- วิธีการเรียกดูและตอบกลับไปยังอีเมล แตะ ASUS > Do It Later (ทำภายหลัง) จากหน้าจอโฮม

หมายเหตุ: สำหรับรายละเอียดในการตอบกลับไปยังข้อความตอบกลับภายหลัง ให้ดู <u>การตอบกลับทันที (ในเครืองบางรุ่นเท่านัน)</u>

# ตัวเลือกการส่งข้อความอื่น ๆ

เมือคุณอยู่ในเธรดข้อความที่แอกทีฟ หรือในขณะที่กำลังเขียนข้อความ คุณสามารถแตะ 🖥 และ ใช้ตัวเลือกอื่น ๆ เหล่านี้ด้านล่างได้

| เพิ่มเรื่อง      | แตะเพื่อเพิ่มชื่อเรื่องของข้อความของคุณ                             |
|------------------|---------------------------------------------------------------------|
| ใส่สไมลีย์       | ใส่สไมลีย์ หรืออีโมติคอนลงในข้อความของคุณ                           |
| ใส่แม่แบบข้อความ | ใส่ข้อความตอบกลับทีกำหนดไว้ล่วงหน้าลงใ่นเนื้อเรื่องของข้อความของคุณ |
| ลบข้อความ        | แตะตัวเลือกนี้ และเลือกข้อความที่คุณต้องการลบจากเธรด                |
| การตั้งค่า       | แตะตัวเลือกนี้ เพื่อกำหนดค่าการตั้งค่าข้อความ                       |

# Omlet Chat (ออมเล็ตแชต)

Omlet Chat (ออมเล็ตแชต) เป็นแอปข้อความเปิด และการแชร์บนมือถือซึ่งช่วยให้คุณสามารถแชตกับเพือน ๆ ได้ นอกจากนี้ แอป ยังช่วยให้คุณสามารถจัดการข้อมูลโดยการเก็บอย่างปลอดภัยบนบัญชีคลาวด์ส่วนตัวของคุณได้ ด้วย

#### หมายเหตุ:

- แอพพ์ Omlet Chat (ออมเล็ตแชต) อาจมีเฉพาะในบางประเทศเท่านั้น
- วิธีการใช้ครั้งแรก คุณต้องไปที่ Play สโตร์ เพื่ออัปเดด Omlet Chat (ออมเล็ตแชต) คุณต้องมีบัญชี Google เพื่ออัปเดด Omlet Chat (ออมเล็ตแชต)

# การลงทะเบียนใน Omlet Chat (ออมเล็ตแชต)

ลงทะเบียนกับ Omlet Chat (ออมเล็ตแชต) ด้วยการใช้บัญชีแบบใดแบบหนึงต่อไปนี้:

- หมายเลขโทรศัพท์มือถือ
- ບັญชีอีเมล
- บัญชี Gmail
- บัญชี Facebook

### การลงทะเบียนหมายเลขโทรศัพท์มือถือของคุณ

ใช้หมายเลขโทรศัพท์มือถือของคุณ เพื่อลงชื่อเข้าใช้ยัง Omlet Chat (ออมเล็ตแชต)

ในการลงทะเบียนหมายเลขโทรศัพท์มือถือของคุณ:

- 1. แทป **โนน** จากนั้นแทปแอพพ์ **Omlet Chat (ออมเล็ตแชต)**
- บนหน้าจอแนะนำของ Omlet, แทป Skip (ข้าม) ถ้าคุณต้องการข้ามการแนะนำ หรือปั๊ด หน้าจอไปทางซ้าย เพื่ออ่าน คุณสมบัติเด่นของแอพพ์ Omlet Chat
- บนหน้า Sign Up (ลงทะเบียน) เลือกประเทศของคุณ และป่อนหมายเลขโทรศัพท์มือถือของคุณ จากนั้นแทป ถัดไป แอพพ์ Omlet Chat (ออมเล็ตแชต) จะส่งข้อความตัวอักษรซึงบรรจุ PIN เพือใช้ในการลงทะเบียน
- 4. ป้อน PIN เข้าไป จากนั้นแทป **ถัดไป**
- 5. ป้อนชื่อของคุณ จากนั้นแทป **Get Started (เริ่มต้นใช้งาน)**

 ถ้าคุณต้องการให้ Omlet Chat (ออมเล็ตแชต) อัพเดดเพือนของคุณจากรายการรายชื่อของคุณโดยอัตโนมัติ แทป Okay (ตกลง)! Let's do it (ทำเลย)! ถ้าคุณต้องการเพิ่มเพือน ๆ ของคุณด้วยตัวเอง แทป No thanks (ไม่ ขอบคุณ)

หมายเหตุ: รายชือ Omlet ของคุณจะรวมเข้ากับรายการรายชื่อของคุณในแอป Contacts (รายชือ) โดยอัตโนมัติ ดูส่วน <u>การดูรายชือ Omlet ของคุณจากแอป Contacts (รายชือ)</u> สำหรับข้อมูลเพิ่มเติม

### การใช้บัญชี Google™

วิธีการลงทะเบียนโดยใช้บัญชี Google™ ของคุณ:

- 1. แทป 📲 จากนั้นแทปแอพพ์ Omlet Chat (ออมเล็ตแชต)
- บนหน้าจอ Sign Up (ลงทะเบียน) แตะ Connect a different account here (เชือมต่อบัญชีอื่นที่นี้) จากนั้นแตะ Google (กูเกิล)
- 3. แตะ **OK (ตกลง)** เพื่อใช้บัญชี Google ที่คุณลงทะเบียนกับอุปกรณ์ของคุณ
- 4. ป้อนชื่อของคุณ จากนั้นแทป Get Started (เริ่มต้นใช้งาน)
- ถ้าคุณต้องการให้ Omlet Chat (ออมเล็ตแชต)
  อัพเดดเพือนของคุณจากรายการรายชื่อของคุณโดยอัตโนมัติ แทป Okay (ตกลง)! Let's do it (ทำเลย)! ถ้าคุณต้องการเพิ่มเพือน ๆ ของคุณด้วยตัวเอง แทป No thanks (ไม่ ขอบคุณ)
- 6. แตะ \Xi เพื่อแสดงเมนู Omlet Chat (ออมเล็ตแชด)

### การใช้บัญชีอีเมล

วิธีการลงทะเบียนโดยใช้บัญชีอีเมลของคุณ:

- 1. แทป 💶 จากนั้นแทปแอพพ์ Omlet Chat (ออมเล็ตแชต)
- บนหน้าจอ Sign Up (ลงทะเบียน) แตะ Connect a different account here (เชือมต่อบัญชีอื่นที่นี้) จากนั้นแตะ E-mail
- ป้อนบัญชีอีเมลของคุณ จากนั้นแตะ Next (ถัดไป) แอป Omlet Chat (ออมเล็ตแชต) จะส่งอีเมลยืนยันไปยังบัญชีอีเมลของ คุณ
- 4. จากบัญชีอีเมล เปิดอีเมลยืนยันจาก Omlet จากนั้นแตะลิงค์ เพื่อเปิดใช้งานบัญชีของคุณ
- 5. ป้อนชื่อของคุณ จากนั้นแทป **Get Started (เริ่มต้นใช้งาน)**
- ถ้าคุณต้องการให้ Omlet Chat (ออมเล็ตแชต) อัพเดดเพือนของคุณจากรายการรายชื่อของคุณโดยอัตโนมัติ แทป Okay (ตกลง)! Let's do it (ทำเลย)! ถ้าคุณต้องการเพิ่มเพือน ๆ ของคุณด้วยตัวเอง แทป No thanks (ไม่ ขอบคุณ)
- 7. แตะ 😑 เพือแสดงเมนู Omlet Chat (ออมเล็ตแชต)

# การใช้บัญชี Facebook®

วิธีการลงทะเบียนโดยใช้บัญชี Facebook ของคุณ:

- 1. แทป 📲 จากนั้นแทปแอพพ์ Omlet Chat (ออมเล็ตแชต)
- บนหน้าจอ Sign Up (ลงทะเบียน) แตะ Connect a different account here (เชือมต่อบัญชีอื่นที่นี้) จากนั้นแตะ Facebook Omlet Chat (ออมเล็ตแชต) จะนำคุณไปยังหน้าจอ Facebook เพือล็อกอินไปยังบัญชี Facebook ของคุณ
- 3. ลงชื่อเข้าใช้ยังบัญชี Facebook ของคุณ จากนั้นแตะ **OK (ตกลง)**
- 4. ป้อนชื่อของคุณ จากนั้นแทป Get Started (เริ่มต้นใช้งาน)
- ถ้าคุณต้องการให้ Omlet Chat (ออมเล็ตแชต)
  อัพเดดเพือนของคุณจากรายการรายชื่อของคุณโดยอัตโนมัติ แทป Okay (ตกลง)! Let's do it (ทำเลย)! ถ้าคุณต้องการเพิ่มเพือน ๆ ของคุณด้วยตัวเอง แทป No thanks (ไม่ ขอบคุณ)
- 6. แตะ 😑 เพื่อแสดงเมนู Omlet Chat (ออมเล็ตแชต)

### การส่งคำเชิญออมเล็ต

เชิญเพือน ๆ ของคุณให้ใช้ Omlet Chat โดยการส่งคำเชิญ Omlet ไปยังอีเมลหรือบัญชี Facebook ของพวกเขา

### การส่งคำเชิญ Omlet ผ่าน Facebook

วิธีการส่งคำเชิญ Omlet ผ่าน Facebook:

- 2. แตะ Contacts (รายชื่อ) จากนั้นแตะ Add/Invite friends (เพิ่ม/เชิญเพื่อน ๆ)
- จากหน้าจอ Add contacts (เพิ่มรายชื่อ) แตะ
  Invite Facebook friends (เชิญเพือน Facebook)
- ลงชื่อเข้าใช้ยังบัญชี Facebook ของคุณ จากนั้นแตะ OK (ตกลง) เพื่อให้ Omlet Chat (ออมเล็ดแชต) เข้าถึงบัญชีของคุณ
- 5. แตะ + เพือเลือกรายชื่อ จากนั้นแตะ Send (ส่ง)

### การส่งคำเชิญ Omlet ผ่านอีเมล

- จากหน้าจอ Omlet Chat (ออมเล็ดแชด) แตะ ≡ เพือแสดงเมนู Omlet Chat (ออมเล็ตแชด)
- 2. แตะ Contacts (รายชื่อ) จากนั้นแตะ Add/Invite friends (เพิ่ม/เชิญเพื่อน ๆ)
- จากหน้าจอ Add contacts (เพิ่มรายชื่อ) แตะ Invite address book friends (เชิญเพือนในสมุดที่อยู่)
- 4. ทำเครื่องหมายเพื่อเลือกรายชื่อที่ต้องการ จากนั้นแตะ 🛹

# การใช้ Omlet chat (ออมเล็ดแชด)

วิธีการเริ่มการสนทนา:

- จากหน้าจอ Omlet Chat (ออมเล็ตแชต) แตะ 
   = เพื่อแสดงเมนู
   Omlet Chat (ออมเล็ตแชต์) จากนั้นแตะ Contacts (รายชื่อ)
- 2. แตะรายชื่อที่คุณต้องการแชต จากนั้นแตะ 💬

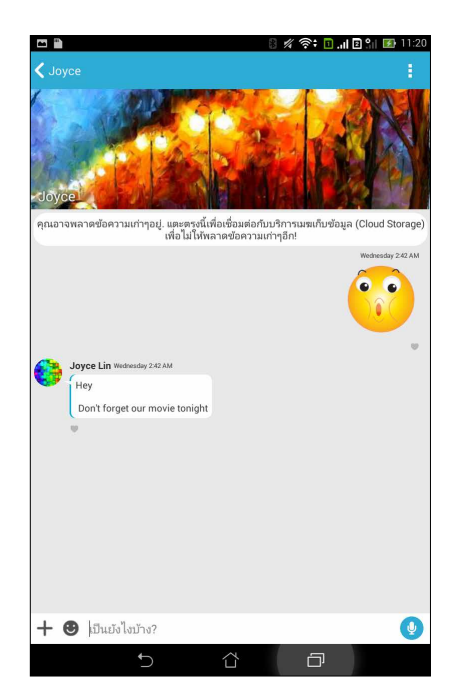

#### การส่งข้อความแชต

ในการส่งข้อความแชต ป้อนข้อความของคุณในฟิลด์ What's up (เป็นไงบ้าง)

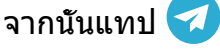

#### การส่งข้อความเสียง

้ในการส่งข้อความเสียง แทปค้าง 😲 ในขณะทีพูดข้อความของคุณ จากนั้นปล่อย 😲 เพือส่ง

#### การส่งเวอร์ชวลสตึกเกอร์

้ในการส่งเวอร์ชวลสตึกเกอร์ แทป 🙂 จากนั้นเลือกจากเวอร์ชวลสตึกเกอร์ที่มี

หมายเหตุ: คุณสามารถดาวน์โหลดเวอร์ชวลสตึกเกอร์มากขึ้นได้จาก Sticker Store (ร้านค้าสตึกเกอร์) ในการดาวน์โหลดเวอร์ชวลสตึกเกอร์ แทป 😬 > 🕂 จากนั้นแทป 🚺

# การใช้ดรอเออร์แอป

Omlet Chat (ออมเล็ตแชต) มีดรอเออร์แอปทีเพิ่มความสามารถเหล่านี้มา ช่วยให้คุณสามารถแชร์ข้อความมัลติมีเดียอย่าง สนุกสนานมากขึ้น และได้ความเป็นส่วนตัวมากขึ้น

วิธีการใช้ดรอเออร์แอปเหล่านี้ แตะ 🕂 จากเธรดแชต จากนั้นเลือกแอปจากรายการดรอเออร์แอป เพื่อส่งข้อความมัลติมีเดียที เฉพาะเจาะจง

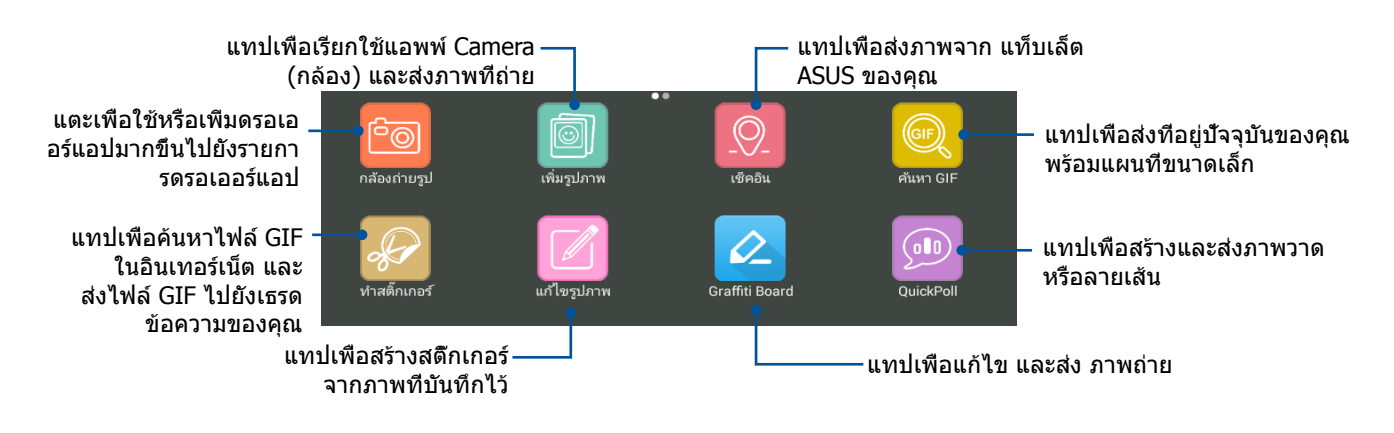

#### ปัดหน้าจอทีแสดงขึ้นด้านบน เพื่อดูไอคอนนึ

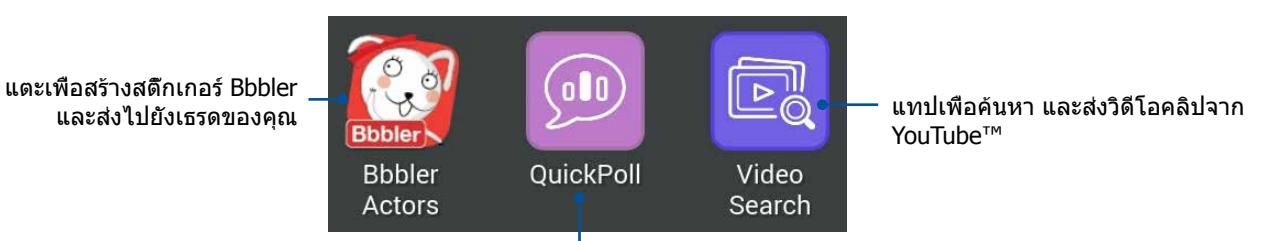

้แทปเพือสร้างและส่งภาพวาด หรือลายเส้น

### ดรอเออร์แอปส์เพิ่มเติม

นอกเหนือจากแอปมาตรฐานในรายการดรอเออร์แอปแล้ว ยังมีแอปอื่น ๆ ที่อยู่ในแอป Omlet Chat (ออมเล็ตแชต) ของคุณซึ่งคุณ สามารถใช้ได้ เพียงแตะ 🕂 จากเธรดแชต จากนั้นแตะ 🕂 เพื่อดูดรอเออร์แอปเพิ่มเติม

#### การใช้ดรอเออร์แอปอื่น

วิธีการใช้ดรอเออร์แอปอืน แตะ 🕂 จากนั้นแตะแอป เพื่อเรียกใช้แอปนั้น

### การเพิ่มดรอเออร์แอปมากขึ้นไปยังรายการดรอเออร์แอป แตะ 🕂 เพือดูแอปเพิ่มเติม จากนั้นแตะแอปค้างไว้ และแตะ Pin it! (ปักหมุด!)

#### หมายเหตุ: ดรอเออร์แอปอาจแตกต่างจากนี้ ขึ้นอยู่กับตำแหน่ง

# การดูภาพทีแชร์ในแอป Gallery (แกลเลอรี)

ภาพถ่ายที่คุณและเพื่อน ๆ แชร์ในห้องสนทนาของ Omlet Chat (ออมเล็ตแชต) จะถูกบันทึกไปยังอุปกรณ์ของคุณทันที คุณสามารถ ดูภาพถ่ายที่แชร์โดยใช้แอป Gallery (แกลเลอรี)

วิธีการดูภาพถ่ายทีแชร์:

- 1. เรียกใช้แอป Gallery (แกลเลอรี) โดยการดำเนินการต่อไปนี:
  - a. จากหน้าจอโฮม แตะ ASUS > แอป Gallery (แกลเลอรี)
  - b. จากหน้าจอแอปทั้งหมด แตะแอป Gallery (แกลเลอรี)
- 2. จากหน้าจอหลัก Gallery (แกลเลอรี) แตะ 💳 จากนั้นเลือกจากตัวเลือกต่อไปนี:
  - a. ภาพถ่ายทีแชร์ทั้งหมด
  - b. ห้องสนทนา
  - C. ผู้แชร์

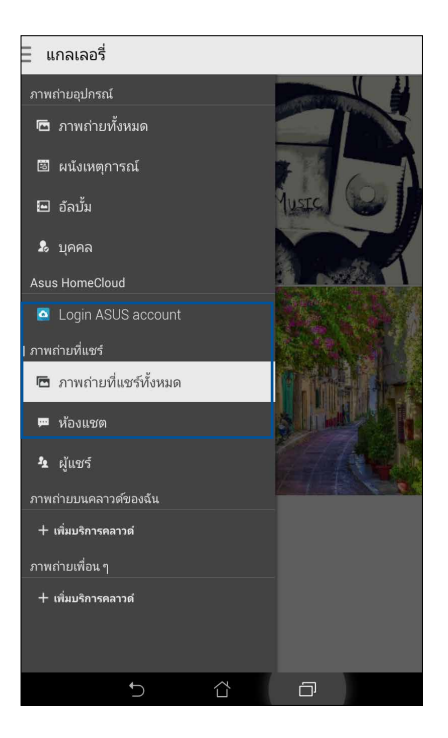

# การดูภาพถ่ายที่แชร์ทั้งหมด

แตะ **All shared photos (ภาพถ่ายทีแชร์ทั้งหมด)** เพื่อดูภาพถ่ายทีแชร์ทั้งหมดโดยคุณ และรายชื่อ Omlet Chat (ออมเล็ตแชต) ของคุณ

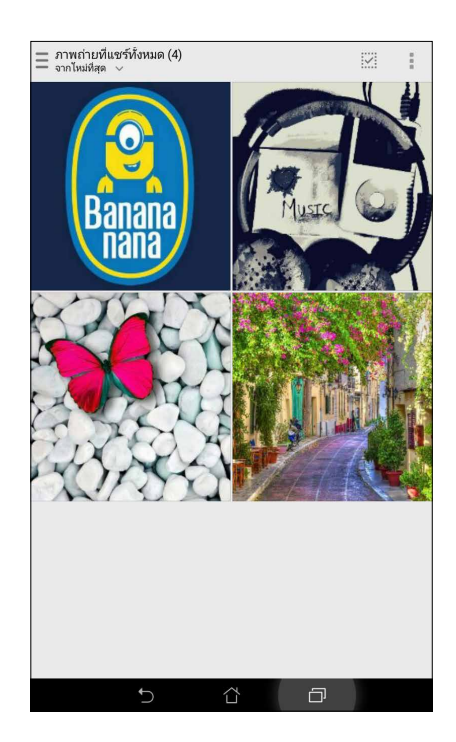

### การดูภาพถ่ายทีแชร์โดยห้องสนทนา

แตะ **Chat room (ห้องสนทนา)** เพื่อดูภาพถ่ายที่แชร์โดยห้องสนทนา หรือโซเชียลฮอตสปอต

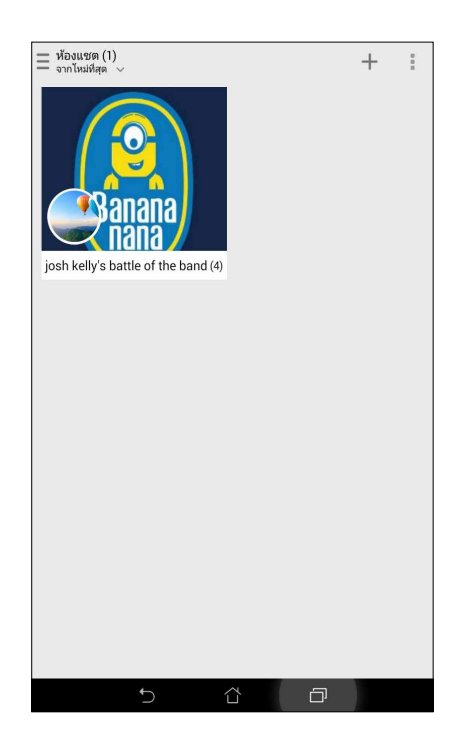

### การดูภาพถ่ายทีแชร์โดยผู้แชร์

แตะ Sharer (ผู้แชร์) เพื่อดูภาพถ่ายที่แชร์โดยผู้ติดด่อ Omlet Chat (ออมเล็ตแช็ด)

| = ผู้แชร์ (2)<br>เรียงตามชื่อ 🗸 | :        |
|---------------------------------|----------|
| การแชร์ของฉัน (0)               | J. L (4) |
|                                 |          |
|                                 |          |
|                                 |          |
|                                 |          |
|                                 |          |
|                                 |          |
| ★                               |          |

### การดูรายชื่อ Omlet ของคุณจากแอป Contacts (รายชื่อ)

นอกเหนือจากการเชือมต่อกับรายชือ Omlet ของคุณในแอป Omlet Chat (ออมเล็ตแชต) แล้ว คุณยังสามารถดูและแชตกับรายชือ Omlet ของคุณโดยใช้แอป Contacts (รายชือ) ได้ด้วย การรวมกันของรายชือ Omlet ของคุณเข้ากับแอป Contacts (รายชือ) ทำให้ การมองหา และแชตกับรายชือ Omlet ของคุณง่ายขึน โดยไม่ต้องเปิดแอป Omlet Chat (ออมเล็ตแชต) ขึนมา

วิธีการดูรายชื่อ Omlet จากแอป Contacts (รายชื่อ):

- 1. เรียกใช้แอป Contacts (รายชือ) โดยการดำเนินการต่อไปนี:
  - a. จากหน้าจอโฮม แตะ ASUS > แอป Contacts (รายชื่อ)
  - b. จากหน้าจอโฮม แตะแอป Phone (โทรศัพท์) จากนั้นแตะ 👤
  - c. จากหน้าจอแอปทั้งหมด แตะแอป Contacts (รายชื่อ)

#### 2. แตะรายการแบบดึงลง Contacts to display (รายชื่อที่แสดง) เพื่อดูกลุ่มรายชื่อ

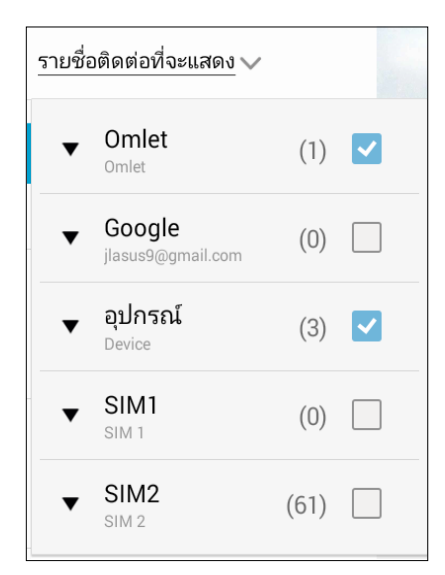

- ลบเครื่องหมายจากกลุ่มผู้ติดต่อทั้งหมด ยกเว้น Omlet Chat (ออมเล็ตแชต) จากนั้นแดะที่ใดก็ได้ หน้าจอ Contacts (รายชื่อ) ของคุณจะแสดงรายชื่อ Omlet ทั้งหมด
- 4. แตะรายชื่อ Omlet เพื่อเลือกและดูรายละเอียดผู้ติดต่อ หรือแชตกับผู้ติดต่อคนนั้นโดยตรง

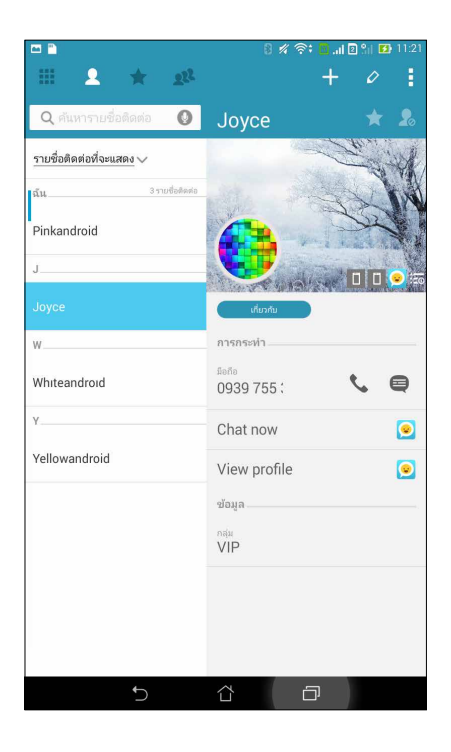

# การชิงค์ Omlet Chat (ออมเล็ตแช็ต) ไปยังคลาวด์

ถ้าคุณมีบัญชี Dropbox®, Box® หรือ Baidu PCS คลาวด์, แอป Omlet Chat (ออมเล็ตแชต) จะอัปโหลดการสนทนาส่วนตัวของ คุณทันที และบันทึกการแชตอย่างปลอดภัย

ก่อนทีแอป Omlet Chat (ออมเล็ตแชต) จะอัปโหลดข้อมูลของคุณ คุณต้องชิงค์บัญชีคลาวด์เข้ากับแอป Omlet Chat (ออมเล็ตแชต) ก่อน วิธีการดำเนินการ:

- 1. จากเมนู Omlet Chat (ออมเล็ตแชต) แตะ Settings (การตั้งค่า)
- 2. แตะ Cloud Storage (ทีเก็บข้อมูลบนคลาวด์) จากนั้นเลือกจากบริการคลาวด์ต่อไปนี้:
  - a. Dropbox
  - b. Box
  - c. Baidu PCS
- ป้อนชื่อผู้ใช้และรหัสผ่านของคุณเพื่อล็อกอินไปยังบัญชีคลาวด์ของคุณ ทำตามขั้นตอนบนหน้าจอ เพื่อชิงค์บัญชีคลาวด์ของ คุณกับแอป Omlet Chat (ออมเล็ตแชต)

เหตุการณ์อันมีค่าของคุณ

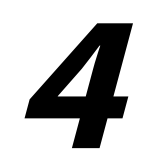

หมายเหตุ: ภาพหน้าจอต่อไปนี้ใช้สำหรับการอ้างอิงเท่านั้น

# จับภาพเหตุการณ์

# การเรียกใช้แอพพ์ กล้อง

ถ่ายภาพและบันทึกวิดีโอโดยใช้แอพพ์ กล้อง ของ แท็บเล็ต ASUS ของคุณ ดูขั้นตอนด้านล่าง เพือเปิดแอพพ์ กล้อง

### จากหน้าจอล็อค

ลาก 🖸 ลง จนกระทังแอพพ์กล้องถูกเปิดขึ้นมา

### การใช้วิดเจ็ตกล้อง

ีจากหน้าจอล็อค ปั๊ดไปซ้ายเพื่อเปิดวิดเจ็ตกล้อง ซึ่งจะเปิดแอป Camera (กล้อง) โดยอัตโนมัติ

### จากหน้าจอ แอปทั้งหมด

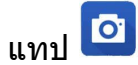

### การใช้ปุ่มระดับเสียง

ในขณะที แท็บเล็ด ASUS ของคุณอยู่ในโหมดสลีป ดับเบิลคลิกปุ่มระดับเสียงเพือปลุกเครืองขึ้นมา และเรียกใช้แอพพ์ กล้อง ทันที

หมายเหตุ: ก่อนที่จะใช้ปุ่มระดับเสียงเพื่อเรียกใช้แอพพ์ กล้อง ให้เปิดทำงานฟังก์ชันนี้จาก Settings (การตั้งค่า) > หน้าจอล็อค จากนั้นเลือน Instant camera (กล้องทันที) ไปยัง เปิด

# การใช้กล้องในครั้งแรก

หลังจากทีเปิดกล้องขึ้นมาในครั้งแรก คุณสมบัติสองอย่างจะปรากฏขึ้นต่อเนื่องกันเพื่อช่วยคุณในการเริ่มต้น: การสอน และ ตำแหน่งภาพ

### การสอน

ถ้านี้เป็นครั้งแรกที่คุณใช้กล้องของ แท็บเล็ต ASUS คุณจะพบกับหน้าจอการสอนต่อไปนี้หลัง จากที่เปิดแอพพ์ **กล้อง** ทำตามขั้นตอน ต่อไปนี้เพื่อดำเนินการจากหน้าจอนี

- บนหน้าจอการสอน แทป ข้าม ถ้าคุณต้องการข้ามการรับชม หรือ เริ่ม เพื่อดูการสอนพื้น ฐานเกี่ยวกับการใช้ กล้อง
- 2. หลังจากที่แทปตัวเลือกเหล่านี้แล้ว คุณจะไปยังหน้าจอ Image Locations (ดำแหน่งภาพ)

### ตำแหน่งภาพ

หลังจากที่ดำเนินการในหน้าจอการสอนเสร็จแล้ว หน้าจอจดจำตำแหน่งภาพจะปรากฏขึ้นเพื่อช่วยให้คุณสร้างแท็กดำแหน่งโดยอัตโนมัติสำหรับ ภาพของคุณ ทำตามขั้นตอนต่อไปนี้เพื่อดำเนินการจากหน้าจอนี้:

- บนหน้าจอจดจำตำแหน่งภาพ แตะที No thanks (ไม่ ขอบคุณ) เพื่อดำเนินการต่อยังหน้าจอกล้อง หรือ Yes (ใช่) เพื่อตั้งค่า แท็กดำแหน่งสำหรับภาพที่คุณถ่าย
- 2. เลือน เข้าถึงดำแหน่ง ไปยัง เปิด เพื่อเปิดทำงานคุณสมบัติการแท็กดำแหน่ง
- แทป ยอมรับ บนหน้าจอถัดไป เพื่อเปิดทำงานคุณสมบัติอย่างสมบูรณ์ และดำเนินการต่อยังหน้าจอ กล้อง

# หน้าจอโฮมของกล้อง

กล้องของแท็บเล็ต ASUS ของคุณมาพร้อมกับคุณสมบัติการตรวจจับฉากอัตโนมัติ และระบบป้องกันภาพสันอัตโนมัติ นอกจากนี้ กล้องยังมีฟังก์ชันระบบป้องกันวิดีโอสัน ซึงช่วยป้องกันการสันไหวของภาพในขณะที่ถ่ายวิดีโออีกด้วย

แทปไอคอนเพื่อเริ่มการใช้กล้องของคุณ และสำรวจคุณสมบัติต่าง ๆ เกี่ยวกับภาพและวิดีโอของ แท็บเล็ต ASUS ของคุณ

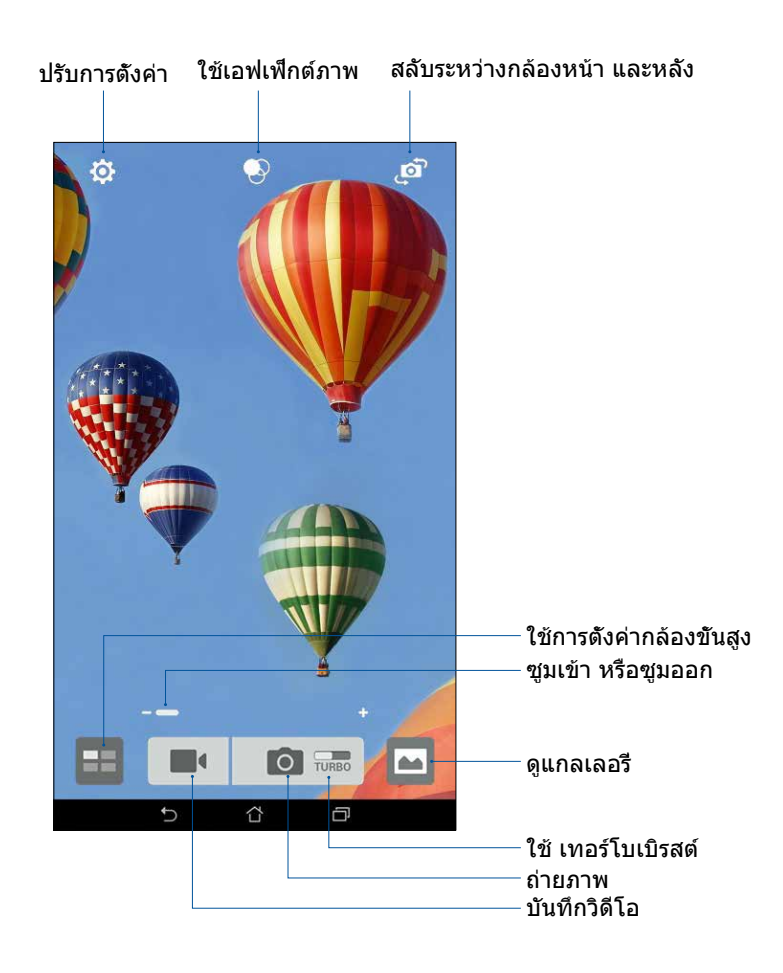

### การตั้งค่าภาพ

้ปรับลักษณะของภาพที่คุณถ่าย โดยการกำหนดค่าการตั้งค่าของกล้องโดยใช้ขั้นตอนด้านล่างนี

**สำคัญ!** ทำการตั้งค่าก่อนที่จะถ่ายภาพ

- 1. บนหน้าจอโฮมของกล้อง แทป 🔅 > 💿
- 2. เลือนลง และกำหนดค่าตัวเลือกที่ใช้ได้

#### ภาพ

กำหนดค่าคุณภาพของภาพโดยใช้ตัวเลือกเหล่านี

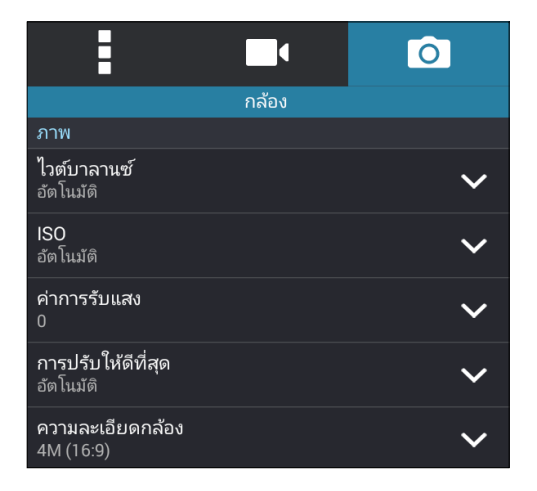

### โหมดถ่ายรูป

้ตั้งค่าความเร็วชัตเตอร์ของคุณเป็นโหมด **การตั้งเวลา** หรือเปลี่ยนความเร็ว การถ่ายภาพต่อเนือง ภายใต้ตัวเลือกนี

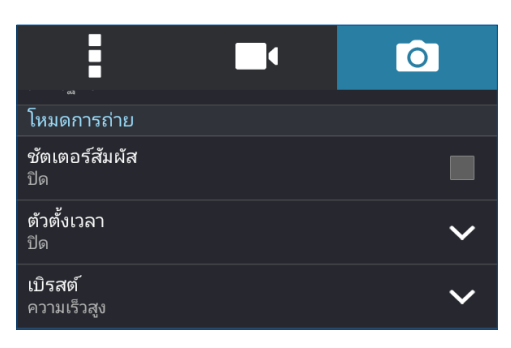

#### ค่าชดเชยแสง

เปิดทำงาน **แตะกำหนดค่าแสงอัตโนมัต** หรือ **ตรวจจับใบหน้า** ภายใต้ตัวเลือกนี

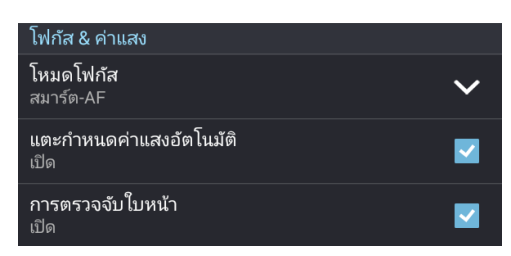

68 บทที 4: เหตุการณ์อันมีค่าของคุณ

# การตั้งค่าวิดีโอ

้ปรับลักษณะของวิดีโอทีคุณถ่าย โดยการกำหนดค่าการตั้งค่าของกล้องโดยใช้ขันตอนด้านล่างนี

**สำคัญ!** ทำการตั้งค่าก่อนที่จะถ่ายภาพ

- 1. บนหน้าจอโฮมของกล้อง แทป 🔅 > 🗖
- 2. เลือนลง และกำหนดค่าตัวเลือกที่ใช้ได้

#### ภาพ

กำหนดค่าคุณภาพของวิดีโอโดยใช้ตัวเลือกเหล่านึ

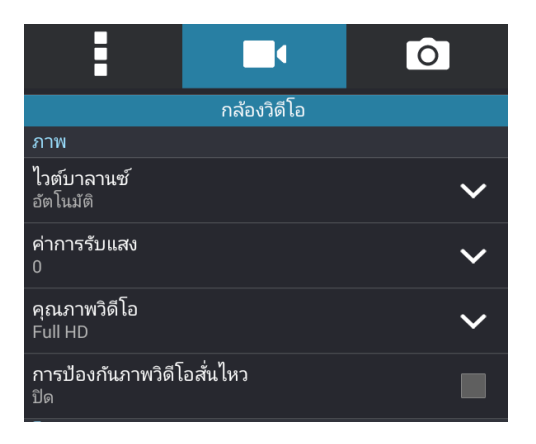

### ค่าชดเชยแสง

เปิดทำงาน **แตะกำหนดค่าแสงอัตโนมัติ** ภายใต้ตัวเลือกนึ

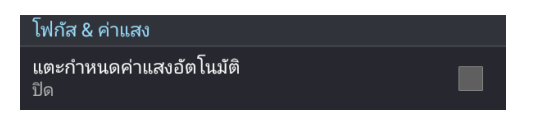

# คุณสมบัติกล้องขั้นสูง

สำรวจวิธีใหม่ ๆ ในการถ่ายภาพหรือวิดีโอ และทำให้ภาพที่ถ่ายกลายเป็นเหตุการณ์สุดพิเศษ โดยใช้คุณสมบัติกล้องขั้นสูงของ แท็บเล็ต ASUS

**สำคัญ!** ทำการตั้งค่าก่อนที่จะถ่ายภาพ คุณสมบัติที่ใช้ได้อาจแตกต่างกันในรุ่นต่าง ๆ

### ย้อนเวลา

หลังจากทีเลือก **ย้อนเวลา** ชัตเตอร์ของคุณจะเรีมถ่ายต่อเนืองสองสามวินาทีก่อนทีคุณจะกดปุ่มชัตเตอร์จริง ๆ ผลทีได้ก็คือ คุณได้ ชุดของภาพซึงคุณสามารถเลือกภาพทีดีทีสุด เพือบันทึกไว้บนแกลเลอรีของคุณ

หมายเหตุ: คุณสมบัติ Time Rewind (ย้อนเวลา) สามารถใช้ได้บนกล้องหลังเท่านั้น

### การถ่ายภาพย้อนเวลา

- 1. บนหน้าจอโฮมของแอพพ์ กล้อง แทป 📲
- 2. แทป 🖸 > ย้อนเวลา
- 3. แทป 🙆 หรือปุมระดับเสียง เพื่อเริ่มการถ่ายภาพ

### การใช้ตัวดูการย้อนเวลา

 หลังจากทึกดชัตเตอร์ ดัวดู ย้อนเวลา จะปรากฏบนหน้าจอที่ด้านขวาของภาพที่ถ่า หมุนปุ่มบนตัวดู เพื่อเรียกดูระหว่างภาพต่าง ๆ ที่คุณเพิงถ่าย

หมายเหตุ: แทป **Best (ดีทีสุด)** เพือดูภาพทีแนะนำว่าดีทีสุดจากไทม์ไลน์

2. เลือกภาพหนึ่ง จากนั้นแทป **เสร็จ** เพื่อบันทึกไปยังแกลเลอรี

### HDR

คุณสมบัติ HDR (ไฮไดนามิกเรนจ์) อนุญาตให้คุณถ่ายภาพที่มีรายละเอียดมากขึ้น สำหรับบริเวณที่มีแสงน้อย และมีความ เปรียบต่างสูง แนะนำให้ใช้ HDR เมือถ่ายภาพในสถานทีซึงสว่างมาก ซึ่งช่วยดึงความสมดุลของสีที่สร้างขึ้นในบริเวณต่าง ๆ บนภาพของคุณ

### การถ่ายภาพ HDR

- 1. บนหน้าจอโฮมของแอพพ์ กล้อง แทป 📲
- 2. แทป 🖸 > HDR
- 3. แทป <sup>н</sup>∎ หรือปุ่มระดับเสียง เพื่อเริ่มการถ่ายภาพแบบ HDR

#### พานอราม่า

ถ่ายภาพจากมุมที่หลากหลายโดยใช้พานอราม่า ภาพที่ถูกถ่ายจากมุมมองที่กว้าง จะถูกต่อเข้าด้วยกันโดยอัดโนมัติโดยใช้ คุณสมบัตินี

### การถ่ายภาพพานอราม่า

- 1. บนหน้าจอโฮมของแอพพ์ กล้อง แทป 📲
- 2. แทป 🖸 > พานอราม่า
- แทป ชิชิ หรือปุ่มระดับเสียง จากนั้นแพน แท็บเล็ต ASUS ของคุณไปทางซ้ายหรือขวาเพือถ่ายภาพทิวทัศน์

หมายเหตุ: ในขณะที่กำลังแพน แท็บเล็ต ASUS ของคุณ ไทม์ไลน์ของธัมบ์เนลจะปรากฏที่ส่วนล่างของหน้าจอของคุณ ในขณะที่ กำลังถ่ายทิวทัศน์

4. แทป 🧭 เมือทำเสร็จ

# กลางคืน

ถ่ายภาพที่สว่างสม่ำเสมอกันในเวลากลางคืน หรือในสถานการณ์ที่มีแสงน้อย โดยใช้คุณสมบัติ กลางคืนของแท็บเล็ต ASUS ของคุณ

หมายเหตุ: ถือกล้องให้นึง ทั้งก่อนและขณะที แท็บเล็ต ASUS กำลังถ่ายภาพ เพื่อป้องกัน ผลลัพธ์ที่มีการสันไหว

### การถ่ายภาพกลางคืน

- 1. บนหน้าจอโฮมของแอพพ์ กล้อง แทป
- 2. แทป 🖸 > กลางคืน
- 3. แทป 🖸 หรือปุมระดับเสียง เพื่อเริ่มการถ่ายภาพกลางคืน

### เซลฟี

ใช้ประโยชน์ของกล้องหลังที่มีจำนวนพิกเซลสูง โดยไม่ต้องกังวลเกียวกับการปุ่มชัตเตอร์ ด้วยการใช้คุณสมบัติการ ตรวจจับใบหน้า คุณสามารถตั้งค่าให้ แท็บเล็ต ASUS ของคุณตรวจจับใบหน้าได้มากถึงสีใบหน้าโดยใช้กล้องหลัง จากนั้น ถ่ายภาพตัวคุณเอง หรือกลุ่มที่มีด้วคุณเองรวมอยู่ด้วยโดยอัตโนมัติ

### การถ่ายภาพตัวเอง

- 1. จากหน้าจอแอพพ์ กล้อง แทป
- แทป <sup>1</sup> > เชลฟ์
- 3. แทป 🖸 เพือเลือกจำนวนคนที่จะรวมอยู่ในภาพถ่าย
- ใช้กล้องหลังเพื่อตรวจจับใบหน้า และรอให้แท็บเล็ต ASUS ของคุณเริ่มบีป นับถอยหลัง จน กระทั้งถ่ายภาพ
- ตัวดูการย<sup>ั</sup>อนเวลาจะปรากฏขึ้นบนหน้าจอ ที่ส่วนบนของภาพที่ถ่าย หมุนปุ่มบนตัวดู เพื่อเรียกดูระหว่างภาพต่าง ๆ ที่คุณเพิงถ่าย
- 6. เลือกภาพหนึ่ง จากนั้นแทป **เสร็จ** เพื่อบันทึกไปยังแกลเลอรี

### **ລ**ນอັຈລ**ີ** ຍະ

กำจัดรายละเอียดที่ไม่ต้องการทันทีหลังจากที่ถ่ายภาพโดยใช้คุณสมบัติ ลบอัจฉริยะ

### การถ่ายภาพด้วยคุณสมบัติลบอัจฉริยะ

- 1. จากหน้าจอแอพพ์ กล้อง แทป
- 2. แทป 🖸 > ลบอัจฉริยะ
- แทป หรือปุ่มระดับเสียง เพื่อเริ่มการถ่ายภาพ ซึ่งสามารถถูกแก้ไขได้โดยใช้คุณสมบัติ ลบอัจฉริยะ
- 4. หน้าจอต่อไปนี้ แสดงภาพที่คุณถ่าย และวัตถุที่สามารถลบได้ ซึ่งคุณอาจต้องการลบออกไป
- 5. แทป 🧭 เพือลบวัตถุทีตรวจจับได้ หรือ 🗵 เพือลบภาพถ่าย และกลับไปยังแอพพ์กล้อง
#### ยืมทั้งหมด

จับภาพรอยยืมทีสมบูรณ์แบบ หรือการแสดงออกทางใบหน้าที่ประหลาดที่สุดจากชุดภาพถ่าย โดยใช้คุณสมบัติ ยืมทั้งหมด คุณสมบัตินีอนุญาตให้คุณถ่ายภาพต่อเนืองกันห้าภาพหลังจากทีกดปุ่มชัตเตอร์ ซึ่งมีการตรวจจับใบหน้าบนภาพโดยอัตโนมัติ สำหรับการเปรียบเทียบ

#### การจับภาพยืมทั้งหมด

- 1. บนหน้าจอโฮมของแอพพ์ กล้อง แทป 📲
- 2. แทป 🖸 > ยึมทั้งหมด
- แทป C หรือปุ่มระดับเสียง เพื่อเริ่มการถ่ายภาพ ซึ่งสามารถถูกแก้ไขได้โดยใช้คุณสมบัติ ยืมทั้งหมด
- 4. ปฏิบัติตามขั้นตอนบนหน้าจอเพื่อเลือกภาพถ่ายที่ดีที่สุดของคุณ

#### บิว**ดี**

สนุกสนานระหว่างการถ่ายภาพ และหลังจากที่ถ่ายภาพครอบครัวและเพื่อน ๆ โดยใช้คุณสมบัติบิวดีของแท็บเล็ต ASUS ของคุณ เมือเปิดทำงานคุณสมบัตินีอนุญาตให้คุณทำให้ใบหน้าของบุคคลที่ถูกถ่ายเนียนขึ้นได้ทันทีก่อน ทีคุณจะกด ปุ่มชัตเตอร์

#### การถ่ายภาพด้วยคุณสมบัติบิวตี

- 1. บนหน้าจอโฮมของแอพพ์ กล้อง แทป
- แทป > บิวตั้
- 3. แทป 🚺 เพื่อเริ่มการถ่ายภาพซึ่งสามารถถูกแก้ไขได้โดยใช้คุณสมบัติบิวดี

#### GIF แอนนิเมชั้น

สร้างภาพ GIF (รูปแบบการแลกเปลี่ยนกราฟฟิก) โดยตรงจากกล้องของ แท็บเล็ต ASUS ของคุณโดยใช้คุณสมบัติ GIF แอนนิเมชั่น

#### การถ่ายภาพด้วยคุณสมบัติบิวตี

- 1. บนหน้าจอโฮมของแอพพ์ กล้อง แทป 📲
- 2. แทป 🖸 > GIF animitation
- 3. แทป <sup>GIF</sup> เพื่อเริ่มการถ่ายภาพซึ่งสามารถแปลงไปเป็น GIF แอนนิเมชั้นได้

## ไทม์แลปส์

คุณสมบัติไทม์แลปส์วิดีโอของโทรศัพท์ แท็บเล็ต ASUS อนุญาตให้คุณถ่ายภาพนึงเพือการเล่นแบบไทม์แลปส์โดยอัตโนมัติ ผลลัพธ์ทีได้คือ เหตุการณ์จะดูเหมือนเคลือนทีในลักษณะทีมีความเร็วสูงกว่าปกติ ซึ่งอันที่จริงเกิดขึ้นและถูกบันทึกระหว่าง ช่วงเวลาที่ยาวนาน

#### การบันทึกไทม์แลปส์วิดีโอ

- 1. บนหน้าจอโฮมของแอพพ์ กล้อง แทป
- 2. แทป 🔽 > ไทม์แลปส์
- 3. แทป ♥ เพือเรีมการถ่ายไทม์แลปส์วิดีโอ

## การใช้แกลเลอรี

ดูภาพและเล่นวิดีโอบน แท็บเล็ต ASUS ของคุณโดยใช้แอพพ์ แกลเลอรี

แอพพ์นี้ยังอนุญาตให้คุณแก้ไข แชร์ หรือลบภาพและไฟล์วิดีโอทีเก็บใน แท็บเล็ต ASUS ของคุณได้ด้วย จากแกลเลอรี คุณสามารถแสดงภาพเป็นสไลด์โชว์ หรือแทปเพือดูภาพหรือไฟล์วิดีโอทีเลือก

## การดูไฟล์จากเครือข่ายสังคมหรือทีเก็บข้อมูลบนคลาวด์ของคุณ

ตามค่าเริ่มต้น แกลเลอรีของคุณจะแสดงไฟล์ทั้งหมดบนแท็บเล็ต ASUS ของคุณตามโฟลเดอร์อัลบั้มที่มีอยู่ในเครือง

ในการดูไฟล์จากสถานทีอื่น ๆ ที่สามารถเข้าถึงได้ผ่านแท็บเล็ต ASUS ของคุณ:

- 1. จากหน้าจอหลัก แทป 🗖
- 2. แทปสถานที่ต้นทางต่อไปนี้ เพื่อดูไฟล์ที่อยู่ในนั้น

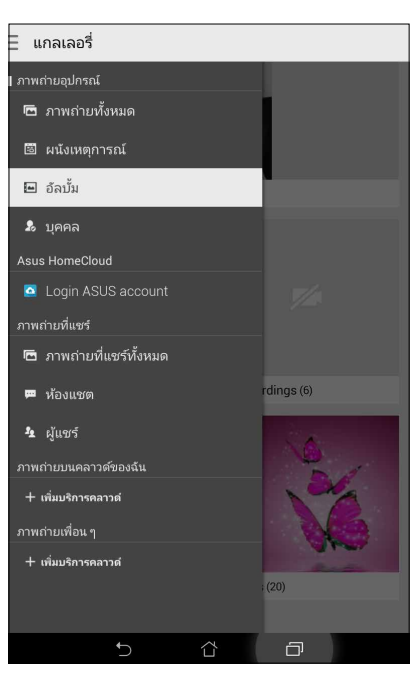

#### หมายเหตุ:

- คุณสามารถดาวน์โหลดภาพถ่ายไปยังแท็บเล็ต ASUS จากบัญชีคลาวด์ของคุณ และใช้ภาพเหล่านั้นเป็นวอลเปเปอร์ หรือรูปหน้า ของผู้ติดต่อก็ได้
- สำหรับรายละเอียดในการเพิ่มภาพรูปหน้าไปยังรายชื่อของคุณ ดู <u>การปรับแต่งโปรไฟล์ของรายชื่อของคุณ</u>
- สำหรับรายละเอียดในการใช้ภาพถ่ายหรือภาพเป็นวอลเปเปอร์ของคุณ ดู <u>วอลเปเปอร์</u>

สำคัญ! จำเป็นต้องมีการเชือมต่ออินเทอร์เน็ตสำหรับการดูภาพและวิดีโอภายใต้ ภาพถ่ายบนคลาวด์ของฉัน และ ภาพถ่ายเพือน ๆ

#### การดูตำแหน่งภาพถ่าย

เปิดทำงานการเข้าถึงตำแหน่งบนแท็บเล็ต ASUS ของคุณ และรับรายละเอียดเกียวกับตำแหน่งบนภาพถ่ายของคุณ รายละเอียด เกียวกับตำแหน่งของภาพถ่ายประกอบด้วยบริเวณซึงภาพถูกถ่าย รวมทั้งแผนที่ของสถานที่นั้นผ่าน Google Map (Google แผนที) หรือ Baidu (ไปดู้) (ในประเทศจีนเท่านั้น)

วิธีการดูรายละเอียดของภาพถ่าย:

- 1. เปิดการเข้าถึงตำแหน่งจาก **Settings (การตั้งค่า)** > Location (ตำแหน่ง)
- ให้แน่ใจว่าคุณแชร์ตำแหน่งของคุณไปยัง Google Map (Google แผนที) หรือ Baidu (ไปดู้)
- เรียกใช้แอป Gallery (แกลเลอรี) และเลือกภาพถ่ายซึ่งมีรายละเอียดภาพถ่ายที่คุณต้องการดู
- 4. แตะภาพถ่าย จากนั้นแตะ 🖴

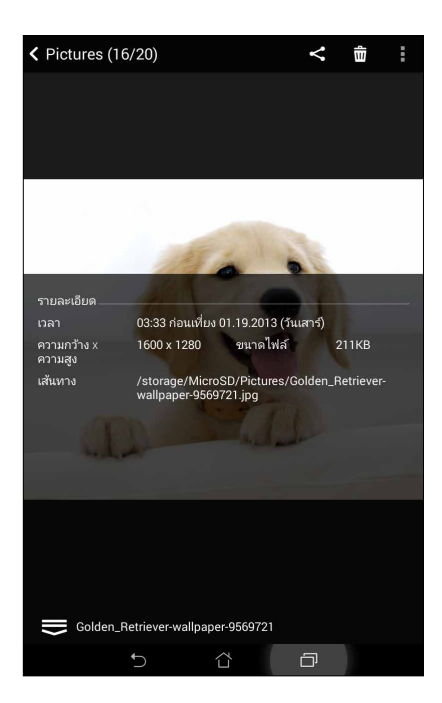

## การแชร์ไฟล์จากแกลเลอรี

- 1. จากหน้าจอ แกลเลอรี แทปโฟลเดอร์ซึงบรรจุไฟล์ทีคุณต้องการแชร์อยู่
- 2. หลังจากทีเปิดโฟลเดอร์ แทป 🔛 เพือเปิดใช้งานการเลือกไฟล์
- 3. แทปไฟล์ทีคุณต้องการแชร์ เครื่องหมายถูกจะปรากฏที่ส่วนบนของภาพที่คุณเลือก
- 4. แทป 🗲 จากนั้นเลือกจากรายการซึ่งคุณต้องการแชร์ภาพ

#### การลบไฟล์จากแกลเลอรี

- 1. จากหน้าจอ แกลเลอรี แทปโฟลเดอร์ซึงบรรจุไฟล์ทีคุณต้องการลบอยู่
- 2. หลังจากทีเปิดโฟลเดอร์ แทป 🔛 เพือเปิดใช้งานการเลือกไฟล์
- 3. แทปไฟล์ทีคุณต้องการลบ เครืองหมายถูกจะปรากฏที่ส่วนบนของภาพที่คุณเลือก
- 4. แทป <u>ี</u>

## การแก้ไขภาพ

นอกจากนี้ แกลเลอรียังมีเครื่องมือในการแก้ไขภาพของตัวเอง ซึ่งคุณสามารถใช้เพื่อทำให้ภาพที่บันทึกไว้บนแท็บเล็ต ASUS ดูดีขึ้นได้

- 1. จากหน้าจอ แกลเลอรี แทปโฟลเดอร์ซึงบรรจุไฟล์ไว้
- 2. หลังจากทีเปิดโฟลเดอร์ แทปภาพทีคุณต้องการแก้ไข
- 3. หลังจากที่ภาพถูกเปิดขึ้นมา แทปภาพอีกครั้งเพื่อแสดงฟังก์ชันต่าง ๆ
- 4. แทป 🔍 เพือเปิดแถบเครืองมือการแก้ไขภาพ
- 5. แทปไอคอนใด ๆ บนแถบเครืองมือการแก้ไข เพื่อทำการเปลี่ยนแปลงไปยังภาพ

#### การซูมเข้า/ออกธัมบ์เนล หรือภาพ

จากหน้าจอ แกลเลอรี หรือภาพทีคุณเลือก แยกนิวออกจากกันบนแผงทัชสกรีนเพือซูมออก ในการซูมเข้า หุบนิวของคุณ เข้าหากันบนแผงทัชสกรีน

## การลงประกาศภาพถ่ายไปยังกระดานเหตุการณ์ปฏิทิน

การเปิดทำงานคุณสมบัตินีใน Gallery (แกลเลอรี) ของคุณ ช่วยให้คุณสามารถดูภาพถ่ายโดยตรงจากเหตุการณ์ปฏิทินของคุณได้ ด้วยวิธีนี้ คุณสามารถจัดกลุ่มภาพที่ถ่ายได้ทันทีตามชื่อเหตุการณ์ทีเฉพาะเจาะจง

- 1. หลังจากที่ถ่ายภาพจากแท็บเล็ต ASUS ของคุณ เรียกใช้ Gallery (แกลเลอรี)
- 2. แตะ 💳 > Events wall (กระดานเหตุการณ์)
- แตะ Tap here to enter name (แตะทีนีเพือป้อนชื่อ) จากนั้นป้อนชื่อของเหตุการณ์ที่คุณตั้งค่าในแอป Calendar (ปฏิทิน)
- 4. แตะ 🗐 ทีมุมขวาบนของโฟลเดอร์ที่ประกอบด้วยภาพซึ่งคุณถ่ายระหว่างเหตุการณ์นั้น
- 5. เลือกเหตุการณ์ปฏิทินซึงคุณต้องการรวมเข้ากับโฟลเดอร์ภาพถ่าย
- ไอคอน 🖾 จะปรากฏขึ้นที่มุมขวาบนของโฟลเดอร์ภาพถ่าย เป็นการระบุว่าภาพถ่ายถูกลงประกาศบนกระดานเหตุการณ์ สำเร็จแล้ว
- 7. วิธีการดูภาพถ่ายของเหตุการณ์ เปิดเหตุการณ์จากแอป Calendar (ปฏิทิน) จากนั้นแตะ

#### สำคัญ!

- คุณสมบัตินี้ถูกเปิดทำงานได้หลังจากการดังค่าเหตุการณ์บน Calendar (ปฏิทิน) เท่านั้น สำหรับ รายละเอียดเพิ่มเดิมเกี่ยวกับการตั้ง ค่าเหตุการณ์ ดู <u>Calendar (ปฏิทิน)</u>
- เฉพาะภาพที่ถูกถ่ายด้วยกล้องของแท็บเล็ต ASUS ของคุณในวันที่และเวลาเดียวกับเหตุการณ์ปฏิทินเท่านั้นที่สามารถใช้คุณสมบัติ นี่ได้

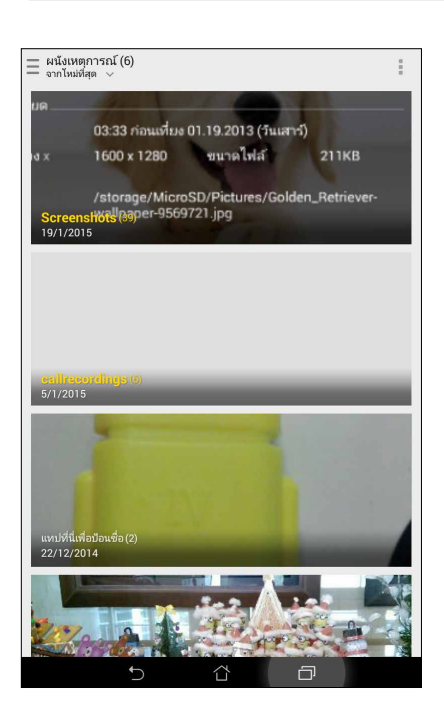

# การใช้ MicroFilm (ไมโครฟิล์ม)

เปลี่ยนภาพถ่ายไปเป็นสไลด์โชว์ที่สร้างสรรค์ โดยใช้คุณสมบัติ MicroFilm (ไมโครฟิล์ม) ของ Gallery (แกลเลอรี) MicroFilm (ไมโครฟิล์ม) ประกอบด้วยธีมของการนำเสนอทีเป็นสไลด์โชว์ ซึงคุณสามารถนำไปใช้กับภาพทีเลือกได้ทันที

วิธีการสร้าง MicroFilm (ไมโครฟิล์ม) จากโฟลเดอร์ภาพถ่าย:

- 1. เปิด Gallery (แกลเลอรี) จากนั้นแตะ 🞞 เพือเลือกตำแหน่งของโฟลเดอร์ภาพถ่ายของคุณ
- 2. เลือกโฟลเดอร์ภาพถ่าย จากนั้นแตะ > Auto MicroFilm (ไมโครฟิล์มอัตโนมัติ)
- 3. เลือกธีม MicroFilm (ไมโครฟิล์ม) ซึงคุณต้องการใช้สำหรับสไลด์โชว์ภาพถ่ายของคุณ

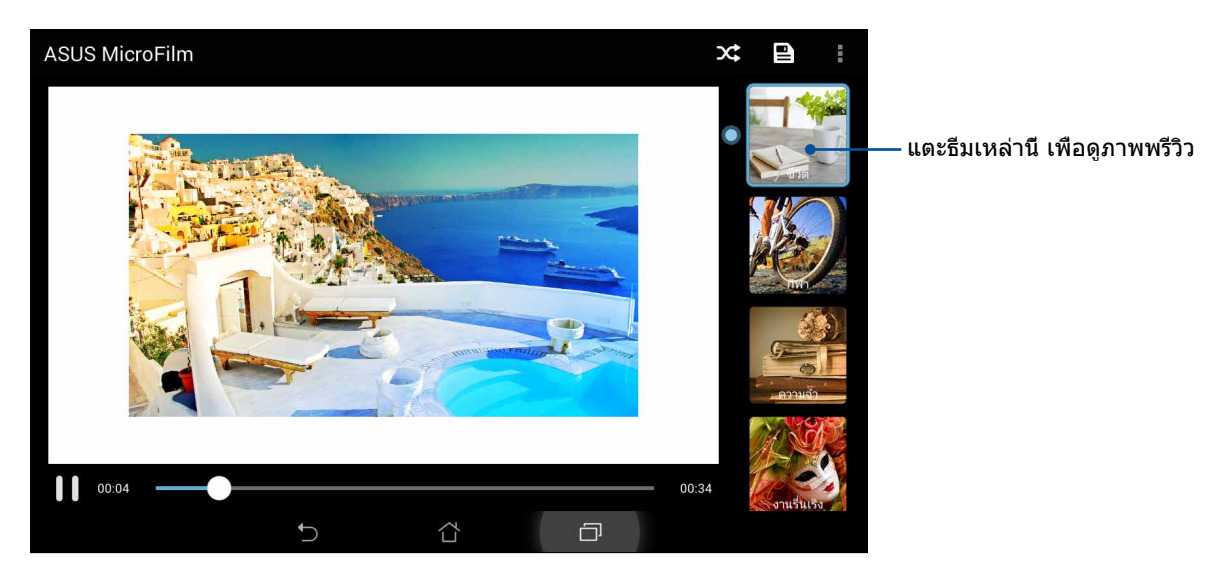

- 4. หลังจากทีเลือกธีมแล้ว แตะ 🕒 เพือบันทึกสไลด์โชว์
- จากนั้นคุณสามารถแชร์สไลด์โชว์ไปยังไซต์เครือข่ายสังคมออนไลน์ หรือแอประบบข้อความทันที เช่น Facebook (เฟซบุ๊ค), Google Plus (กูเกิลพลัส) หรือ Omlet Chat (ออมเล็ตแชต)

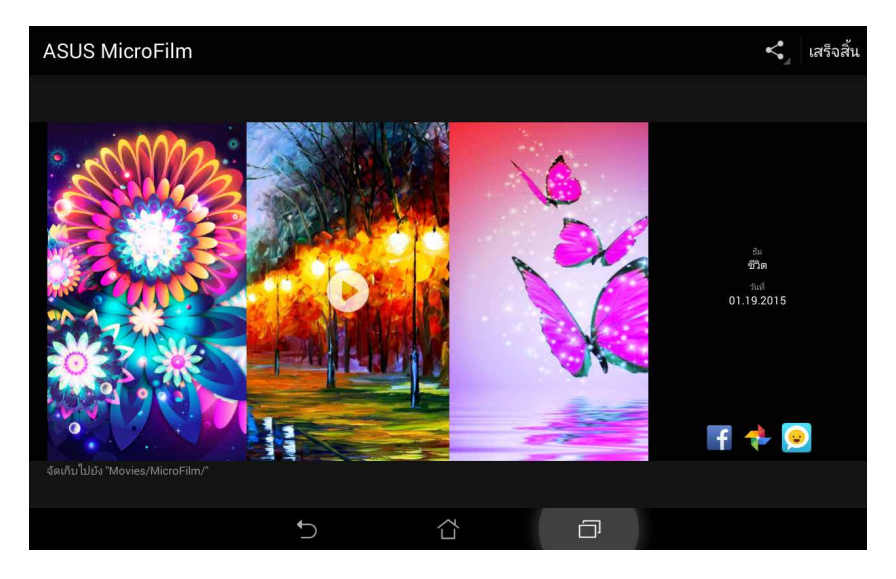

วิธีการสร้าง MicroFilm (ไมโครฟิล์ม) จากภาพถ่ายต่าง ๆ:

- เปิด Gallery (แกลเลอรี) จากนั้นแตะ เพื่อเลือกตำแหน่งของภาพถ่ายของคุณ
- 2. แตะ 📝 เพือเปิดใช้งานการเลือกไฟล์
- 3. หลังจากทีเลือกภาพถ่ายของคุณ แตะ MicroFilm (ไมโครฟิล์ม)
- 4. เลือกธีม MicroFilm (ไมโครฟิล์ม) ซึ่งคุณต้องการใช้สำหรับสไลด์โชว์ภาพถ่ายของคุณ

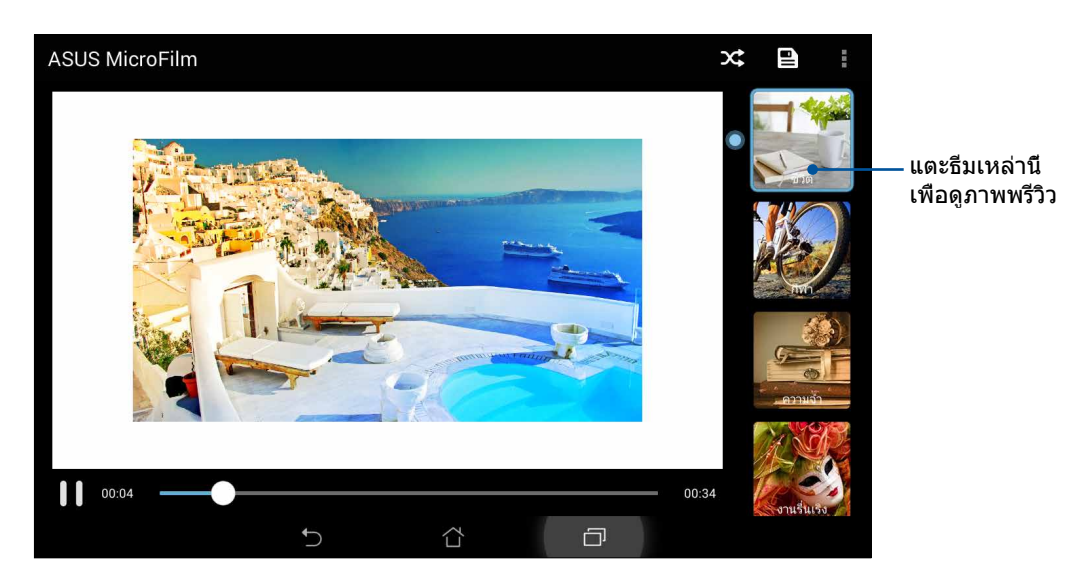

5. หลังจากทีเลือกธีมแล้ว แตะ 🖳 เพื่อบันทึกและออกจาก MicroFilm (ไมโครฟิล์ม)

## การใช้ PlayTo (เล่นไปยัง) (ในเครืองบางรุ่นเท่านั้น)

เล่นไฟล์จาก Gallery (แกลเลอรี) ของคุณไปยังอุปกรณ์การสตรีมที่ใช้งานด้วยกันได้โดยใช้ PlayTo (เล่นไปยัง)

วิธีการใช้คุณสมบัตินี:

- จากหน้าจอ Gallery (แกลเลอรี) แตะ \_\_\_\_\_ หรือโฟลเดอร์ซึงบรรจุไฟล์ทีคุณต้องการสกรีนแคสต์อยู่
- 2. แตะ > PlayTo (เล่นไปยัง)
- 3. ในหน้าจอถัดไป เลือกอุปกรณ์ที่ใช้งานด้วยกันได้ เพื่อเริ่มการสกรีนแคสต์ไฟล์ของคุณ

# ทำงานหนัก เล่นหนักยิ่งกว่า

# เบราเชอร์

เอ็นจินที่ใช้ Chromium ที่ทันสมัยของเบราเซอร์ของคุณ ทำให้คุณสามารถท่องอินเทอร์เน็ตได้ด้วยความเร็วในการโหลดที่รวดเร็วมาก อินเตอร์เฟซ Zen ที่สะอาดและใช้ง่าย ที่ใช้เทคโนโลยี Text-reflow ซึ่งปรับเนื้อหาบนเว็บให้พอดีหน้าจอของแท็บเล็ต ASUS ของคุณ โดยอัตโนมัติ ด้วยโหมดมุมมองนิตยสารผ่านคุณสมบัติ Smart Reader (สมาร์ตรีดเดอร์) คุณสามารถอ่านเนื้อหาบนเว็บโปรดของ คุณได้อย่างสบายตาทั้งขณะออนไลน์และออฟไลน์ โดยไม่ถูกรบกวนด้วยสีงรบกวนต่าง ๆ เช่น แบนเนอร์โฆษณา นอกจากนี้ คุณยัง สามารถทำเครื่องหมายหน้าที่น่าสนใจเป็นงานสำหรับอ่านในภายหลัง ซึ่งคุณสามารถเรียกได้จากแอป Do It Later (ทำภายหลัง) เพื่ออ่านในเวลาที่คุณสะดวกอีกด้วย

สำคัญ! ก่อนที่จะทำการท่องอินเทอร์เน็ต หรือทำกิจกรรมใด ๆ เกี่ยวกับอินเทอร์เน็ต ให้แน่ใจว่าแท็บเล็ต ASUS ของคุณเชือมต่ออยู่กับ Wi-Fi หรือเครือข่ายมือถือ สำหรับรายละเอียดเพิ่มเติม ดู <u>เชือมต่อตลอดเวลา</u>

# การเรียกใช้แอป Browser (เบราเซอร์)

จากหน้าจอโฮมของคุณ ดำเนินการต่อไปนี้เพื่อเปิดแอป Browser (เบราเซอร์):

- แตะ
- แตะ Browser (เบราเชอร์)

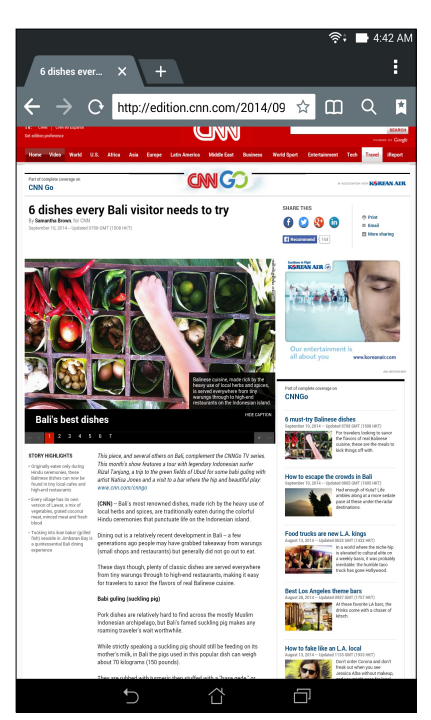

#### การแชร์หน้า

แชร์หน้าทีน่าสนใจจากแท็บเล็ด ASUS ของคุณไปให้ผู้อื่นผ่านบัญชีอีเมล บัญชีทีเก็บข้อมูลบนคลาวด์ บลูทูธ หรือแอปอื่น ๆ บน แท็บเล็ต ASUS

- 1. เปิดเบราเซอร์
- 2. จากหน้าเว็บ แตะ -> Share page (แชร์หน้า)
- 3. แตะบัญชีหรือแอปทีคุณต้องการใช้เป็นสือในการแชร์หน้า

## การอ่านหน้าต่าง ๆ ในภายหลัง

เมือมีข้อมูลที่น่าสนใจออนไลน์ แต่คุณยังไม่มีเวลาอ่านในขณะนั้น คุณสามารถทำเครืองหมายเป็นงานอ่านภายหลังได้ คุณสามารถ เรียกดู และอ่านหน้านี้ในภายหลังเมือสะดวกขึ้นได้จากแอป Do It Later (ทำภายหลัง)

- 1. จากหน้า แตะ > Read later (อ่านภายหลัง)
- 2. วิธีการเรียกดูหน้า แตะ ASUS > Do It Later (ทำภายหลัง) จากหน้าจอโฮม

หมายเหตุ: สำหรับรายละเอียดในการเรียกดูหน้าสำหรับอ่านภายหลัง ดู <u>การกลับมาอ่านออนไลน์ต่อเดียวนี</u>

## การเพิ่มแท็บใหม่

ช่อนเว็บไซต์ปัจจุบัน และเปิดหน้าต่างใหม่ เพื่อทำการท่องเน็ต หรือเบราซ์เว็บไซต์อื่น ๆ ต่อไป

- 1. จากหน้าปัจจุบัน แท็บ -> New tab (แท็บใหม่) หรือแตะ + ข้าง ๆ แท็บปัจจุบัน
- ป้อนทีอยู่ URL ในฟิลด์ URL และเพลิดเพลินกับการเบราซ์อินเทอร์เน็ตต่อไปจากแท็บเล็ต ASUS ของคุณ
- 3. ถ้าคุณต้องการเพิ่มอีกแท็บหนึ่ง ให้ทำตามขั้นตอนที่ 1 อีกครั้ง

#### หมายเหตุ:

- การเปิดเว็บไซต์จำนวนมากในเบราเซอร์ของคุณ จะทำให้สมรรถนะในการโหลดเนื้อหาช้าลง
- ถ้าการเชื่อมต่ออินเทอร์เน็ตข้าลง ให้ลองล้างแคช สำหรับรายละเอียด ให้ดูส่วน การล้างแคชของเบราเซอร์

## การบุ๊คมาร์กหน้า

บุ๊คมาร์กหน้าหรือเว็บไซต์ทีคุณชอบ เพื่อทีคุณจะสามารถกลับไป และเรียกดูข้อมูลเหล่านั้นได้อีก

วิธีการบุ๊คมาร์กหน้า:

จากหน้า แท็บ ■ > Save to bookmarks (บันทึกไปบุ๊คมาร์ก) ครั้งถัดไปทีคุณเปิดเบราเซอร์ขึ้นมา คุณสามารถแตะหน้าที่บุ๊คมาร์ก ไว้ของคุณได้อย่างรวดเร็ว

#### อ่านออนไลน์แบบสมาร์ต

แท็บเล็ต ASUS ของคุณจะเปิดทำงานโหมด Smart Reader (สมาร์ตรีดเดอร์) โดยอัตโนมัติในหน้าที่ประกอบด้วยรายการต่าง ๆ มากมายซึ่งคุณอาจพบสิ่งที่ไม่จำเป็น หรือสิ่งที่เบียงเบนความสนใจของคุณ เช่น แบนเนอร์ โฆษณา หรือรายการเมนูต่าง ๆ คุณ สามารถลบรายการเหล่านี้และอ่านเฉพาะเนื้อหาหลักของหน้าได้

หมายเหตุ: โหมด Smart Reader (สมาร์ตรีดเดอร์) สนับสนุนไซต์ Wikipedia, CNN, ESPN, BCC และ NY Times

วิธีการใช้โหมด Smart Reader (สมาร์ตรีดเดอร์):

- แตะไอคอน Smart Reader Mode (โหมดสมาร์ตรีดเดอร์) III
   เพื่อลบรายการที่ไม่จำเป็นหรือเบียงเบนความสนใจใด ๆ ออก ไป และแสดงเฉพาะเนื้อหาหลักของหน้าเท่านั้น
- จากหน้า Smart Reader Mode (โหมดสมาร์ตรีดเดอร์) ให้ทำดังนี้:
  - 🔹 แตะ 匪 เพื่อแสดงรายการของผู้อ่านของคุณ หรือหน้าที่บันทึกไว้
  - แตะ 🧖 เพื่อเปิดเครื่องมือ มาร์กเกอร์ และเลือกสีที่คุณชอบ จากนั้นปาดเหนือข้อความที่คุณต้องการไฮไลต์
  - หุบสองนิวเข้าหากัน หรือแยกสองนิวออกจากกันเพือซูมออก/ซูมเข้าบนหน้า

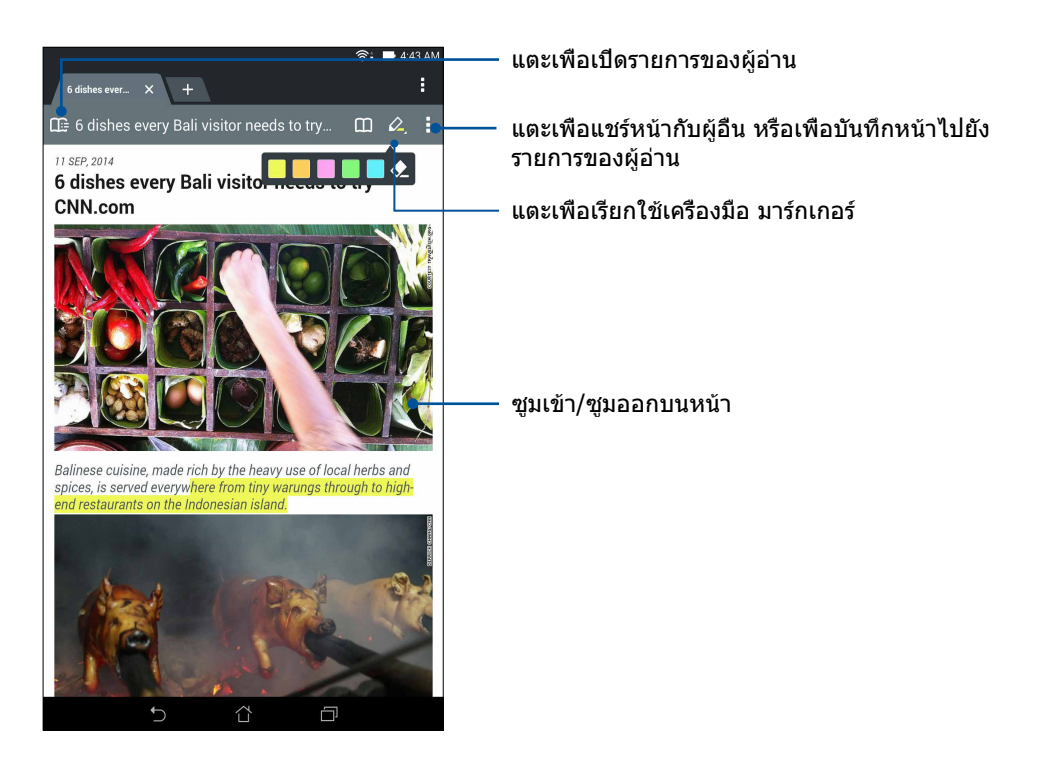

#### การล้างแคชของเบราเซอร์

ล้างแคชของเบราเซอร์เพือลบไฟล์อินเทอร์เน็ตชัวคราว เว็บไซต์ และคุกกีต่าง ๆ ซึงเก็บชัวคราวอยู่ในแท็บเล็ต ASUS ของคุณ การทำ เช่นนึช่วยปรับปรุงสมรรถนะในการโหลดของเบราเซอร์ของคุณ

- 1. เปิดเบราเซอร์
- แตะ Settings (การตั้งค่า) > Privacy & security (ความเป็นส่วนตัว & ระบบป้องกัน) > Clear cache (ล้างแคช)
- 3. คลิก **OK (ตกลง)** บนข้อความการยืนยัน

#### อีเมล

เพิ่มแอคเคาท์ Exchange, Gmail, Yahoo! Mail, Outlook.com, POP3/IMAP เพื่อที่คุณสามารถรับ สร้าง และเรียก ดูอีเมลต่าง ๆ จากอุปกรณ์ของคุณโดยตรง นอกจากนี คุณยังสามารถซิงค์รายชื่ออีเมลของคุณจากแอคเคาท์เหล่านี้ ไปยัง แท็บเล็ต ASUS ของคุณ ได้ด้วย

**สำคัญ!** แท็บเล็ต ASUS ของคุณต้องเชือมต่อไปยัง Wi-Fi หรือเครือข่ายมือถือ เพือทีคุณสามารถเพิ่มบัญชีอีเมล หรือส่งและรับอีเมล จากบัญชีทีเพิ่มเข้ามาได้ สำหรับรายละเอียดเพิ่มเดิม ดู <u>เชือมต่อตลอดเวลา</u>

#### การตั้งค่าแอคเคาท์อีเมล

ดังค่าบัญชีอีเมลส่วนตัวหรืออีเมลที่ทำงานที่มีอยู่แล้ว เพื่อที่คุณสามารถรับ อ่าน และส่งอีเมลจากแท็บเล็ต ASUS ของคุณได้

- 1. จากหน้าจอโฮม, แทป **อีเมล** เพื่อเปิดแอพพ์ อีเมล
- 2. แทปผู้ให้บริการเมลที่คุณต้องการตั้งค่า
- 3. ป้อนอีเมลแอดเดรสและรหัสผ่านของคุณ และแทป **ถัดไป**

หมายเหตุ: รอในขณะที่อุปกรณ์ของคุณตรวจสอบการตั้งค่าเมลเซิร์ฟเวอร์ขาเข้าและขา ออกของคุณโดยอัตโนมัติ

- กำหนดค่า การตั้งค่าบัญชีต่าง ๆ เช่น ความถีการตรวจสอบกล่องจดหมายเข้า วันในการซิงค์ หรือการแจ้งเดือนสำหรับอีเมลเข้า เมือทำเสร็จ แทป ถัดไป
- ป้อนชื่อแอคเคาท์ที่คุณต้องการให้แสดงในข้อความออก จากนั้นแทป ถัดไป เพื่อล็อกอินไปยังกล่อง จดหมายเข้าของคุณ

หมายเหตุ: ถ้าคุณต้องการตั้งค่าบัญชีที่ทำงานของคุณบนแท็บเล็ต ASUS ให้สอบถามการตั้งค่าอีเมลจากผู้ดูแลระบบเครือข่ายของ คุณ

#### การเพิ่มแอคเคาท์อีเมล

ถ้าคุณไม่มีบัญชีอีเมลที่มีอยู่เดิม คุณสามารถสร้างใหม่เพื่อที่คุณสามารถรับ อ่าน และส่งอีเมลตรงจากแท็บเล็ต ASUS ของคุณ

- 1. จากหน้าจอโฮม, แทป **อีเมล** เพื่อเปิดแอพพ์ อีเมล
- แทป > การตั้งค่า จากนั้นเพิ่มแอคเคาท์อีเมล
- 3. แทปผู้ให้บริการเมลทีคุณต้องการตั้งค่า
- 4. ปฏิบัติตามขั้นตอนเพื่อทำการตั้งค่าแอคเคาท์อีเมลใหม่ของคุณให้สมบูรณ์

**หมายเหตุ:** นอกจากนี คุณสามารถดูขันตอนที 3 ถึง 5 ในส่วน <u>การตังค่าแอคเคาท์อีเมล</u> ของคู่มือฉบับนีเพือทำกระบวนการตังค่านีให้ สมบูรณ์ก็ได้

#### การตั้งค่าแอคเคาท์จีเมล

- 1. แทป Google (กูเกิล) จากนั้นแทป Gmail (จีเมล)
- 2. แทป ที่มีอยู่ และป้อนแอคเคาท์และรหัสผ่านจีเมลที่มีอยู่เดิมของคุณ จากนั้นแทป 🕨

หมายเหตุ:

- แทป ใหม่ ถ้าคุณไม่มีแอคเคาท์ Google
- ในขณะที่กำลังลงชื่อเข้าใช้ คุณต้องรอในขณะที่อุปกรณ์ของคุณสื่อสารกับเซิร์ฟเวอร์ Google เพื่อตั้งค่าแอคเคาท์ของคุณ
- ใช้แอคเคาท์ Google ของคุณเพื่อสำรองและกู้คืนการตั้งค่าและข้อมูลของคุณ แทป 
   เพื่อลงชื่อเข้าใช้ยังแอคเคาท์ Gmail ของคุณ

**สำคัญ!** ถ้าคุณมีแอคเคาท์อีเมลหลายรายการที่นอกเหนือจาก Gmail ให้ใช้แอพพ์ อีเมล เพื่อตั้งค่าและเข้าถึง แอคเคาท์อีเมล ทั้งหมดของคุณ

# ปฏิทิน

แอพพ์ ปฏิทิน อนุญาตให้คุณติดตามกิจกรรมสำคัญต่าง ๆ โดยใช้ แท็บเล็ต ASUS ควบคู่ไปกับการสร้างกิจกรรม คุณสามารถดังตัวเดือน หรือสร้างการนับถอยหลัง เพือให้มันใจว่าคุณจะไม่ลืมโอกาสทีสำคัญเหล่านี้ นอกจากนี้ ระบบยังสามารถเก็บเหตุการณ์ต่าง ๆ เช่น วันเกิด และวันครบรอบต่าง ๆ ซึ่งคุณตั้งค่าไว้สำหรับรายชื่อ VIP ของคุณด้วย

#### การสร้างเหตุการณ์

วิธีการสร้างเหตุการณ์:

- แทป ASUS > ปฏิทิน
- 2. แทป **กิจกรรมใหม่** เพื่อเริ่มการสร้างกิจกรรมใหม่
- 3. ในหน้าจอ กิจกรรมใหม่ ป้อนรายละเอียดที่จำเป็นทั้งหมดของกิจกรรมของคุณ
- ตั้งค่าคุณสมบัติการนับถอยหลังเป็น ON (เปิด) คุณจะได้รับประกาศการนับถอยหลังทีแผงการแจ้งเตือนระบบไปยังวันทีเหลือ อยู่ จนกระทั้งเหตุการณ์นี้เกิดขึ้น

้หมายเหตุ: สำหรับรายละเอียดเกียวกับแผงการแจ้งเตือนระบบ ให้ดู <u>การแจ้งเตือนระบบ</u>

- 5 บนฟิลด์ **Reminders (ตัวเดือน)** เลือกเวลาทีคุณต้องการได้รับการแจ้ง หรือตัวเดือนเกียวกับเหตุการณ์
- 6. หลังจากทีเสร็จ แทป **Done (เสร็จ)** เพื่อบันทึกและออก

#### การเพิ่มแอคเคาท์ไปยัง ปฏิทิน

นอกเหนือจากการสร้างกิจกรรมที่บันทึกบน แท็บเล็ต ASUS ของคุณแล้ว คุณยังสามารถใช้ ปฏิทิน เพื่อสร้างกิจกรรมที่จะมีการชิงค์ โดยอัตโนมัติกับแอคเคาท์ออนไลน์ของคุณ แต่แรกสุด คุณต้องเพิ่มแอคเคาท์เหล่านี้ไปยัง ปฏิทิน โดยใช้ขันตอนต่อไปนี้:

- แทป ASUS > ปฏิทิน
- แทป > แอคเคาท์ > +
- 3. แทปแอคเคาท์ที่คุณต้องการเพิ่ม
- 4. ทำตามขั้นตอนบนหน้าจอที่ปรากฏขึ้น เพื่อเพิ่มแอคเคาท์ใหม่ไปยัง ปฏิทิน

#### การสร้างกิจกรรมจากแอคเคาท์ของคุณ

หลังจากทีเพิ่มแอคเคาท์ออนไลน์ที่คุณต้องการซิงค์กับ ปฏิทิน แล้ว ขณะนี้คุณสามารถใช้แท็บเล็ต ASUS ของคุณเพื่อสร้างการ แจ้งเตือนสำหรับแอคเคาท์ออนไลน์เหล่านี้ โดยการปฏิบัติตามขั้นตอนเหล่านี:

หมายเหตุ: แอคเคาท์ออนไลน์ของคุณต้องถูกเพิ่มไว้กับ ปฏิทิน เรียบร้อยแล้ว ก่อนที่คุณจะสามารถดำเนินการด้วยขั้นตอนต่อไปนี่ได้ สำหรับรายละเอียดเพิ่มเติม คุณสามารถดูส่วน *การเพิ่มแอคเคาท์ไปยังปฏิทิน* ในคู่มืออิเล็กทรอนิกส์ฉบับนี

- แทป ASUS > ปฏิทิน
- 2. แทป **กิจกรรมใหม่** เพื่อเริ่มการสร้างกิจกรรมใหม่
- ในหน้าจอ กิจกรรมใหม่ แทป ปฏิทินของฉัน เพือดูแอคเคาท์ทั้งหมดที่ซิงค์กับ ปฏิทิน ในปัจจุบัน
- 4. แทปแอคเคาท์ทีคุณต้องการสร้างกิจกรรมใหม่
- ในหน้าจอ New event (กิจกรรมใหม่)
   ป้อนรายละเอียดที่จำเป็นทั้งหมดของกิจกรรมของคุณ จากนั้นแตะ Done (เสร็จ)

หมายเหตุ: บัญชีออนไลน์ของคุณต้องถูกเพิ่มไว้กับ Calendar (ปฏิทิน) เรียบร้อยแล้ว ก่อนที่คุณจะสามารถดำเนินการด้วยขั้นตอน ต่อไปนี้ได้ สำหรับรายละเอียดเพิ่มเติม โปรดดูส่วน <u>การเพิ่มบัญชีไปยังปฏิทิน</u>

## การเปิดทำงานการแจ้งเดือนสำหรับเหตุการณ์

เปิดฟังก์ชันการแจ้งเดือนจากแอป Calendar (ปฏิทิน) เพือรับดัวเดือนและการแจ้งเดือนสำหรับเหตุการณ์พิเศษต่าง ๆ เช่น วันเกิด วันครบรอบ การประชุม และกิจกรรมสำคัญอื่น ๆ ที่มีความหมายกับคุณ

- แทป ASUS > ปฏิทิน
- 2. แทป > แอคเคาท์
- 3. แตะบัญชีซึงคุณต้องการรับการแจ้งเตือนจาก

| <b>—</b> | 🗖 🗎 🛛 🗧 🕅 🚺 🖬 11:25         |    |               |       |        |       |               |  |  |
|----------|-----------------------------|----|---------------|-------|--------|-------|---------------|--|--|
|          |                             |    | มกราคม 2558 เ |       |        |       |               |  |  |
|          | 18 an.                      |    | 20 a.         | 21 n. | 22 wŋ. | 23 м. | 24 <i>a</i> . |  |  |
| ~        |                             |    |               |       |        |       |               |  |  |
|          | +1                          | +2 | +2            | +2    | +2     | +2    | +2            |  |  |
| 09       |                             |    |               |       |        |       |               |  |  |
| 10       |                             |    |               |       |        |       |               |  |  |
| ม้ญชี +  |                             |    |               |       |        |       |               |  |  |
|          | ∨ บุคคล                     |    |               |       |        |       |               |  |  |
|          | ^ อุปกรณ์                   |    |               |       |        |       |               |  |  |
|          | ปฏิทินของฉัน                |    |               |       |        |       |               |  |  |
|          | Google<br>jlasus9@gmail.com |    |               |       |        |       |               |  |  |
|          | jlasus9@gmail.com           |    |               |       |        |       |               |  |  |

#### หมายเหตุ:

- สำหรับรายละเอียดในการตั้งค่าการแจ้งเดือนกิจกรรมเกี่ยวกับ VIP ของคุณ ดู การเพิ่มเหตุการณ์ไปยังรายชื่อ VIP
- รับการแจ้งเดือนหรือตัวเดือนเป็น <u>มีอะไรถัดไป</u>

# อะไรถัดไป

อย่าพลาดกิจกรรมสำคัญ การออกไปท่องเทียวท่ามกลางแสงแดด หรือการรับข้อความ/อีเมล/ สายจากผู้ที่คุณชื้น ชอบ ตั้งค่ากิจกรรมต่าง ๆ บนปฏิทินของคุณ รายการโปรด และกลุ่ม VIP หรือการตั้งค่าการอัพเดตสภาพอากาศ เพื่อรับการแจ้งเดือน และตัวเตือนว่ามีอะไรถัดไป ดูการแจ้งเตือน What's Next (อะไรถัดไป) ของคุณจากหน้าจอล็อค, แผงการแจ้งเดือนระบบ และวิดเจตหรือแอพพ์ What's Next (อะไรถัดไป )

## การรับตัวเดือนเหตุการณ์

้วิธีการรับการแจ้งเตือนและตัวเตือนเหตุการณ์ มีอะไรถัดไป ของคุณ ให้ทำดังนี้:

- ดังค่าข้อมูลเหตุการณ์ของ VIP ของคุณ เช่น วันเกิด หรือวันครบรอบบนแอป Contacts (รายชือ) สำหรับรายละเอียด ดู <u>การเพิ่มเหตุการณ์ไปยังรายชือ VIP</u>
- คุณสามารถดังค่าเหตุการณ์ และดังค่าเวลาตัวเดือนในแอป Calendar (ปฏิทิน) สำหรับรายละเอียด ดู <u>การสร้างเหตุการณ์</u>

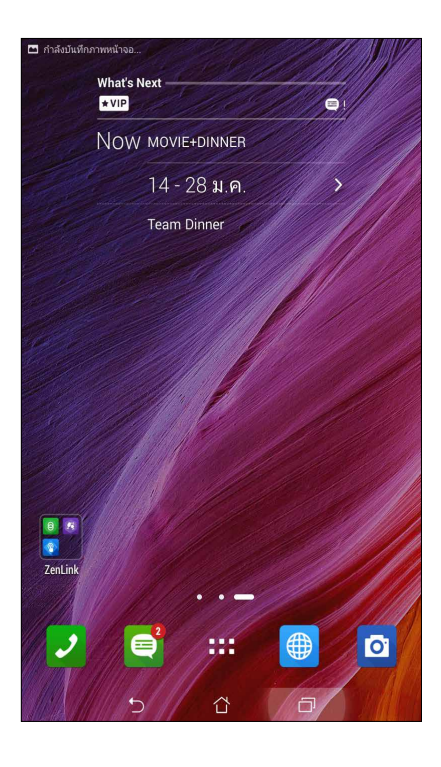

## การยอมรับหรือการปฏิเสธคำเชิญไปยังเหตุการณ์

ดังค่าบัญชีอีเมลของคุณในแอป Email (อีเมล) เพื่อส่งหรือรับอีเมล เช่น คำเชิญไปยังเหตุการณ์ เมือคุณยอมรับคำเชิญอีเมล เหตุการณ์จะถูกซิงค์กับแอป Calendar (ปฏิทิน)

หมายเหตุ: สำหรับรายละเอียดเพิ่มเติม ดู <u>Calendar (ปฏิทิน)</u>

**สำคัญ!** แท็บเล็ต ASUS ของคุณต้องเชือมต่ออยู่กับ Wi-Fi หรือเครือข่ายมือถือเพือรับคำเชิญทางอีเมล หรือการแจ้งเดือนทีเกียวข้องกับ เหตุการณ์ สำหรับรายละเอียดเพิมเติม ดู <u>เชือมต่อตลอดเวลา</u>

#### วิธีการยอมรับหรือปฏิเสธคำเชิญ:

- 1. แตะคำเชิญอีเมลของคุณเพื่อเปิดขึ้นมา
- แตะ Yes (ใช่) เพื่อยอมรับ หรือ No (ไม่) เพื่อปฏิเสธคำเชิญ การตอบกลับของคุณจะถูกส่งอีเมลไปยังผู้จัดกิจกรรมหรือเจ้า ภาพ

|                                                     |                     |        |         |    |      |        | । <b>%</b> 🛜 । | 🗈 . <b>. 1</b> 🛛 🕅 | 11:25 |
|-----------------------------------------------------|---------------------|--------|---------|----|------|--------|----------------|--------------------|-------|
| 🖽 มกราคม 2558                                       |                     |        |         |    |      |        |                |                    |       |
|                                                     | 18 an.              | 19     |         | 20 | ) a. | 21 w.  | 22 wŋ.         | 23 я.              | 24 a. |
|                                                     |                     |        |         |    |      |        |                |                    |       |
| ~                                                   | +1                  | +      | 2       | +) | 2    | +2     | +2             | +2                 | +2    |
| 1( 1                                                | ไฏ้ทีน: jlası       | us9@gm | ail.cor | n  |      |        |                |                    | 8     |
| 11 Music videos                                     |                     |        |         |    |      |        |                |                    |       |
| 12 🔞 จ. 19 ม.ค., 01:10 - พ. 4 ก.พ., 02:10 GMT+08:00 |                     |        |         |    |      |        |                |                    |       |
| 13                                                  |                     |        |         |    |      |        |                |                    |       |
| 12                                                  |                     | <      |         |    |      | 0      |                | ŵ                  |       |
| 18                                                  | 18                  |        |         |    |      |        |                |                    |       |
| 16 8                                                | า การนับถอยหลัง ปิด |        |         |    |      |        |                |                    |       |
| 17 การแจ้งเดือน                                     |                     |        |         |    |      |        |                |                    |       |
| 10 นาที 🗸 แจ้งเตือน 🗸 🛇                             |                     |        |         |    |      |        |                |                    |       |
|                                                     |                     |        |         |    |      |        |                |                    |       |
|                                                     | MMULLIS 6           | UNIMUM |         |    |      |        |                |                    |       |
| 18                                                  | 19 2                | 0 21   | 22      | 23 | 24   | Google |                |                    |       |
| 25                                                  | 26 2                | 7 28   | 29      | 30 | 31   |        |                |                    |       |
|                                                     |                     | 3 4    | 5       | 6  |      | jlas   | sus9@gmail.    | .com               |       |
| 🐻 วันนี้ 🕂 กิจกรรมใหม่                              |                     |        |         |    |      |        |                |                    |       |
|                                                     |                     |        | Б       |    |      | Ċ      | O              |                    |       |

## การรับการแจ้งเดือนที่เกี่ยวข้องกับเหตุการณ์

เมือคุณยอมรับการเชิญไปยังเหตุการณ์ คุณจะได้รับการเดือนถึงการเปลี่ยนแปลงใด ๆ ไปยังเหตุการณ์ เช่น การเลือน การยกเลิก การเปลี่ยนสถานที่จัดกิจกรรม หรือการเลือนกำหนดการจัด เป็นต้น การแจ้งเดือนทีเกียวข้องกับเหตุการณ์เหล่านี จะถูกประกาศบน หน้าจอล็อค แผงการแจ้งเดือนระบบ และวิดเจ็ตหรือแอป What's Next (มีอะไรถัดไป)

## เริ่มการแจ้งเตือนเหตุการณ์

สองสามนาทีก่อนที่จะถึงเหตุการณ์ คุณจะได้รับตัวเตือนว่าเหตุการณ์กำลังจะเริ่มขึ้น คุณสามารถโทรบอกผู้จัดงานหรือเจ้าภาพได้ว่า คุณกำลังจะไปสาย

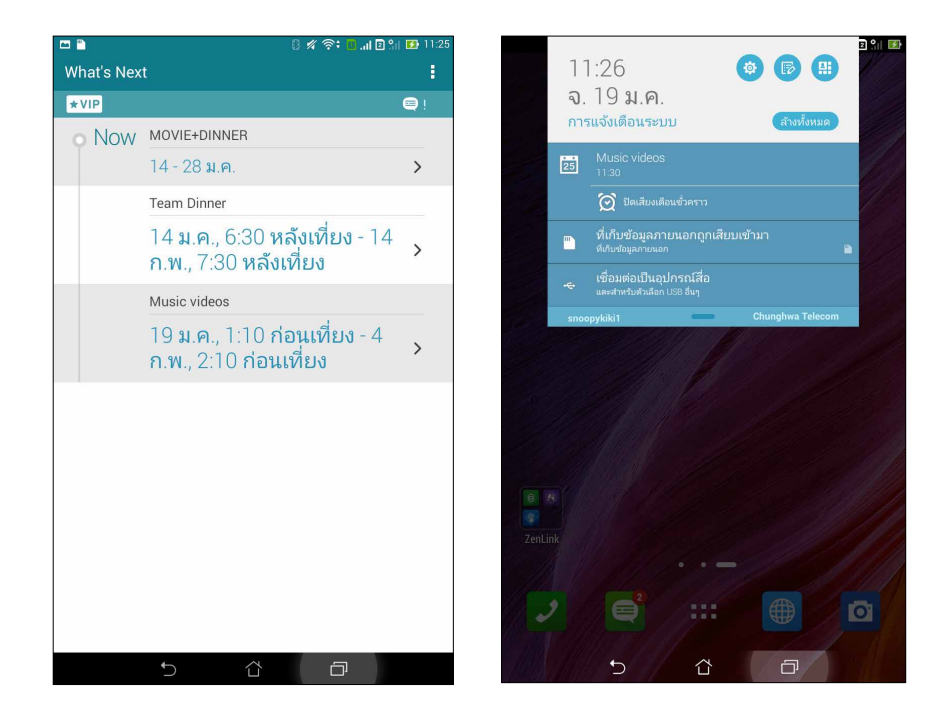

#### การแจ้งเดือนเหตุการณ์ทียกเลิก

้คุณจะได้รับการแจ้งเดือนการยกเลิกผ่านอีเมล เมื่อผู้จัดงานหรือเจ้าภาพยกเลิกเหตุการณ์

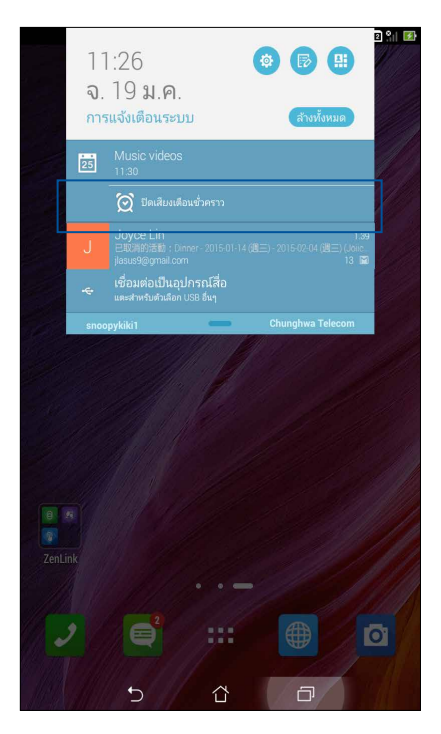

#### การแจ้งเดือนเหตุการณ์ที่มีกำหนดการใหม่

้คุณจะได้รับการแจ้งเตือนถ้าเหตุการณ์ถูกเลือก กำหนดเวลาใหม่ หรือย้ายไปยังสถานที่อื่น

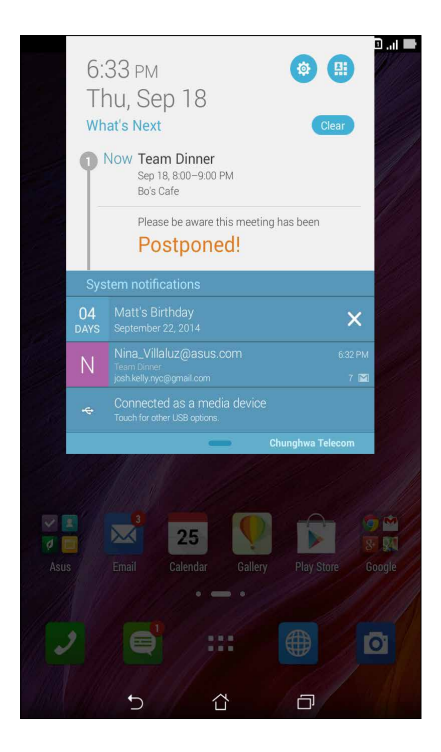

## การรับอัปเดตสภาพอากาศ

รับอัปเดต AccuWeather® แบบเรียลไทม์สำหรับตำแหน่งปัจจุบันของคุณ หรือส่วนอื่น ๆ ของโลกทุกขัวโมง หรือนานถึง 12 ชัวโมง คุณสามารถวางแผนล่วงหน้าเป็นเวลานานถึงเจ็ด (7) วันด้วยการพยากรณ์สภาพอากาศ 7 วัน หรือแต่งตัวให้เหมาะกับอุณหภูมิของ AccuWeather RealFeel® นอกจากนี้ คุณยังสามารถดูดัชนี UV หรือดัชนีมลพิษทางอากาศแบบเรียลไทม์ เพือช่วยให้คุณเตรียม มาตรการการป้องกันที่จำเป็นจากรังสีอัลตราไวโอเลต หรือมลพิษทางอากาศอีกด้วย

- 1. ก่อนที่จะรับอัปเดตสภาพอากาศ ให้แน่ใจว่า:
  - Wi-Fi หรือเครือข่ายมือถือเปิดอยู่เมือคุณอยู่ในอาคาร และ GPS เปิดอยู่เมือคุณอยู่นอกอาคาร
  - เปิดการเข้าถึงตำแหน่งจาก Settings (การตั้งค่า) > Location access (การเข้าถึงตำแหน่ง)
- 2. เรียกใช้แอป Weather (สภาพอากาศ) โดยใช้หนึ่งในสองวิธีเหล่านี้:
  - แตะ Weather (สภาพอากาศ)
  - จากหน้าจอโฮมของแท็บเล็ต ASUS ของคุณ แตะไอคอนสภาพอากาศ

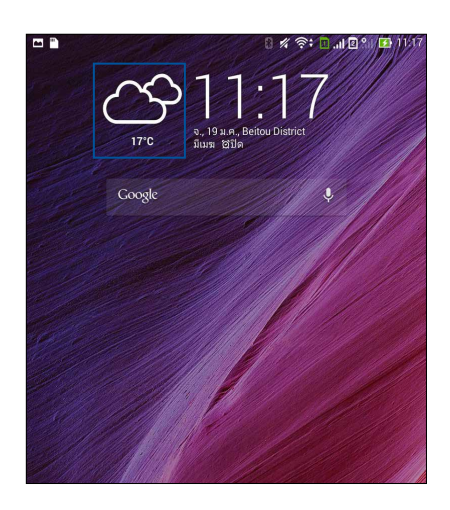

- 3. แตะ Edit (แก้ไข) จากนั้นแตะ +
- 4. ในกล่องค้นหา ป้อนเมืองหรือพื้นที่ ซึ่งคุณต้องการดูอัปเดตสภาพอากาศ
- รอสักครู่ ในขณะที่แท็บเล็ต ASUS ของคุณรับข้อมูลเกี่ยวกับสภาพอากาศ ข้อมูลสภาพอากาศของเมืองหรือพื้นที่จะถูกเพิ่มไป ยังรายการตำแหน่งของคุณ แตะข้อมูลสภาพอากาศของเมืองหรือของพื้นที่ที่คุณต้องการแสดงบนวิดเจ็ต What's Next (มีอะไรถัดไป) บนหน้าจอโฮม

# การแสดงพยากรณ์สภาพอากาศ 7 วัน

เมือคุณได้รับอัปเดต AccuWeather® เรียลไทม์ของตำแหน่งปัจจุบันของคุณ คุณจะเห็นพยากรณ์สภาพอากาศ 7 วันถัดไปด้วย คุณ สามารถแสดงพยากรณ์อากาศ 7 วันบนวิดเจ็ต What's Next (มีอะไรถัดไป) บนหน้าจอโฮมได้

- 1. จากหน้าจอโฮม กดยาวบนวิดเจ็ต Weather (สภาพอากาศ) จนกระทังขอบปรากฏขึ้น
- 2. ลากจุดขอบด้านล่างลง จนกระทั่งการพยากรณ์อากาศ 7 วันแสดงอย่างสมบูรณ์

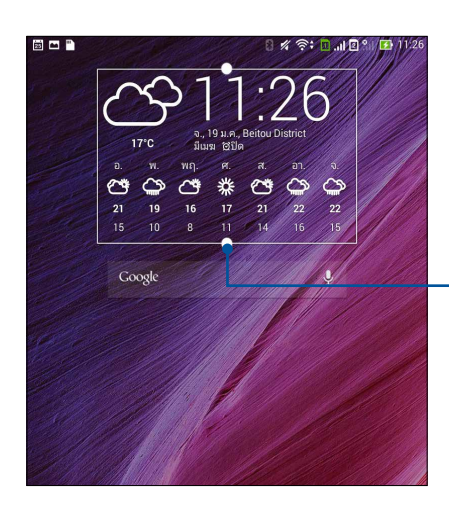

- ลากลงเพือแสดงพยากรณ์อากาศ 7 วัน

# ทำภายหลัง

จัดการได้แม้กระทั้งสีงที่น่ารำคาญที่สุดในชีวิตที่วุ่นวายของคุณ แม้ในขณะที่คุณยุ่งมาก คุณก็สามารถตอบกลับอีเมล ข้อความ SMS โทรกลับ อ่านข่าวสารออนไลน์ หรือเพิ่มงานที่ต้องทำที่สำคัญ อื่น ๆ ได้อย่างสะดวก

ทำเครืองหมายข้อความหรืออีเมลที่ยังไม่ได้อ่าน เว็บเพจที่น่าสนใจ และสายที่ไม่ได้รับของคุณเป็นรายการ ตอบกลับภายหลัง, อ่านภายหลัง หรือ โทรภายหลัง รายการที่ถูกทำ เครื่องหมายเหล่านี้จะถูกเพิ่มไปยังงาน ทำภายหลัง ของคุณ และคุณสามารถ ทำงานเหล่านี่ได้ในเวลาที่สะดวก

หมายเหตุ:

- แอพพ์ของบริษัทอื่นที่สนับสนุน ทำภายหลัง ประกอบด้วย Google Maps, Google Chrome, Google Play, YouTube และ iMDb
- ไม่ใช่ทุกแอพพ์สามารถแชร์ และเพิ่มงานไปยัง ทำภายหลัง ได้

## การเพิ่มงานที่ต้องทำ

สร้างงานที่ต้องทำที่มีความสำคัญ เพื่อจัดระเบียบงานหรือกิจกรรมทางสังคมในชีวิตแบบมืออาชีพ หรือชีวิตในสังคมของคุณ

- 1. จากหน้าจอโฮม แตะ ASUS > Do It Later (ทำภายหลัง)
- 2. แตะ 🕂 จากนั้นกรอกข้อมูลที่จำเป็น
- 3. ถ้าคุณต้องการตั้งระดับความสำคัญ เลือก **High (สูง)** ในฟิลด์ Importance (ความสำคัญ)
- 4. เมือทำเสร็จ แตะ **OK (ตกลง)**

#### การจัดลำดับความสำคัญของงานที่ต้องทำ

ดังค่าระดับความสำคัญของงานที่ต้องทำของคุณ เพื่อที่คุณสามารถจัดลำดับความสำคัญของงาน และลงมือทำงานได้อย่างเหมาะ สม

- 1. จากหน้าจอโฮม แตะ ASUS > Do It Later (ทำภายหลัง)
- 2. แตะงานที่คุณต้องการตั้งค่าว่ามีความสำคัญสูงสุด
- 3. ภายใต้ฟิลด์ Importance (ความสำคัญ) ในหน้าจองาน เลือก High (สูง)
- 4. เมือทำเสร็จ แตะ **OK (ตกลง)**

หมายเหตุ: งานที่ต้องทำที่มีความสำคัญสูง ถูกทำเครื่องหมายเป็น 🕕 บนรายการ Do It Later (ทำภายหลัง) ของคุณ ทั้งนี้เพื่อให คุณเห็นได้อย่างรวดเร็วว่างานที่ต้องทำงานใดที่จำเป็นต้องได้รับการดำเนินการทันที

# การโทรกลับเดียวนี (ในเครืองบางรุ่นเท่านั้น)

เมือคุณตั้งค่าสายที่สำคัญเป็นงานที่ต้องโทรภายหลังไว้ก่อนหน้า คุณสามารถเรียกดู และโทรกลับเมือคุณมีเวลาโทรได้จากแอป Do It Later (ทำภายหลัง)

- จากหน้าจอโฮม แตะ ASUS > Do It Later (ทำภายหลัง)
- 2. เลือกสายที่คุณต้องการโทรกลับ จากนั้นแตะ Call now (โทรเดียวนี)

หมายเหตุ: สำหรับรายละเอียดในการตั้งค่าสายเป็นงานโทรภายหลัง ดู:

- <u>การตั้งค่าการโทรกลับสำหรับสายเรียกเข้า</u>
- <u>การตั้งค่าการโทรกลับสำหรับสายที่พลาด</u>

## การอ่านเนื้อหาออนไลน์ด่อเดียวนี

คุณสามารถเรียกหน้าทีคุณทำเครืองหมายเป็นงานที่จะอ่านภายหลังไว้ก่อนหน้า และทำการอ่านต่อเมือสะดวกได้จากแอป Do It Later (ทำภายหลัง)

- 1. จากหน้าจอโฮม แตะ ASUS > Do It Later (ทำภายหลัง)
- 2. เลือกหน้าทีคุณต้องการอ่านเดียวนี้ จากนั้นแตะ **Read now (อ่านเดียวนี้)**

หมายเหตุ: สำหรับรายละเอียดในการตั้งค่าหน้าเป็นงานอ่านภายหลัง ดู <u>การอ่านหน้าต่าง ๆ ในภายหลัง</u>

# การตอบกลับเดียวนี (ในเครืองบางรุ่นเท่านั้น)

เมือคุณตั้งค่าข้อความ SMS เป็นงานที่ต้องตอบกลับในภายหลังไว้ก่อนหน้า คุณสามารถเรียกดู และตอบกลับข้อความเมือสะดวกได้ จากแอป Do It Later (ทำภายหลัง)

- 1. จากหน้าจอโฮม แตะ ASUS > Do It Later (ทำภายหลัง)
- เลือกข้อความ SMS ทีคุณต้องการส่งการตอบกลับไปยัง จากนั้นแตะ Reply now (ตอบกลับเดียวนี)

หมายเหตุ: สำหรับรายละเอียดในการตั้งค่าหน้าเป็นงานอ่านภายหลัง ดู การส่งข้อความภายหลัง

#### การลบงานที่ต้องทำ

คุณสามารถลบงานทีเสร็จแล้ว งานทีเกินเวลา หรืองานที่ต้องทำที่ไม่จำเป็นจากแอป Do It Later (ทำภายหลัง) ได้

- 1. จากหน้าจอโฮม แตะ ASUS > Do It Later (ทำภายหลัง)
- 2. แตะงานที่คุณต้องการลบจากรายการ จากนั้นแตะ **Delete (ลบ)**

# Supernote (ซุปเปอร์โน้ต)

เปลี่ยนการจดบันทึกที่น่าเบือไปเป็นกิจกรรมสนุก ๆ และสร้างสรรค์ซึ่งซิงค์กับข้อมูลมือถือของคุณโดยใช้ Supernote (ซุปเปอร์โน้ต)

แอพพ์ทีเรียนรู้การใช้งานได้เองนี้ อนุญาตให้คุณสร้างบันทึกที่มีการจัดระเบียบตามสมุดบันทึก โดยการเขียนหรือวาด ลงบนทัชสกรีน โดยตรง ในขณะทีกำลังสร้างบันทึก คุณสามารถเพิ่มไฟล์มัลติมีเดียจากแอพพ์อื่น ๆ และแชร์บันทึก ผ่านเครือข่ายสังคมออนไลน์ หรือแอคเคาท์ทีเก็บข้อมูลบนคลาวด์ของคุณก็ได้

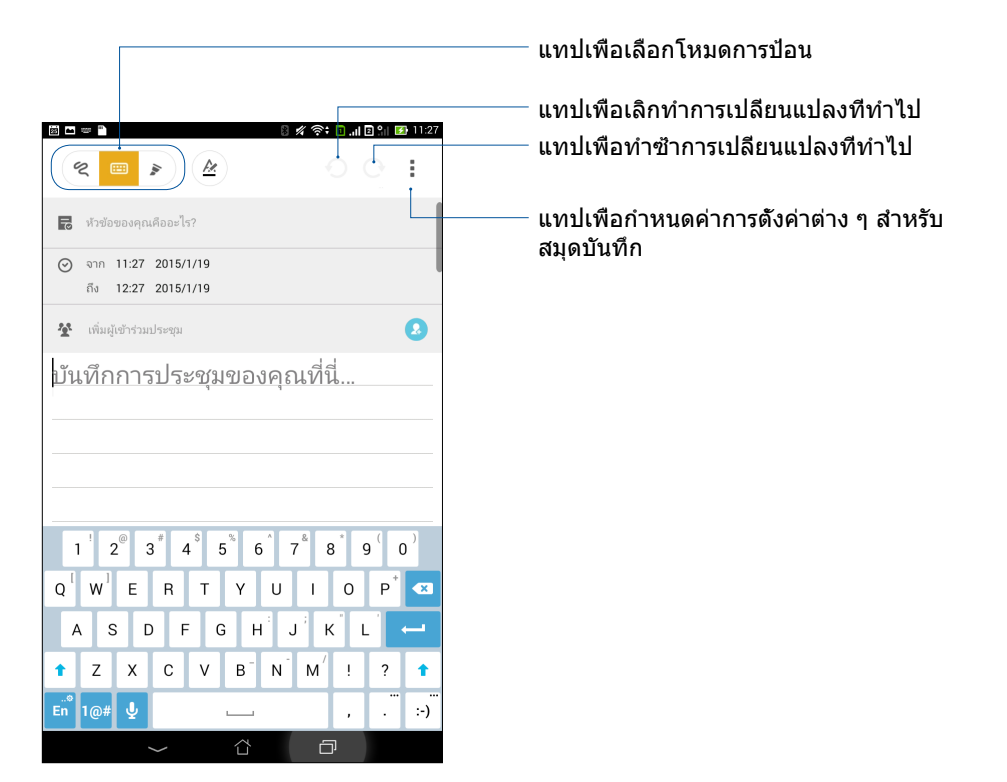

#### การทำความเข้าใจไอคอนต่าง ๆ

ขึ้นอยู่กับโหมดการป้อนที่คุณเลือก ไอคอนเหล่านี้จะปรากฏขึ้นในขณะที่คุณจดบันทึกบน SuperNote (ซุปเปอร์โน้ต)

|   | เลือกโหมดพิมพ์นี เมือคุณต้องการใช้แป้นพิมพ์บนหน้าจอเพือป้อนบันทึกของคุณ                         |
|---|-------------------------------------------------------------------------------------------------|
| R | เลือกโหมดเขียนนี้ เมื่อคุณต้องการจดด้วยลายมือ หรือเขียนบันทึกของคุณเอง                          |
|   | เลือกโหมดวาดนี้ เมื่อคุณต้องการสร้างภาพวาด หรือลายเส้น                                          |
| A | เมืออยู่ในโหมดเขียนหรือโหมดพิมพ์ แทปไอคอนนีเพือเลือกนำหนักและสีของข้อความ                       |
|   | เมืออยู่ในโหมดวาด แทปไอคอนนีเพือเลือกเครืองมือการวาดภาพที่จะใช้<br>และสีของปากกา หรือขนาด       |
|   | เมืออยู่ในโหมดวาด แทปไอคอนนีเพือลบเนือหาบางอย่างในบันทึกของคุณ                                  |
| Ð | แทปไอคอนนี้เพื่อถ่ายภาพหรือวิดีโอ บันทึกเสียง เพิ่มประทับเวลา และสีงอื่น ๆ<br>ไปยังบันทึกของคุณ |
| + | แทปไอคอนนี้ เพื่อเพิ่มหน้าใหม่ไปยังสมุดบันทึกของคุณ                                             |
|   |                                                                                                 |

#### การสร้างสมุดบันทึก

ในการสร้างไฟล์ใหม่โดยใช้ Supernote (ซุปเปอร์โน้ต) ให้ทำตามขึ้นตอนต่อไปนี้:

- 1. แทป Supernote (ชุปเปอร์โน้ต)
- แทป เพิ่มสมุดบันทึกใหม่
- 3. ตั้งชื่อไฟล์ และเลือก แพด หรือ โทรศัพท์ เป็นขนาดหน้า
- 4. เลือกแม่แบบ และเริ่มเขียนบันทึกของคุณ

#### การแชร์สมุดบันทึกบนคลาวด์

คุณสามารถแชร์สมุดบันทึกของคุณบนคลาวด์โดยใช้ขั้นตอนต่อไปนี้:

- 1. บนหน้าจอหลักของซุปเปอร์โน้ต แทปสมุดบันทึกทีคุณต้องการแชร์ค้างไว้
- ในหน้าจอที่ปรากฏขึ้น แทป เปิดทำงานการชิงค์คลาวด์
- ป้อนชื่อผู้ใช้และรหัสผ่านของแอคเคาท์ ASUS WebStorage ของคุณ เพื่อดำเนินการชิงค์สมุดบันทึกของคุณ ไปยังคลาวด์
- หลังจากทีสมุดบันทึกถูกซิงค์ไปยังคลาวด์สำเร็จแล้ว ไอคอน คลาวด์ จะปรากฏที่ส่วนบนของสมุดบันทึกที่แชร์

# การแชร์บันทึกไปยังคลาวด์

นอกจากสมุดบันทึกของคุณแล้ว คุณยังสามารถแชร์บันทึกแต่ละรายการจาก Supernote (ซุปเปอร์โน้ต) ของคุณไปยังแอคเคาท์ ทีเก็บข้อมูลบนคลาวด์ของคุณได้ด้วย ในการดำเนินการ:

- 1. เปิดสมุดบันทึกซึ่งบรรจุบันทึกที่คุณต้องการแชร์
- 2. แทปค้างบันทึกทีคุณต้องการแชร์
- ในหน้าจอที่ปรากฏขึ้น แทป แชร์ จากนั้นเลือกชนิดของรูปแบบไฟล์ที่คุณต้องการแชร์ไปเป็น
- ในหน้าจอถัดไป เลือกแอคเคาท์ทีเก็บข้อมูลบนคลาวด์ ซึ่งคุณต้องการแชร์บันทึกของคุณ
- 5. ดำเนินการตามขั้นตอนต่อมาให้เสร็จ เพื่อแชร์บันทึกทีเลือกของคุณ

# ตัวจัดการไฟล์

การใช้ตัวจัดการไฟล์ อนุญาตให้คุณค้นหาและจัดการข้อมูลของคุณ ทั้งบนทีเก็บข้อมูลภายในของแท็บเล็ต ASUS และ อุปกรณ์เก็บข้อมูลภายนอกทีเชือมต่ออยู่ได้อย่างง่ายดาย

## การเข้าถึงทีเก็บข้อมูลภายใน

ในการเข้าถึงที่เก็บข้อมูลภายใน:

- 1. แทป 💶 > ตัวจัดการไฟล์
- แทป ≡ > ทีเก็บข้อมูลภายใน เพือดูเนือหาของ แท็บเล็ต ASUS ของคุณ จากนั้นแท ปรายการเพือเลือก

## การเข้าถึงอุปกรณ์เก็บข้อมูลภายนอก

ในการเข้าถึงอุปกรณ์เก็บข้อมูลภายนอก:

1. ใส่ไมโคร SD การ์ดลงในแท็บเล็ต ASUS ของคุณ

หมายเหตุ: สำหรับรายละเอียดเพิ่มเติม ให้ดูส่วน *การติดดังการ์ดหน่วยความจำ* ในคู่มือผู้ใช้นึ

- 3. แทป 🗧 > MicroSD เพือแสดงเนือหาของไมโคร SD การ์ดของคุณ

#### การเข้าถึงที่เก็บข้อมูลบนคลาวด์

**สำคัญ!** ให้แน่ใจว่า Wi-Fi หรือเครือข่ายมือถือเปิดทำงานบนแท็บเล็ต ASUS ของคุณ สำหรับรายละเอียด ดู <u>เชือมต่อตลอดเวลา</u>

ในการเข้าถึงไฟล์ที่บันทึกบนแอคเคาท์ที่เก็บข้อมูลบนคลาวด์ของคุณ:

#### 1. แทป 💶 > ตัวจัดการไฟล์

2. แทป 트 จากนั้นแทปตำแหน่งของทีเก็บข้อมูลบนคลาวด์ภายใต้ ทีเก็บข้อมูลบนคลาวด์

#### คลาวด์

สำรองข้อมูลของคุณ, ซิงค์ไฟล์ระหว่างอุปกรณ์ต่าง ๆ และแชร์ไฟล์อย่างปลอดภัยและเป็นส่วนตัวผ่านแอคเคาท์คลาวด์ เช่น ASUS WebStorage, Drive, OneDrive และ Dropbox

#### ASUS WebStorage

ลงทะเบียน หรือลงชื่อเข้าใช้ยัง ASUS WebStorage และรับพื้นที่เก็บข้อมูลบนคลาวด์ฟรี ถ่ายใหม่โดยอัตโนมัติ สำหรับแชร์ทันที, ซิงค์ไฟล์ระหว่างอุปกรณ์ต่าง ๆ หรือแชร์ไฟล์ผ่านแอคเคาท์ ASUS WebStorage ของคุณ

หมายเหตุ: ในการใช้ฟังก์ชันการอัพโหลดอัตโนมัติ ให้เปิดทำงาน Instant Upload (อัพโหลดทันที) จาก การตั้งค่า > Instant Upload (อัพโหลดทันที) ใน ASUS WebStorage ของคุณ

**สำคัญ!** ให้แน่ใจว่า Wi-Fi หรือเครือข่ายมือถือเปิดทำงานบนแท็บเล็ต ASUS ของคุณ สำหรับรายละเอียด ดู <u>เชือมต่อตลอดเวลา</u>

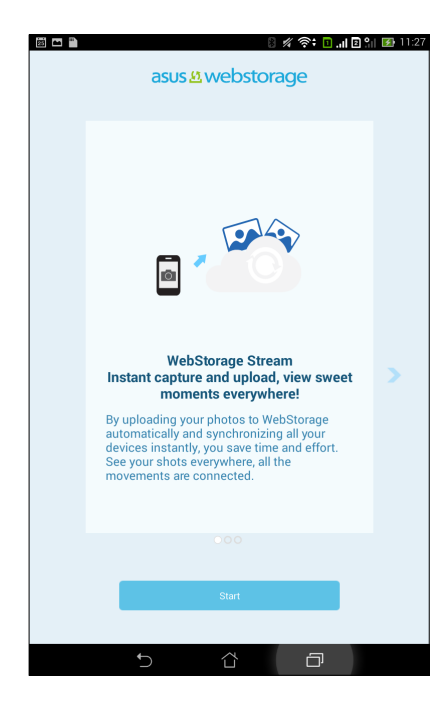

# ถ่ายโอนข้อมูล

ถ่ายโอนข้อมูลของคุณ เช่น รายชื่อ รายการปฏิทิน หรือข้อความ SMS จากอุปกรณ์มือถือเครื่องเก่าไปยังแท็บเล็ต ASUS ของคุณ ผ่านเทคโนโลยีบลูทูธ

#### วิธีการใช้การถ่ายโอนข้อมูล:

1. จับคู่อุปกรณ์มือถือเครื่องเก่าของคุณกับแท็บเล็ต ASUS ผ่านบลูทูธ

หมายเหตุ: สำหรับรายละเอียดเพิ่มเติมเกี่ยวกับการจับคู่อุปกรณ์ ดู การจับคู่แท็บเล็ต ASUS ของคุณไปยังอุปกรณ์ Bluetooth®

- 2. จากหน้าจอแอปทั้งหมด แตะ Data transfer (ถ่ายโอนข้อมูล)
- แตะ Transfer Wizard (ตัวช่วยสร้างการถ่ายโอน) จากนั้นทำตามขั้นตอนบนหน้าจอ เพือทำกระบวนการถ่ายโอนข้อมูลให้ เสร็จ

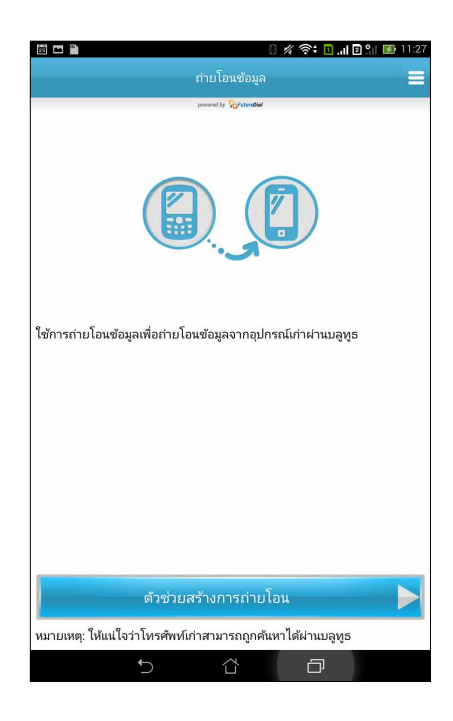

# สนุกสนานและความบันเทิง

## การใช้หูฟัง

ด้วยการใช้หูฟัง ทำให้คุณมีอิสรภาพในการทำสีงอื่น ๆ ระหว่างที่อยู่ในสาย หรือเพลิดเพลินกับการฟังเพลงโปรดของคุณ

#### การเชื่อมต่อแจ็คเสียง

เสียบแจ็คหูฟัง 3.5 มม. เข้ากับพอร์ตเสียงของอุปกรณ์ของคุณ

#### คำเตือน!

- อย่าเสียบวัตถุอืน ๆ ลงในพอร์ตแจ็คเสียง
- อย่าเสียบสายเคเบิลทีมีเอาต์พุตพลังงานไฟฟ้าลงในพอร์ตแจ็คเสียง
- การพังทีระดับเสียงที่สูงเป็นระยะเวลานาน สามารถทำให้ระบบรับพังของคุณเสียหายได้

#### หมายเหตุ:

- เราแนะนำให้ใช้เฉพาะหูฟังที่ใช้ด้วยกันได้สำหรับอุปกรณ์นี้เท่านั้น
- การถอดปลักแจ็คเสียงในขณะที่กำลังฟังเพลง จะหยุดการเล่นเพลงชั่วคราวโดยอัตโนมัติ
- การถอดปลักแจ็คเสียงในขณะที่กำลังดูวิดีโอ จะหยุดการเล่นวิดีโอชั่วคราวโดยอัตโนมัติ

## Play เกม

รับเกมล่าสุดออนไลน์ และแชร์ในแอคเคาท์เครือข่ายสังคมออนไลน์ของคุณโดยใช้แอพพ์ Play เกม นอกจากนี้คุณยังสามารถเข้าร่วม การเล่นเกมที่มีผู้เล่นหลายคน และตรวจสอบกระดานผู้นำเพือทำให้การเล่นเกมที่มีการแข่งขันสนุกมากขึ้นอีกด้วย

**สำคัญ!** ล็อกอินเข้าไปยังแอคเคาท์ Google ของคุณเพื่อใช้งานคุณสมบัติของ Play เกม ให้เต็มประสิทธิภาพ

#### การใช้ Play เกม

ในการใช้ Play เกม:

1. แทป **---** > Play เกม

#### 2. แทปตัวเลือกทีคุณต้องการใช้

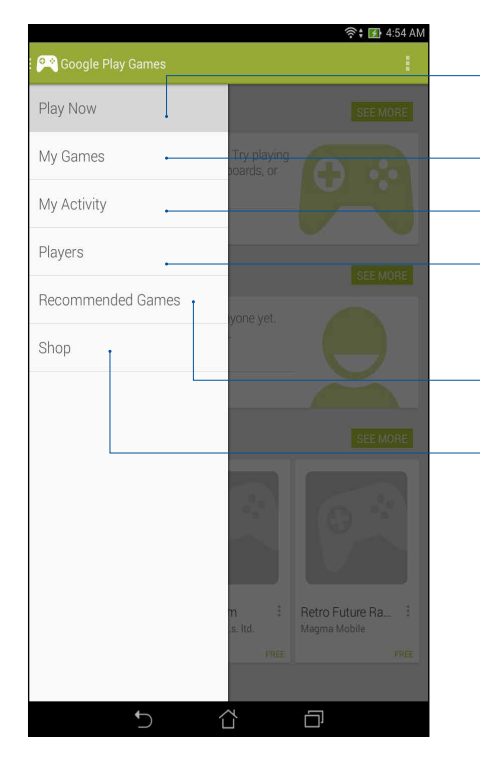

แทปเพือดูภาพรวมของกิจกรรมการเล่นเกมของคุณ นอกจากนี ระบบยังแสดงกิจกรรมการเล่นเกมของแอคเคาท์ Google+ ของคุณด้วย แทปเพือแสดงกิจกรรมการเล่นเกมของคุณภายใต้ตัวเลือกต่อไปนี: เกมของฉันทั้งหมด, ทีเล่นล่าสุด, ทีติดดึง แทปเพื่อดูเกมทั้งหมดที่คุณเล่นโดยใช้แอคเคา ท<sup>ี</sup> Google+ ของคุณ แทปเพือดูรายชือเพือนของคุณทั้งหมดใน Google ทีกำลังเล่นเกมผ่าน Play สโตร์ เช่นเดียวกัน คุณสามารถดูรายชือภาย ใต้ตัวเลือกเหล่านี: ทั้งหมด, ล่าสุด, คุณอาจรู้จัก

แทปเพือเรียกดูระหว่างเกมต่าง ๆ ภายใต้ประเภทต่อไปนี: ได้รับความสนใจ, ยอดนิยม, ผู้เล่นหลายคนยอดนิยม

แทปเพื่อเปิดประเภท **เกม** ของ Play สโตร์

#### เพลง

แอป Music (เพลง) จะค้นหาไฟล์เพลงจากทีเก็บข้อมูลภายในและภายนอกบนแท็บเล็ต ASUS ของคุณโดยอัตโนมัติ คุณสามารถ จัดระเบียบไฟล์เพลงเหล่านี้ในรายการเพลง หรือเพิ่มเพลงลงในคิวเพือเล่นตามลำดับก็ได้ นอกจากนี้ คุณยังสามารถสตรีมเพลงจาก บัญชีคลาวด์ต่าง ๆ เช่น ASUS WebStorage, Dropbox, OneDrive และ Drive ได้ด้วย

**สำคัญ!** ก่อนที่จะสตรีมเพลงจากบัญชีคลาวด์ ให้แน่ใจว่าแท็บเล็ต ASUS ของคุณเชือมต่ออยู่กับ Wi-Fi หรือเครือข่ายมือถือ สำหรับ รายละเอียดเพิ่มเติม ดู <u>เชือมต่อตลอดเวลา</u>

#### การเรียกใช้ เพลง

ในการเรียกใช้ เพลง แทป 💶 > เพลง

#### การเล่นเพลง

วิธีการเล่นเพลง:

- จากแอป Music (เพลง) แตะ Music (เพลง) จากนั้นเลือก Songs (เพลง) นอกจากนี คุณยังสามารถเลือกตัวเลือกอื่น ๆ สำหรับวิธีการเรียกดูไฟล์เพลงของคุณได้ด้วย: Album (อัลบั๊ม), Artist (ศิลปิน), Genres (แนวเพลง), Composer (ผู้แต่ง) หรือ Folder (โฟลเดอร์)
- จากรายการของคุณ แตะเพลงทีคุณต้องการเล่น แตะ Play All (เล่นทั้งหมด) ถ้าคุณต้องการเล่นเพลงทั้งหมด
- 3. ปัดขึ้นจากแถบชื่อเพลง เพื่อดูหน้าจอเต็มของเพลงที่กำลังเล่นในขณะนี้

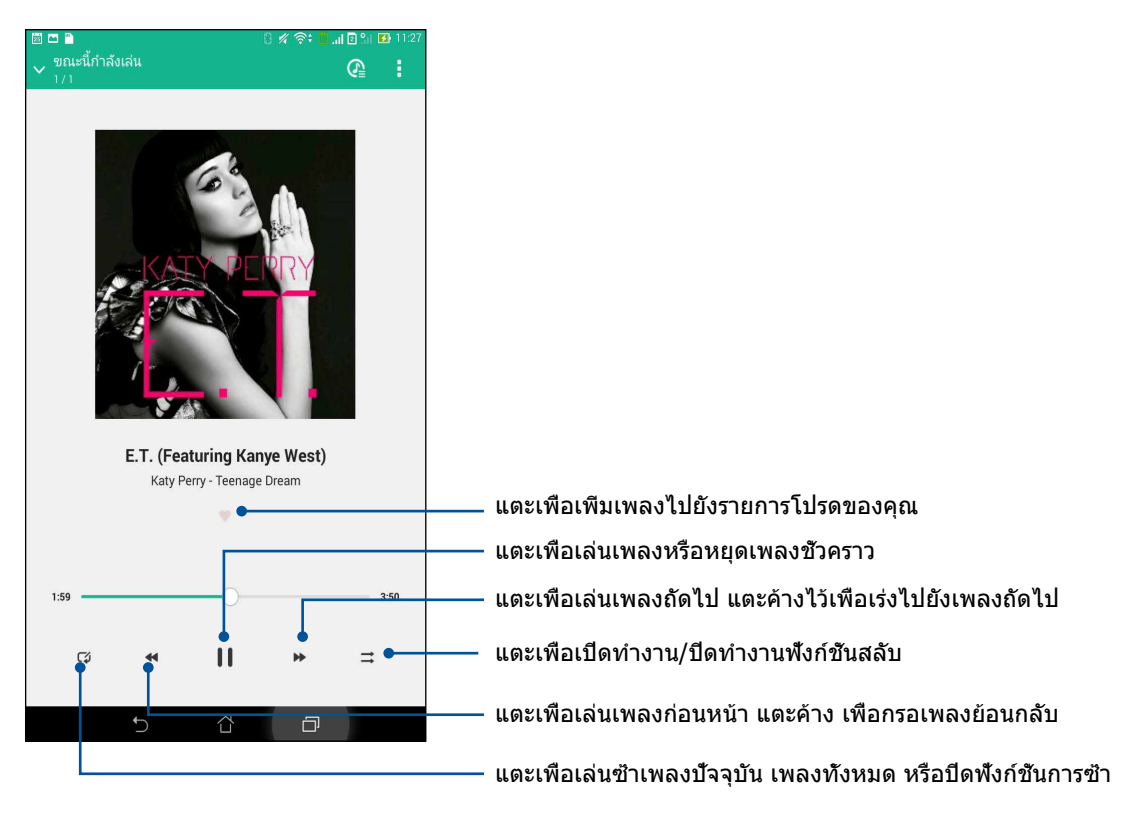

หมายเหตุ: วิธีการเพิ่มหลายเพลงไปยังรายการเพลงที่มีอยู่ ดู <u>การเพิ่มเพลงไปยังรายการเพลง</u>

# ตัวเลือกการเล่นอื่น ๆ

ระหว่างการเล่น คุณสามารถแตะ 🛛 และใช้ตัวเลือกอื่น ๆ ด้านล่างเหล่านี้ได้

| เพิ่มไปยังรายการเพลง   | แตะเพื่อเพิ่มเพลงไปยังรายการเพลงที่มีอยู่แล้ว<br>หรือสร้างรายการเพลงใหม่เพื่อเพิ่มเพลงเข้าไป                                   |  |  |  |
|------------------------|----------------------------------------------------------------------------------------------------|--|--|--|
| เล่นไปยัง              | แตะเพือสแกน และเล่นเพลงไปยังอุปกรณ์อื่น ๆ ที่อยู่ใกล้เคียง                                                                     |  |  |  |
|                        | หมายเหตุ: สำหรับรายละเอียด ดู <u>เล่นไปยังอุปกรณ์อื่น ๆ</u>                                                                    |  |  |  |
| แชร์                   | แตะเพือแชร์เพลงผ่านแอปบางตัว หรือบัญชีคลาวด์ต่าง ๆ                                                                             |  |  |  |
| เพีมไปยังคิว / ล้างคิว | แดะ Add to queue (เพิ่มไปยังคิว)<br>เพื่อเพิ่มเพลงไปยังรายการคิวของคุณ แตะ Clear queue (ล้างคิว)<br>เพื่อลบเพลงทั้งหมดในคิวออก |  |  |  |
| อีควอไลเซอร์           | แตะเพือกำหนดค่าการตั้งค่าอีควอไลเซอร์<br>เพือให้ได้เสียงดีขึ้นสำหรับเพลงของคณ                                                  |  |  |  |
| การตั้งค่า             | แตะตัวเลือกนี้ เพื่อกำหนดค่าการตั้งค่าเพลงต่าง ๆ                                                                               |  |  |  |

#### การสตรีมเพลงบนคลาวด์

ลงทะเบียนหรือลงชื่อเข้าใช้ยังบัญชีคลาวด์ และสตรีมเพลงจากบัญชีคลาวด์ของคุณไปยังแท็บเล็ต ASUS

**สำคัญ!** ให้แน่ใจว่า Wi-Fi หรือเครือข่ายมือถือเปิดทำงานบนแท็บเล็ต ASUS ของคุณ สำหรับรายละเอียด ดู <u>เชือมต่อตลอดเวลา</u>

#### การเพิ่มบัญชีทีเก็บข้อมูลบนคลาวด์

วิธีการเพิ่มบัญชีที่เก็บข้อมูลบนคลาวด์:

- 1. จากหน้าจอโฮมของ Music (เพลง) แตะ 틷
- 2. ภายใต้ Cloud Music (เพลงบนคลาวด์) แตะ Add cloud service (เพิ่มบริการคลาวด์)
- 3. เลือกบริการทีเก็บข้อมูลบนคลาวด์ซึงคุณต้องการเล่นไฟล์เพลงจาก
- 4. ปฏิบัติตามขึ้นตอนเพื่อทำการลงชื่อเข้าใช้ยังบัญชีที่เก็บข้อมูลบนคลาวด์ของคุณให้สมบูรณ์

#### การสตรีมเพลงจากคลาวด์

วิธีการสตรีมเพลงจากบัญชีคลาวด์ของคุณ

- 1. จากหน้าจอโฮมของ Music (เพลง) แตะ 📃
- 2. ภายใต้ Cloud Music (เพลงบนคลาวด์) แตะบัญชีคลาวด์ที่คุณต้องการสตรีมเพลงจาก
- 3. เลือกเพลง จากนั้นแตะเพือเล่นเพลง

#### การสร้างรายการเพลง

ดึงเพลงโปรดของคุณจากแหล่งต่าง ๆ เช่น ทีเก็บข้อมูลภายใน ทีเก็บข้อมูลภายนอก หรือบัญชีคลาวด์ และจัดเรียงเพลงเหล่านั้นเป็น รายการเพลง

- 1. จากหน้าจอโฮมของ Music (เพลง) แตะ 📃
- ภายใต้ Playlist (รายการเพลง) แตะ My playlist (รายการเพลงของฉัน) จากนั้นแตะ +
- 3. กำหนดชื่อให้กับรายการเพลงของคุณ จากนั้นแตะ Save (บันทึก)

#### การเพิ่มเพลงไปยังรายการเพลง

คุณสามารถเพิ่มเพลงหลายเพลงไปยังรายการเพลงของคุณในครั้งเดียวจากแหล่งเก็บข้อมูลใน เครื่องของคุณ (ที่เก็บข้อมูลภายในและภายนอก) หรือบัญชีคลาวด์

- 1. จากหน้าจอโฮมของ Music (เพลง) แตะ 📃
- ภายใต้ Playlist (รายการเพลง) แตะ My playlist (รายการเพลงของฉัน) จากนั้นแตะชื่อของรายการเพลงของคุณ
- 3. แตะ > Add songs (เพิ่มเพลง)
- 4. แตะแหล่งเก็บเพลงซึ่งคุณต้องการดึงเพลงเข้ามา เพื่อเพิ่มลงในรายการเพลงของคุณ
- เลือกลักษณะที่คุณต้องการเรียกดูเพลงของคุณ: Album (อัลบั๊ม), Artist (ศิลปิน), Genres (แนวเพลง), Composer (ผู้แต่ง), Songs (เพลง) หรือ Folder (โฟลเดอร์)
- เลือกเพลงทีคุณต้องการเพิ่มไปยังรายการเพลงของคุณ แตะ Select All (เลือกทั้งหมด) ถ้าคุณต้องการเพิ่มเพลงทั้งหมดจาก รายการเพลง อัลบัม โฟลเดอร์ หรือจากศิลปินโปรดของคุณ

หม**ายเหตุ:** นอกจากนี้ คุณยังสามารถเพิ่มเพลงที่กำลังเล่นในปัจจุบันไปยังรายการเพลงที่มีได้ด้วย สำหรับรายละเอียด ดู <u>ตัวเลือกการเล่นอื่น ๆ</u>

# เล่นไปยังอุปกรณ์อื่น ๆ

ใช้พึงก์ชั้น PlayTo (เล่นไปยัง) เพื่อสตรีมเพลงจากแท็บเล็ต ASUS ของคุณไปยังอุปกรณ์ที่มีคุณสมบัติ Miracast หรือ DLNA อื่น ๆ ที่อยู่ใกล้เคียง

วิธีการใช้ PlayTo (เล่นไปยัง):

- 1. จากเพลงทีกำลังเล่นในขณะนี แตะ > PlayTo (เล่นไปยัง)
- แตะอุปกรณ์ที่คุณต้องการสตรีมเพลงไปยัง เพลงจากแท็บเล็ต ASUS ของคุณจะเล่น หรือสตรีมบนอุปกรณ์อื่น
- 3. วิธีการหยุด PlayTo (เล่นไปยัง) แตะ > Disconnect (ตัดการเชื่อมต่อ)

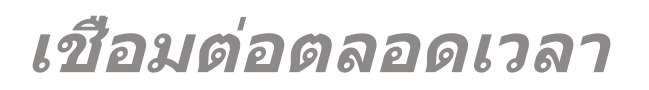

# 7

# เครือข่ายมือถือ (ในเครืองบางรุ่นเท่านั้น)

เมือไม่มีเครือข่าย Wi-Fi ทีคุณสามารถเชือมต่อได้ คุณสามารถเปิดทำงานการเข้าถึงข้อมูลของเครือข่ายมือถือของคุณสำหรับการ เชือมต่ออินเทอร์เน็ต

## การเปิดทำงานเครือข่ายมือถือ

- 1. เปิดหน้าจอ การตั้งค่า โดยการดำเนินการต่อไปนี:
  - 🔸 เรียกใช้ การตั้งค่าด่วน จากนั้นแตะ 🏟
  - แตะ Settings (การตั้งค่า)
- 2. แตะ More (เพิ่มเติม)... > Mobile networks (เครือข่ายมือถือ)
- ทำเครืองหมายที Data Enabled (เปิดทำงานข้อมูล) และกำหนดค่าการตั้งค่าเครือข่ายมือถืออื่น ๆ ถ้าจำเป็น

#### หมายเหตุ:

- ถ้าคุณต้องการเข้าถึงอินเทอร์เน็ตผ่านเครือข่ายมือถือของคุณ จะเกิดค่าใช้จ่ายเพิ่มเติมซึ่งขึ้นอยู่กับโปรโมชั้นข้อมูลที่คุณสมัครใช้ บริการ
- สำหรับรายละเอียดเพิ่มเติมเกี่ยวกับค่าธรรมเนียม/ค่าใช้จ่ายเครือข่ายมือถือของคุณ และการตั้งค่าต่าง ๆ ให้ติดต่อผู้ให้บริการมือถือ ของคุณ

#### Wi-Fi

เทคโนโลยี Wi-Fi ของ แท็บเล็ต ASUS เชือมต่อคุณเข้ากับโลกไร้สาย อัพเดตแอคเคาท์เครือข่ายสังคมออนไลน์ ท่อง อินเทอร์เน็ต หรือแลกเปลียนข้อมูลและข้อความแบบไร้สายกับ แท็บเล็ต ASUS ของคุณ

#### การเปิดทำงาน Wi-Fi

- 1. เปิดหน้าจอ การตั้งค่า โดยการดำเนินการต่อไปนี:
  - 🔸 เรียกใช้ การตั้งค่าด่วน จากนั้นแตะ 🏟
  - แตะ Settings (การตั้งค่า)
- 2. เลือนสวิตช์ Wi-Fi ไปทางขวา เพื่อเปิด Wi-Fi

**หมายเหตุ:** นอกจากนี้ คุณยังสามารถเปิดทำงาน Wi-Fi จากหน้าจอ <u>Quick Settings (การ</u> <u>ตั้งค่าด่วน)</u> ได้ด้วย ดูส่วน **การตั้งค่าด่วน** สำหรับข้อมูลเกียวกับการเปิดหน้าจอ Quick Settings (การตั้งค่าด่วน)

# การเชือมต่อไปยังเครือข่าย Wi-Fi

- 1. บนหน้าจอ การตั้งค่า แทป Wi-Fi (Wi-Fi) เพื่อแสดงเครือข่าย Wi-Fi ที่ตรวจพบทั้งหมด
- แทปชื่อเครือข่ายเพื่อเชื่อมต่อไปยังเครือข่ายนั้น สำหรับเครือข่ายที่มีระบบป้องกัน ระบบอาจขอให้คุณป้อนรหัสผ่าน หรือข้อมูลเพื่อความปลอดภัยอื่น ๆ

#### หมายเหตุ:

- แท็บเล็ต ASUS ของคุณจะเชื่อมต่อไปยังเครือข่ายที่คุณเชื่อมต่อไว้ก่อนหน้านี้โดยอัตโนมัติ
- ปิดคุณสมบัติ Wi-Fi เพื่อช่วยประหยัดพลังงานแบตเตอรี

#### ีการปิดทำงาน Wi-Fi

ในการปิดทำงาน Wi-Fi:

- 1. เปิดหน้าจอ การตั้งค่า โดยการดำเนินการต่อไปนี้:
  - 🔸 เรียกใช้ การดังค่าด่วน จากนั้นแตะ 🍄
  - แตะ Settings (การตั้งค่า)
- 2. เลือนสวิตช์ Wi-Fi ไปทางซ้าย เพือบืด Wi-Fi

หมายเหตุ: นอกจากนี้ คุณยังสามารถปิดทำงาน Wi-Fi จากหน้าจอ <u>Quick Settings (การตังค่าด่วน)</u> ได้ด้วย ดูส่วน **การตั้งค่าด่วน** สำหรับข้อมูลเกียวกับการเรียกใช้หน้าจอ Quick Settings (การตั้งค่าด่วน)

#### **Bluetooth**®

ใช้คุณสมบัติบลูทูธของ แท็บเล็ต ASUS ของคุณเพือส่งและรับไฟล์ และสตรีมไฟล์มัลติมีเดียกับ อุปกรณ์สมาร์ตอื่น ๆ ในระยะ ทางใกล้ ๆ ด้วยบลูทูธ คุณสามารถแชร์ไฟล์มีเดียของคุณระหว่างอุปกรณ์สมาร์ตต่าง ๆ กับเพือน ๆ, ส่งข้อมูลสำหรับพิมพ์ด้วย เครื่องพิมพ์บลูทูธ หรือเล่นไฟล์เพลงด้วยลำโพงบลูทูธ

#### การเปิดทำงาน Bluetooth®

- 1. เปิดหน้าจอ การตั้งค่า โดยการดำเนินการต่อไปนี:
  - 🔸 เรียกใช้ การตั้งค่าด่วน จากนั้นแตะ 🍄
  - แตะ > Settings (การตั้งค่า)
- 2. เลือนสวิตช์บลูทูธไปทางขวา เพื่อเปิดบลูทูธ

```
หมายเหตุ: นอกจากนี้ คุณยังสามารถเปิดทำงานบลูทูธจากหน้าจอ
<u>Quick Settings (การตั้งค่าด่วน)</u> ได้ด้วย ดูส่วน การตั้งค่าด่วน
สำหรับข้อมูลเกียวกับการเรียกใช้หน้าจอ Quick Settings (การตั้งค่าด่วน)
```

# การจับคู่แท็บเล็ต ASUS ของคุณกับอุปกรณ์ Bluetooth®

ก่อนที่จะใช้คุณสมบัติบลูทูธของแท็บเล็ต ASUS ของคุณได้อย่างเต็มที แรกสุดคุณต้องจับคู่กับอุปกรณ์บลูทูธก่อน แท็บเล็ต ASUS จะเก็บการจับคู่การเชือมต่อของอุปกรณ์บลูทูธไว้โดยอัตโนมัติ

ในการจับคู่ แท็บเล็ต ASUS ของคุณกับอุปกรณ์บลูทูธ:

1. บนหน้าจอ การตั้งค่า แทป **บลูทูธ** เพื่อแสดงอุปกรณ์ที่มีทั้งหมด

#### สำคัญ!

- ถ้าอุปกรณ์ที่คุณต้องการจับคู่ด้วยไม่ได้อยู่ในรายการ
   ให้แน่ใจว่าเปิดทำงานคุณสมบัติบลูทูธของอุปกรณ์นั้น และตั้งค่าเป็น
   Discoverable (สามารถมองเห็นได้)
- ดูคู่มือผู้ใช้ที่มาพร้อมกับอุปกรณ์ของคุณ เพื่อเรียนรู้วิธีการเปิดทำงานบลูทูธของอุปกรณ์นั้น และดังค่าเป็น Discoverable (สามารถมองเห็นได้)
- 2. แตะแท็บเล็ต ASUS ของคุณเพือทำให้อุปกรณ์บลูทูธอืน ๆ มองเห็น
- 3. แทป **ดันหาอุปกรณ์** เพื่อสแกนหาอุปกรณ์บลูทูธมากขึ้น
- 4. ในรายการอุปกรณ์ที่ใช้ได้ แทปอุปกรณ์บลูทูธที่คุณต้องการจับคู่ด้วย
- 5. ให้แน่ใจว่ารหัสผ่านเดียวกันแสดงบนอุปกรณ์ทั้งคู่ จากนั้นแตะ Pair (จับคู่)

หมายเหตุ: ปิดคุณสมบัติบลูทูธ เพื่อช่วยประหยัดพลังงานแบตเตอรี

#### การเลิกจับคู่แท็บเล็ต ASUS ของคุณจากอุปกรณ์ Bluetooth®

- 1. บนหน้าจอ การตั้งค่า แทป บลูทูธ เพื่อแสดงอุปกรณ์ที่มีและจับคู่ไว้ทั้งหมด
- ในรายการของอุปกรณ์ที่จับคู่ไว้ แทป 🍄 ของอุปกรณ์บลูทูธที่คุณต้องการเลิกจับคู่ จากนั้นแทป เลิกจับคู่
#### การแชร์อินเทอร์เน็ต

เมือไม่มีบริการ Wi-Fi คุณสามารถใช้แท็บเล็ต ASUS ของคุณเป็นโมเด็ม หรือเปลียนแท็บเล็ตไปเป็นฮอตสปอต Wi-Fi เพือให้โน้ตบุ๊ค แท็บเล็ต และอุปกรณ์มือถืออืน ๆ เชือมต่ออินเทอร์เน็ตได้

**สำคัญ!** ผู้ให้บริการมือถือส่วนใหญ่อาจต้องให้คุณสมัครแผนข้อมูล เพื่อที่จะสามารถใช้ฟังก์ชั้นการแชร์อินเทอร์เน็ตได้ ติดต่อผู้ให้ บริการมือถือของคุณเกียวกับการเปิดให้บริการแผนข้อมูลนี

#### หมายเหตุ:

- การเข้าถึงอินเทอร์เน็ตผ่านการแชร์อินเทอร์เน็ต อาจช้ากว่าการเชื่อมต่อ Wi-Fi หรือการเชื่อมต่อมือถือมาตรฐาน
- อุปกรณ์มือถือจำนวนจำกัดเท่านั้นที่สามารถเชื่อมต่อเพื่อใช้อินเทอร์เน็ตผ่านแท็บเล็ต ASUS ของคุณได้
- ปิดคุณสมบัติการแชร์อินเทอร์เน็ตเมือไม่ได้ใช้งาน เพื่อช่วยประหยัดพลังงานแบตเตอรี

#### ฮอตสปอต Wi-Fi

เปลียนแท็บเล็ต ASUS ของคุณไปเป็นฮอดสปอต Wi-Fi เพื่อแชร์การเชื่อมต่ออินเทอร์เน็ตกับอุปกรณ์อื่น ๆ

- 1. เปิดหน้าจอ การตั้งค่า โดยการดำเนินการต่อไปนี:
  - 🔸 เรียกใช้ การตั้งค่าด่วน จากนั้นแตะ 🐵
  - แตะ . > Settings (การตั้งค่า)
- แตะ More (เพิ่มเดิม)... > Tethering (การแชร์อินเทอร์เน็ต) > Set up Wi-Fi hotspot (ดังค่าฮอตสปอต Wi-Fi)
- กำหนด SSID หรือชื่อเครือข่ายที่เป็นเอกลักษณ์ และรหัสผ่าน 8 ตัวอักษรที่มีความเข้มแข็งสำหรับฮอตสปอต Wi-Fi ของคุณ เมื่อทำเสร็จ แตะ Save (บันทึก)

| ตั้งค่า WiFi ฮอตสปอต                      |              |
|-------------------------------------------|--------------|
| SSID เครือข่าย                            |              |
| My ASUS                                   |              |
| ความปลอดภัย                               |              |
| WPA2 PSK                                  | $\sim$       |
| รหัสผ่าน                                  |              |
| •••••                                     |              |
| รหัสผ่านต้องมีอักขระอย่างน้อย 8 ตัว       |              |
| 📃 แสดงรหัสผ่าน                            |              |
| ปัตทำงาน Wi-Fi ฮ็อตสปีอตเมื่อไม่มีกิจกรรม |              |
| หลังจาก 8 นาที                            | $\checkmark$ |
| ยกเล็ก                                    | บันทึก       |
|                                           |              |

4. จากหน้าจอ Tethering (การแชร์อินเทอร์เน็ต) แตะ **Wi-Fi hotspot (ฮอตสปอต Wi-Fi)** เพื่อเปิดฮอตสปอต Wi-Fi บนแท็บเล็ต ASUS ของคุณ

| WiFi ฮอตสปอตแบบพกพา                                                 |          |
|---------------------------------------------------------------------|----------|
| ฮอตสปอตแบบพกพาใต้ My ASUS ทำงานอยู่                                 | <b>~</b> |
| <b>ตั้งค่า WiFi ฮอตสปอต</b><br>My ASUS WPA2 PSK WiFi ฮอตสปอตแบบพกพา |          |

 เชือมต่ออุปกรณ์อื่น ๆ เข้ากับการเชือมต่อฮอตสปอตของแท็บเล็ต ASUS ของคุณในลักษณะเดียวกับวิธีการที่คุณเชือมต่อไป ยังเครือข่าย Wi-Fi

#### การเชื่อมโยงเครือข่ายด้วยบลูทูธ

เปิดทำงานบลูทูธบนแท็บเล็ต ASUS ของคุณ และใช้แท็บเล็ตเป็นโมเด็มสำหรับการเข้าถึงอินเทอร์เน็ตบนอุปกรณ์ที่มีคุณสมบัติบลู ทูธ เช่น โน้ตบุ๊ค หรือแท็บเล็ต

- 1. เปิดทำงานบลูทูธบนแท็บเล็ต ASUS ของคุณและอุปกรณ์อื่น ๆ
- 2. จับคู่อุปกรณ์ทั้งสอง

หมายเหตุ: สำหรับรายละเอียด ดู <u>การจับคู่แท็บเล็ต ASUS ไปยังอุปกรณ์ Bluetooth®</u>

 จากหน้าจอ Settings (การตั้งค่า) แตะ More (เพิ่มเติม)... > Tethering (การแชร์อินเทอร์เน็ต) > Bluetooth tethering (การเชือมโยงเครือข่ายด้วยบลูทูธ) ขณะนีคุณก็สามารถท่องอินเทอร์เน็ต หรือทำกิจกรรมต่าง ๆ ที่ต้องใช้อินเทอร์เน็ตบน แท็บเล็ต ASUS ของคุณได้

| การปล่อยสัญญาณและฮอตสปอตแบบพกพ                                           | งา |
|--------------------------------------------------------------------------|----|
| <b>ปล่อยสัญญาณผ่าน USB</b><br>เชื่อมต่อ USB แล้ว ตรวจสอมเพื่อปล่อยสัญญาณ |    |
| WiFi ฮอตสปอดแบบพกพา                                                      |    |
| <b>ตั้งค่า WiFi ฮอตสปอต</b><br>My ASUS WPA2 PSK WiFi ฮอตสปอตแบบพกพา      |    |
| <b>ปล่อยสัญญาณบลุพุธ</b><br>กำลังแม่งปันอินเทอร์เน็ตของแท็บเล็ตนี้       |    |

# PlayTo

แอป PlayTo อนุญาตให้คุณสกรีนแคสต์แท็บเล็ต ASUS ของคุณไปยังจอแสดงผลที่สนับสนุนสตรีมมึงได้ การทำเช่นนีอนุญาตให้ ใช้จอแสดงผลภายนอกเป็นจอภาพคู่ หรือหน้าจอทีสองของแท็บเล็ต ASUS ของคุณ

**สำคัญ!** จอแสดงผลภายนอกของคุณต้องมีเทคโนโลยี Miracast™ หรือ DLNA® เพื่อสนับสนุนการทำงานของแอป PlayTo

#### การเรียกใช้ PlayTo

มีสองวิธีทีคุณสามารถใช้ในการเริ่มใช้ PlayTo จากแท็บเล็ต ASUS ของคุณ:

#### จากการตั้งค่าด่วน

- 1. ตั้งค่าจอแสดงผลที่สนับสนุนสตรีมมึงที่คุณต้องการใช้กับแท็บเล็ต ASUS ของคุณ
- 2. เปิดการดังค่าด่วน บนแท็บเล็ต ASUS ของคุณ จากนั้นแทป PlayTo (เพลย์หู)
- ดู SSID ทีแสดงบนจอแสดงผลทีสนับสนุน Miracast ของคุณ และเลือก SSID เดียวกันบนแท็บเล็ต ASUS ของคุณ เพื่อเริ่มการจับคู่

หลังจากที่การเชื่อมต่อถูกสร้างขึ้นแล้ว จอแสดงผลที่สนับสนุนสตรีมมีงของคุณจะแสดงเนื้อหาเดียวกับที่แสดงบนแท็บเล็ต ASUS ของคุณในขณะนั้น

#### จากการตั้งค่า

- 1. แทป > การตั้งค่า
- ภายใต้ Wireless & networks (ไร้สาย & เครือข่าย), แทป เพิ่มเติม... จากนั้นแทป PlayTo (เพลย์หู)
- 3. ดู SSID ทีแสดงบนจอแสดงผลทีสนับสนุน Miracast ของคุณ และเลือก SSID เดียวกันบน แท็บเล็ต ASUS ของคุณ เพื่อเริ่มการจับคู่

หลังจากที่การเชื่อมต่อถูกสร้างขึ้นแล้ว จอแสดงผลที่สนับสนุนสตรีมมึงของคุณจะแสดงเนื้อหาเดียวกับที่แสดงบนแท็บเล็ต ASUS ของคุณในขณะนั้น

# การเดินทางและแผนที่

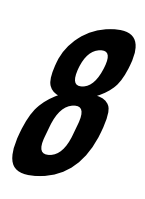

#### สภาพอากาศ

รับข้อมูลอัพเดตสภาพอากาศแบบเรียลไทม์จาก แท็บเล็ต ASUS ของคุณโดยตรงโดยใช้แอพพ์ สภาพอากาศ ด้วยการใช้แอพพ์ สภาพอากาศ คุณยังสามารถตรวจสอบรายละเอียดเกียวกับสภาพอากาศอื่น ๆ จากรอบโลกได้ด้วย

#### การเรียกใช้แอป Weather (สภาพอากาศ)

จากหน้าจอโฮมของคุณ เรียกใช้แอป Weather (สภาพอากาศ) โดยใช้ดัวเลือกต่อไปนี:

- แตะ >
- จากหน้าจอโฮมของแท็บเล็ต ASUS ของคุณ แตะไอคอนสภาพอากาศ

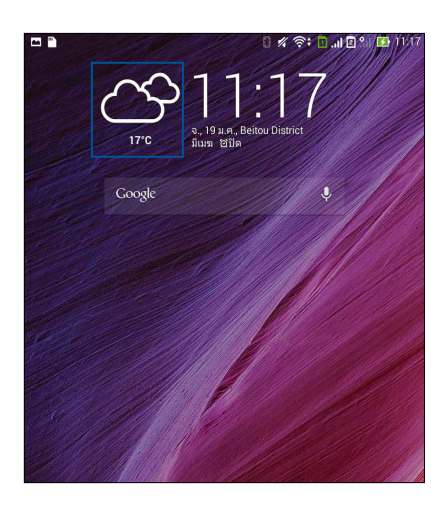

#### หน้าจอโฮมของ สภาพอากาศ

ตั้งค่าและรับอัปเดตสภาพอากาศของตำแหน่งปัจจุบันของคุณ รวมทั้งส่วนอื่น ๆ ของโลก คุณสามารถแสดงอัปเดตสภาพอากาศ หรือพยากรณ์อากาศประจำวันบนวิดเจ็ตหรือแอป What's Next (มีอะไรถัดไป) และบนแอป Calendar (ปฏิทิน)

#### หมายเหตุ: สำหรับรายละเอียดเพิ่มเติม ดู

- <u>การรับอัปเดตสภาพอากาศ</u>
- การแสดงพยากรณ์สภาพอากาศ 7 วัน

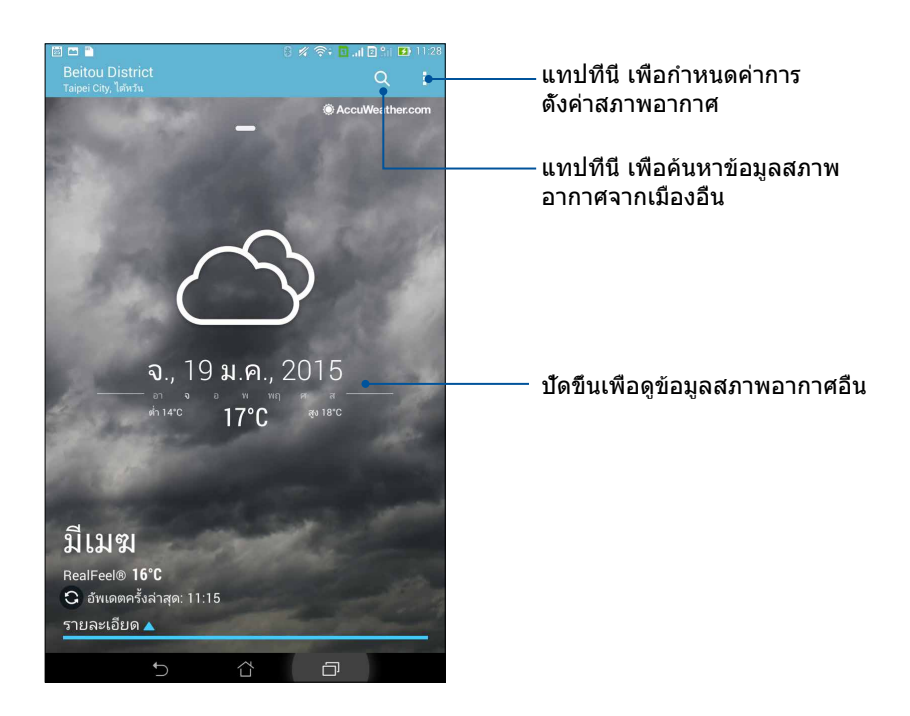

#### นาฬึกา

ปรับแต่งการตั้งค่าเขตเวลาของ แท็บเล็ต ASUS ของคุณ, ตั้งนาฬิกาปลุก และใช้ แท็บเล็ต ASUS ของคุณเป็นนาฬิกาจับเวลา โดยใช้แอพพ์ นาฬิกา

#### การเรียกใช้ นาฬิกา

เรียกใช้แอพพ์ นาฬึกา โดยใช้ตัวเลือกต่อไปนี:

- แทป •••• > นาฬิกา
- บนหน้าจอโฮมของ แท็บเล็ต ASUS แทปการแสดงนาฬิกาดิจิตอล

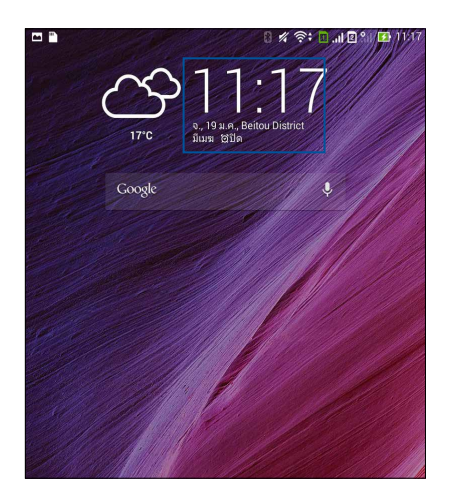

นาฬักาโลก

แทป 🎟 เพือเข้าถึงการตั้งค่าต่าง ๆ ของนาฬิกาโลกบนแท็บเล็ต ASUS ของคุณ

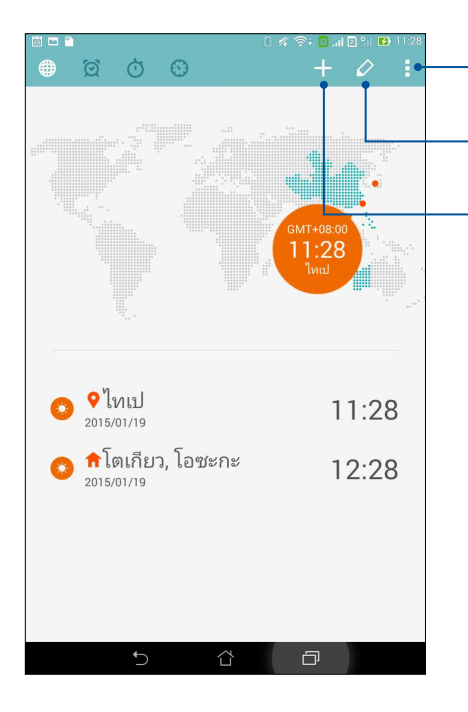

แทปทีนีเพือดังค่านาพึกาของคุณใน โหมดกลางคืน และเข้าถึงการดังค่า ด่าง ๆ ของคุณสมบัตินาพึกาโลก

แทปทีนี เพือดูรายการของเมืองด่าง ๆ ทีทำเครืองหมายบนนาพึกาโลกของคุณ แทปทีนี เพือเพิมเมืองใหม่เพือทำเครืองหมาย

 แทบทน เพอเพมเมองเหมเพอทาเครองหมาย บนแผนที่ของนาฬิกาโลกของคุณ

# **นาฬักาปลุก** แทป 🕅 เพือเรียกใช้การตั้งค่านาฬิกาปลุกของแท็บเล็ต ASUS ของคุณ

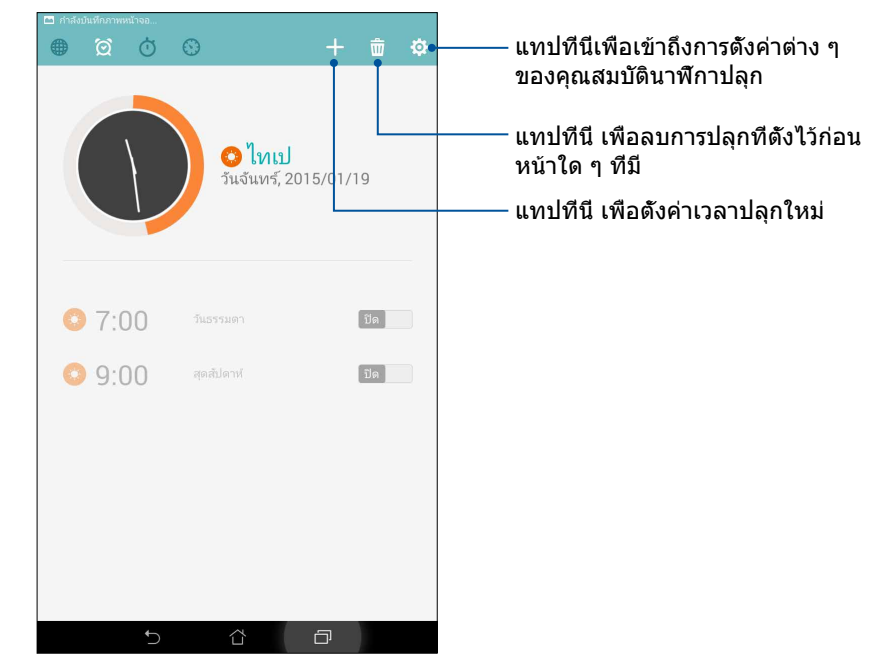

#### การจับเวลา

แทป 🔘 เพือใช้แท็บเล็ต ASUS ของคุณเป็นนาฬิกาจับเวลา

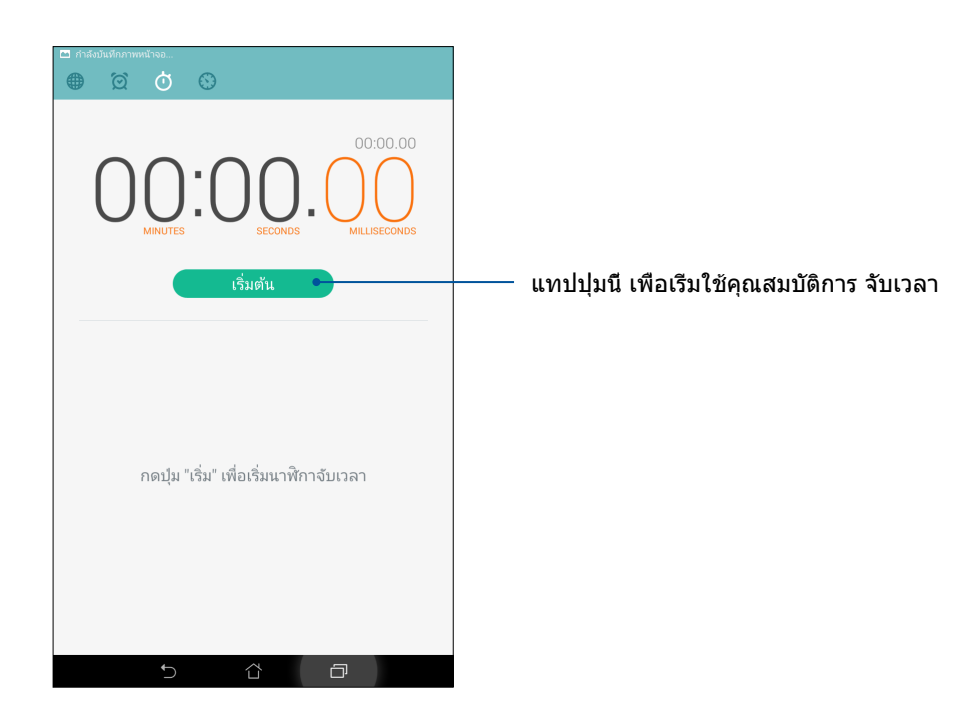

บทที 8: การเดินทางและแผนที 115

#### การตั้งเวลา

คุณสามารถตั้งค่าตัวเลือกการตั้งเวลาหลายอย่างสำหรับ แท็บเล็ต ASUS ของคุณ ในการดำเนินการ ให้ทำตามขันตอน ด้านล่าง:

#### การตั้งค่าการตั้งเวลา

1. แทป 🤍 เพื่อเข้าถึงคุณสมบัติการตั้งเวลาของ แท็บเล็ต ASUS ของคุณ

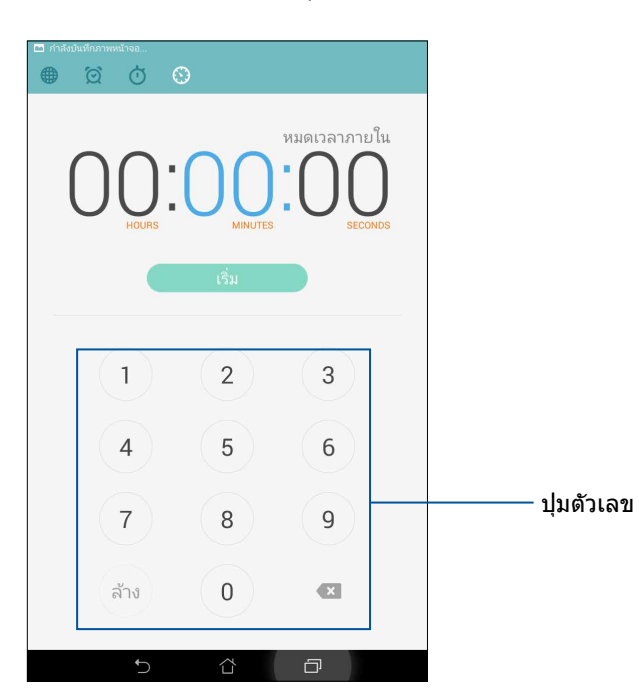

2. ใช้ปุ่มตัวเลขเพื่อป้อนเวลาเป้าหมายของคุณ จากนั้นแทป เริ่ม เพื่อเริ่มการดังเวลา

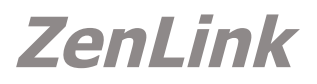

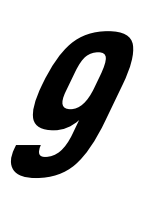

#### การทำความรู้จัก ZenLink

เชือมต่อตลอดเวลาด้วย ZenLink ซึ่งเป็นระบบเฉพาะของ ASUS เพือเพิ่มประสิทธิภาพการใช้งานให้สูงสุด ด้วยแอป ZenLink เหล่า นี้ คุณสามารถเชือมต่อกับอุปกรณ์อื่น ๆ เพือแชร์และรับไฟล์ได้

ZenLink ของคุณประกอบด้วยแอปต่อไปนี้: Party Link (ปาร์ตีลิงค์), Share Link (แชร์ลิงค์), PC Link (PC ลิงค์) และ Remote Link (รีโมทลิงค์)

หมายเหตุ: แอป ZenLink เหล่านีบางตัวอาจไม่มีในแท็บเล็ต ASUS ของคุณ

#### ปาร์ดีลิงค์

สร้างกลุ่ม และเชือมต่อไปยังอุปกรณ์ใกล้เคียงได้ถึง 3 อย่างเพือแชร์ภาพที่ถ่ายจากแท็บเล็ต ASUS ของคุณไปยังอุปกรณ์ที่เปิด ทำงาน Party Link (ปาร์ตีลิงค์) อื่น ๆ

**สำคัญ!** คุณสมบัตินี้ใช้ได้เฉพาะกับอุปกรณ์ที่มีคุณสมบัติ ปาร์ตีลิงค์ ด้วยเท่านั้น

#### การแชร์ภาพถ่าย

ในการแชร์ภาพถ่ายโดยส่งตรงจากกล้อง แท็บเล็ต ASUS ของคุณ:

- เรียกใช้ กล้อง จากนั้นแทป
- 2. แตะ ቖ > **OK (ตกลง)** เพือเปิดทำงาน Party Link (ปาร์ตีลิงค์)
- (ทำหรือไม่ก็ได้) แตะเพือตั้งชื่อที่เป็นเอกลักษณ์สำหรับกลุ่มของคุณ นอกจากนี้ คุณยังสามารถแตะ Set password (ตั้งรหัสผ่าน) เพื่อสร้างกลุ่มที่มีการป้องกันด้วยรหัสผ่านได้ด้วย

**สำคัญ!** ถ้าคุณสร้างกลุ่มที่มีการป้องกันด้วยรหัสผ่าน คุณจำเป็นต้องแชร์รหัสผ่านไปยังผู้รับที่อยู่ในกลุ่มเพื่อให้สามารถรับภาพของคุณ ได้

4. แทป **สร้างกลุ่ม** เพื่อเริ่มการแชร์ภาพที่ถ่ายจากแท็บเล็ต ASUS ของคุณ

#### การรับภาพ

ในการรับภาพจากอุปกรณ์ทีเปิดใช้งานปาร์ตีลิงค์อื่น ๆ:

เรียกใช้ กล้อง จากนั้นแทป

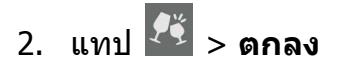

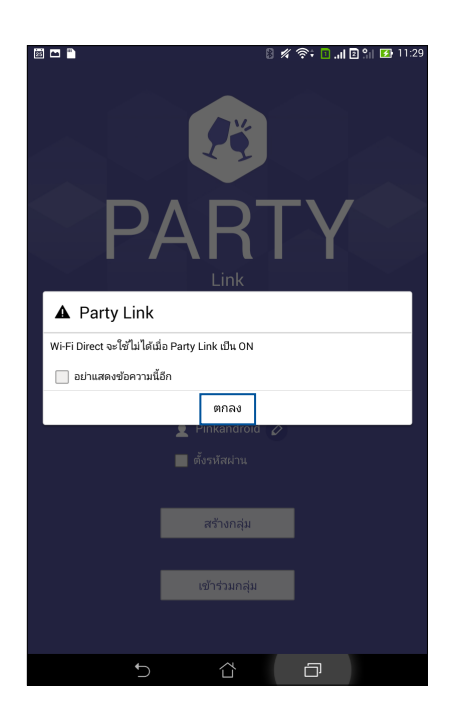

- 3. แทป **เข้าร่วมกลุ่ม > สแกน** เพื่อเริ่มการค้นหาอุปกรณ์ที่เปิดใช้งานปาร์ดีลิงค์อื่น ๆ
- 4. จากรายการ แทปกลุ่มทีคุณต้องการเข้าร่วม จากนั้นแทป **เข้าร่วม**
- 5. (ทางเลือก) ถ้ากลุ่มของคุณมีการป้องกันด้วยรหัสผ่าน ให้ขอรหัสผ่านจากเจ้าของกลุ่มเพือดำเนินการต่อ

## Share Link (แชร์ลิงค์)

แชร์และรับไฟล์ แอป หรือเนื้อหามีเดียกับอุปกรณ์มือถือ Android ต่าง ๆ โดยใช้แอป Share Link (แชร์ลิงค์) (สำหรับอุปกรณ์มือถือ ASUS) หรือแอป SHAREit (แชร์อิท) (สำหรับอุปกรณ์มือถืออื่น ๆ) ผ่านฮอตสปอต Wi-Fi ด้วยแอปนี้ คุณสามารถส่งหรือรับไฟล์ทีมี ขนาดใหญ่กว่า 100 MB และช่วยให้คุณสามารถแชร์หรือรับไฟล์หลายไฟล์พร้อมกัน แอป Share Link (แชร์ลิงค์) ส่งและรับไฟล์ได้ เร็วกว่าการใช้บลูทูธ

#### การแชร์ไฟล์

- จากหน้าจอโฮมของคุณ แตะ ■■■ จากนั้นแตะ Share Link (แชร์ลิงค์)
- 2. แตะ Send file (ส่งไฟล์) จากนั้นเลือกจากตัวเลือกที่ปรากฏบนหน้าจอ

| แชร์     |              |
|----------|--------------|
| 1        | เพลง         |
|          | ไฟส์         |
| P        | รูปภาพ       |
| P        | วิดีโอ       |
| <b>.</b> | แอพพลิเคชั่น |
|          | 50 WG        |

3. แตะไฟล์ทีคุณต้องการส่ง จากนั้นแตะ **Done (เสร็จ)** 

 หลังจากทีแท็บเล็ต ASUS ของคุณตรวจพบอุปกรณ์อื่น ๆ แล้ว ให้แตะอุปกรณ์ที่คุณต้องการแชร์ไฟล์ของคุณด้วย

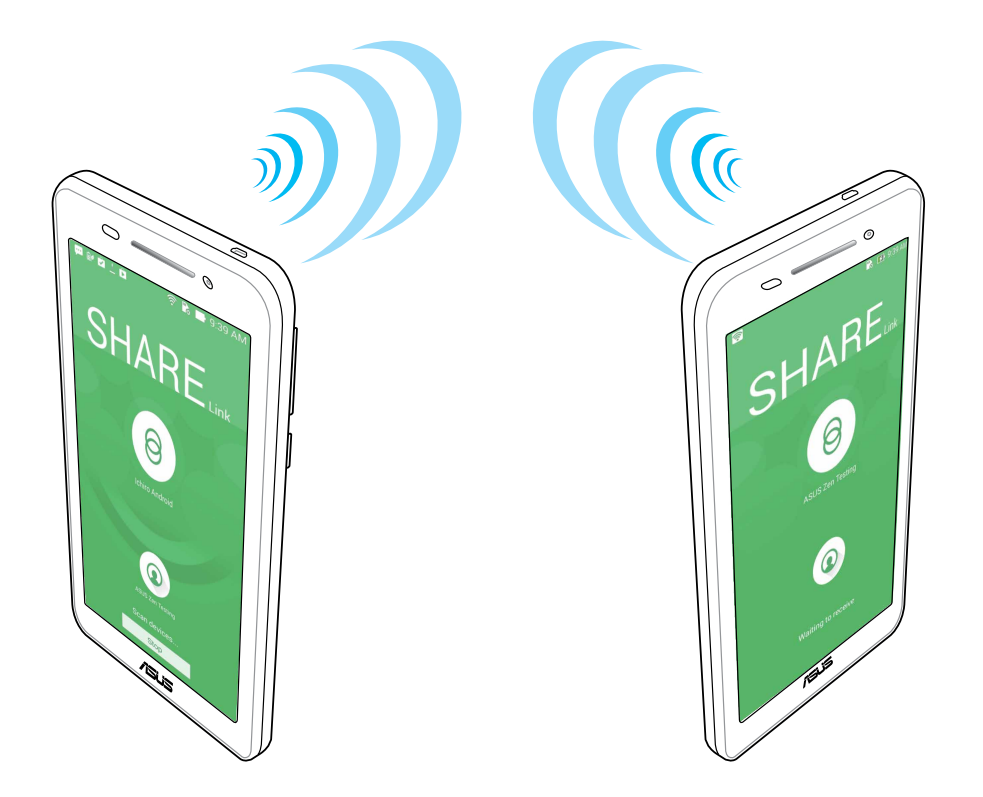

#### การรับไฟล์

วิธีการรับไฟล์:

- 1. จากหน้าจอโฮมของคุณ แตะ 💶 จากนั้นแตะ Share Link (แชร์ลิงค์)
- 2. แตะ Receive file (รับไฟล์) เพือรับไฟล์จากผู้ส่ง

# PC Link (PC ลิงค์)

ใช้คอมพิวเตอร์ของคุณเพื่อเข้าถึงและควบคุมแท็บเล็ต ASUS ของคุณและแอปต่าง ๆ ผ่าน PC Link (PC ลิงค์) แอปนี้ช่วยให้คุณ สามารถควบคุมแท็บเล็ต ASUS ของคุณโดยใช้แป้นพิมพ์และเมาส์ของคอมพิวเตอร์ของคุณ

หมายเหตุ: ก่อนที่จะใช้ PC Link (PC ลิงค์) ให้แน่ใจว่าได้ติดตั้ง PC Link (PC ลิงค์) บนคอมพิวเตอร์ของคุณแล้ว ไปที <u>http://pclink.asus.com</u>เพื่อดาวน์โหลดและติดตั้ง PC Link (PC ลิงค์)

## การใช้ PC Link (PC ลิงค์)

วิธีการใช้ PC Link (PC ลิงค์):

- 1. เชื่อมต่อแท็บเล็ต ASUS ของคุณเข้ากับคอมพิวเตอร์ของคุณโดยใช้สายเคเบิล USB
- ในแท็บเล็ต ASUS หน้าจอป้อปอัป Allow US debugging (อนุญาตการดีบัก US) จะปรากฏขึ้น แตะ OK (ตกลง) เพือ อนุญาตการเชือมต่อระหว่างคอมพิวเตอร์และแท็บเล็ต ASUS ของคุณ
- จากเดสก์ทอปของคอมพิวเตอร์ของคุณ เรียกใช้ PC Link (PC ลิงค์) จากนั้นคลิก Connect (เชือมต่อ)
- เปิดหน้าจอ PC Link (PC ลิงค์) คลิก OK (ตกลง) เมื่อเชื่อมต่อแล้ว คุณสามารถเข้าถึงและควบคุมอุปกรณ์ของคุณโดยใช้แป้น พิมพ์สำหรับพิมพ์ และเมาส์สำหรับเจสเจอร์มือได้

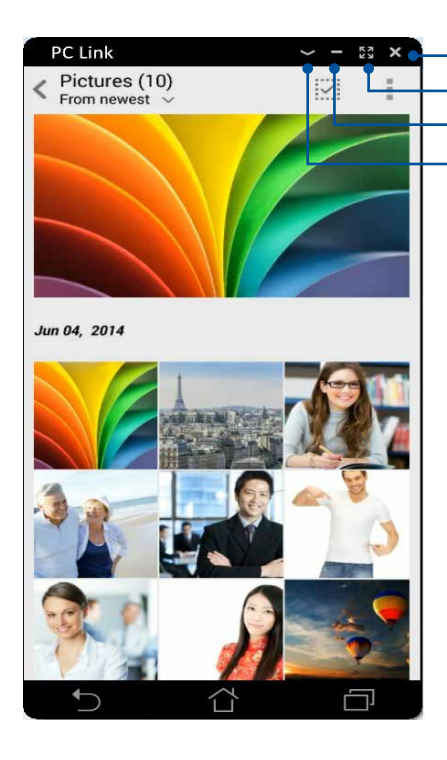

∙แตะทีนีเพือปิด PC Link (PC ลิงค์) •แตะทีนีเพือขยายหน้าจอ PC Link (PC ลิงค์) ให้ใหญ่ทีสุด •แตะทีนีเพือย่อหน้าจอ PC Link (PC ลิงค์) ให้เล็กทีสุด •แตะทีนีเพือดูการดังค่า PC Link (PC ลิงค์) เพิ่มเติม

# การทำความเข้าใจการตั้งค่า PC Link (PC ลิงค์)

| Screen<br>Rotation | คลิกไอคอนนี้เพือหมุนหน้าจอแท็บเล็ต ASUS<br>ที่มีการทำมิร์เรอร์บนหน้าจอคอมพิวเตอร์ของคุณ |
|--------------------|-----------------------------------------------------------------------------------------|
| <b>Nolume</b>      | คลิกไอคอนนี้เพื่อลดระดับเสียงหรือเพิ่มระดับเสียง                                        |
| Screenshot         | คลิกไอคอนนี้เพื่อจับภาพหน้าจอ                                                           |
| U<br>Power         | คลิกไอคอนนีเพือปลุกแท็บเล็ต ASUS ของคุณ หรือสังให้เข้าสู่โหมดสลีป                       |
| <b>S</b> ettings   | คลิกไอคอนนีเพือตรวจสอบอัปเดต PC Link (PC ลิงค์)<br>และกำหนดพาธสำหรับภาพจับหน้าจอของคุณ  |

# Remote Link (รีโมทลิงค์)

เปลียนแท็บเล็ต ASUS ของคุณไปเป็นอุปกรณ์ป้อนข้อมูลไร้สาย และเครืองมือการนำเสนอ ด้วยการใช้แอปนี้ คุณสามารถใช้ แท็บเล็ต ASUS ของคุณเป็นทัชแพด หน้าจอจอสัมผัส ตัวชีเลเซอร์สำหรับการนำเสนอ และตัวควบคุมสำหรับ Windows® Media Player ในขณะทีเชือมต่อไปยังคอมพิวเตอร์ของคุณผ่านบลูทูธ

#### หมายเหตุ:

- ก่อนที่จะใช้ Remote Link (รีโมทลิงค์) ให้แน่ใจว่าได้ติดดัง Remote Link (รีโมทลิงค์) บนคอมพิวเตอร์ของคุณแล้ว ไปที <u>http://remotelink.asus.com</u> เพื่อดาวน์โหลด Remote Link (รีโมทลิงค์) และติดดังไปยังคอมพิวเตอร์ของคุณ
- แรกสุด ตรวจดูให้แน่ใจว่าได้จับคู่คอมพิวเตอร์ของคุณและแท็บเล็ต ASUS ก่อนที่จะใช้ Remote Link (รีโมทลิงค์)

#### การใช้ Remote Link (รีโมทลิงค์)

วิธีการใช้ Remote Link (รีโมทลิงค์):

- จากหน้าจอโฮมของคุณ แตะ ■■■ จากนั้นแตะ Remote Link (รีโมทลิงค์)
- 2. แตะ Search device (คันหาอุปกรณ์) จากนั้นเลือกอุปกรณ์ที่คุณต้องการเชื่อมต่อ

#### ทัชแพดของรีโมทลิงค์

แตะ 😑 เพื่อเปิดใช้งาน ASUS สมาร์ตเจสเจอร์ และควบคุมคอมพิวเตอร์ของคุณ

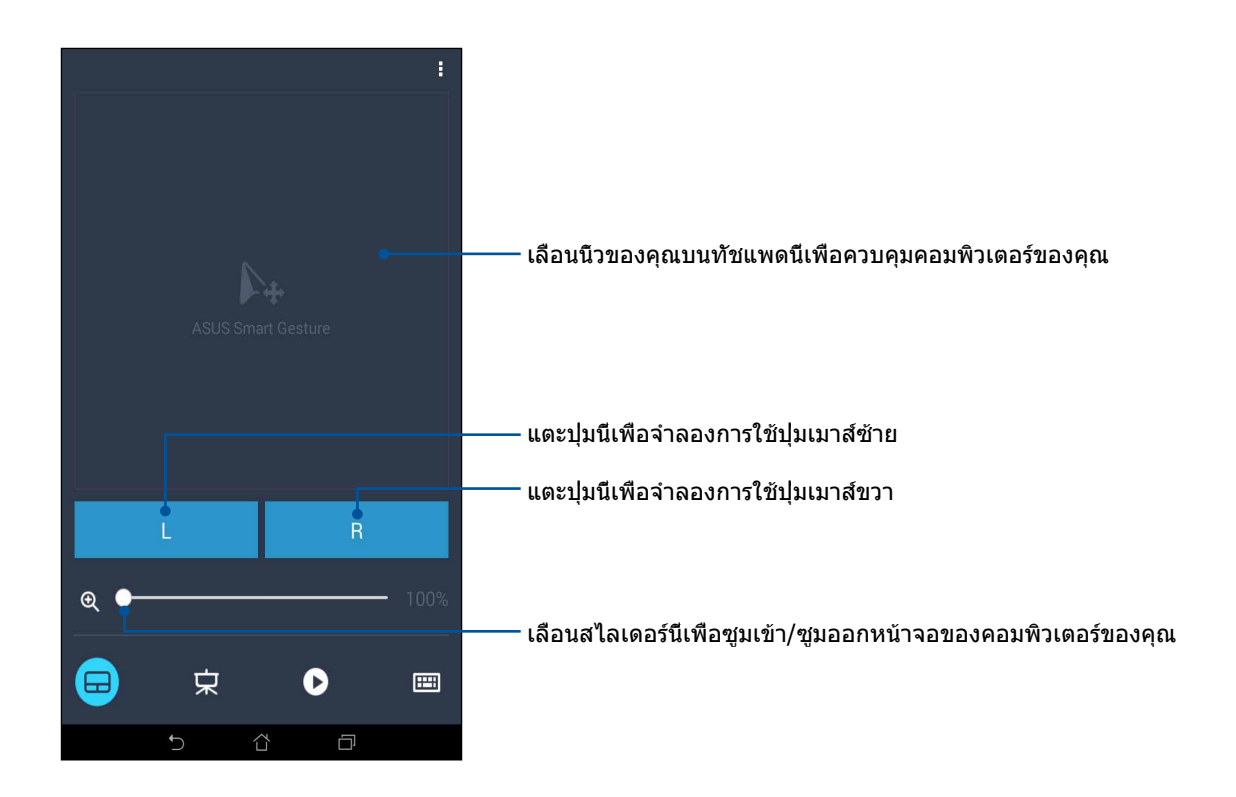

# ตัวควบคุมการนำเสนอของรีโมทลิงค์ แดะ 🕏 เพือควบคุมสไลด์การนำเสนอบนคอมพิวเตอร์ของคุณ

#### ์ ตัวควบคุม Windows® Media Player ของรีโมทลิงค์

แตะ 🕑 เพื่อควบคุม Windows® Media player

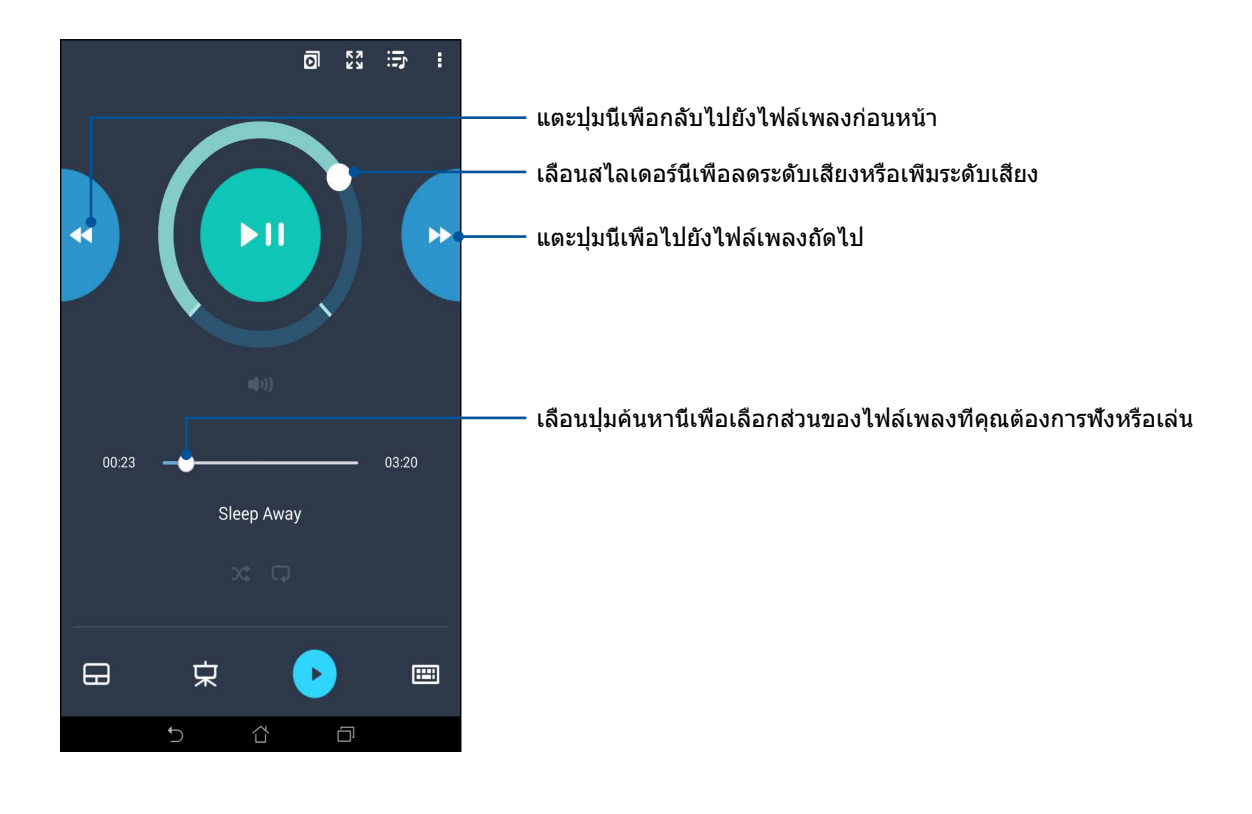

**124** บทที 9: ZenLink

#### การป้อนผ่านแป้นพิมพ์ของรีโมทลิงค์

แตะ 📟 เพื่อใช้การป้อนผ่านแป้นพิมพ์ นอกจากนี้ คุณยังสามารถใช้ไอคอนไมโครโฟนเพื่อป้อนข้อมูลด้วยเสียงก็ได้

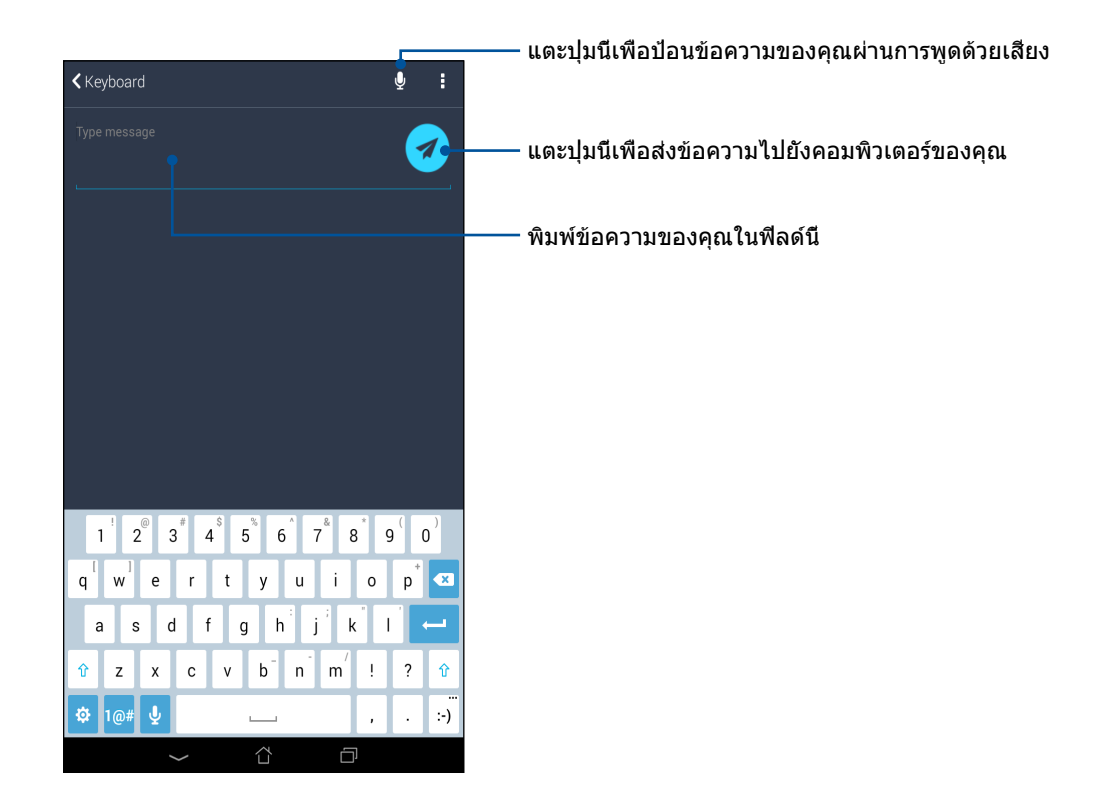

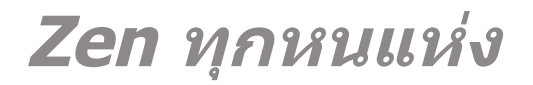

# 10

# เครื่องมือ Zen พิเศษ

#### เครื่องคิดเลข

วิธีการเรียกใช้เครืองคิดเลข ทำได้โดยการปั๊ดหนึงครั้ง และแตะหนึงครั้งเท่านั้น เมือคุณเปิดแผงการตั้งค่าด่วน ไอคอน Calculator (เครืองคิดเลข) ก็จะอยู่ที่ส่วนบนสุดของรายการ แตะไอคอนนี้เพื่อเริ่มการคำนวณของคุณ

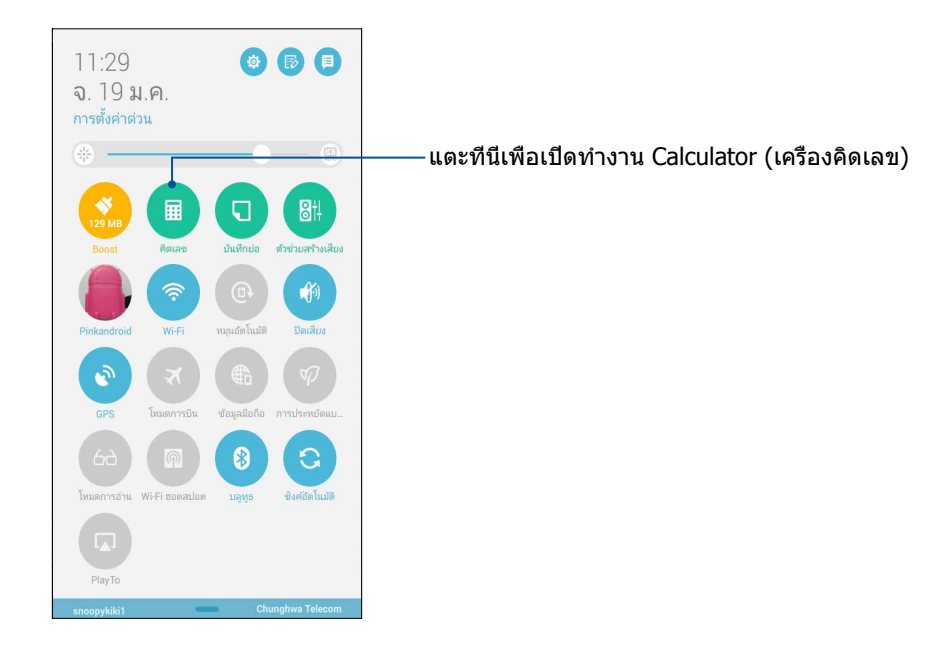

# หน้าจอ Calculator (เครื่องคิดเลข)

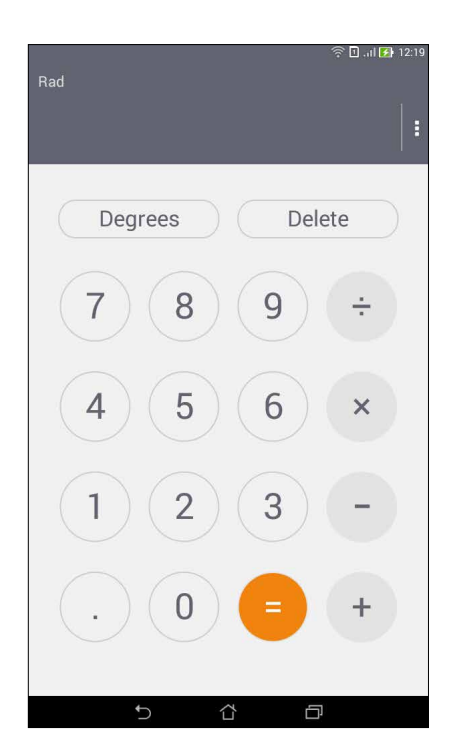

#### บันทึกย่อ

Quick Memo (บันทึกย่อ) เป็นเครืองมือการจดบันทึกย่อ ซึ่งให้อิสระคุณในการจดบันทึกสั้น ๆ หรือพิมพ์ข้อความสำคัญที่คุณต้อง จดจำ หลังจากที่สร้างบันทึกย่อ คุณสามารถแชร์บันทึกผ่าน Share Link (แชร์ลิงค์) และไซต์สือสังคมออนไลน์ หรือเปลี่ยนบันทึกให้ กลายเป็นงานภายใน Do It Later (ทำภายหลัง) ก็ได้

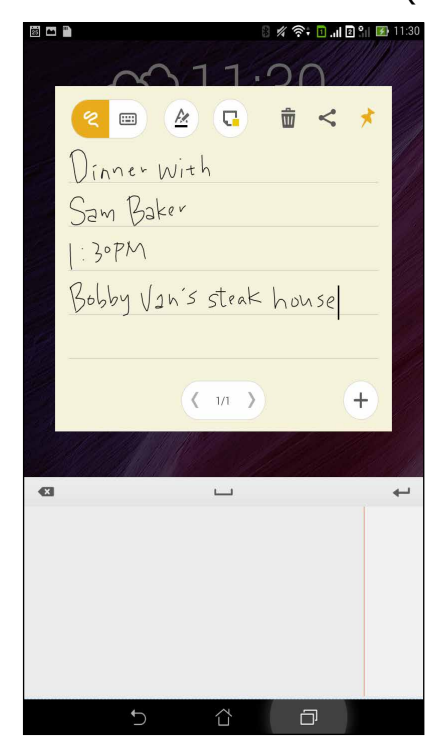

#### การสร้างสติ๊กกึโน้ต

คุณสามารถเปลียนบันทึกย่อแบบเร็วไปเป็นสตึกก็โน้ต เพือทีคุณสามารถดูบันทึกทีไหนก็ได้บนเท็บเล็ต ASUS ของคุณ วิธีการสร้าง สตึกก็โน้ต เพียงแตะทีไอคอนเข็มหมุดทีมุมขวาบนของบันทึกย่อแบบเร็ว หลังจากทีคุณสร้างบันทึกขึ้นมา

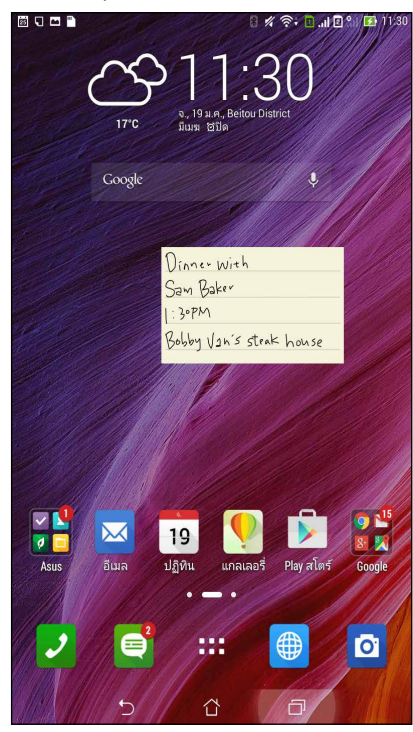

128 บทที 10: Zen ทุกหนแห่ง

# เครื่องบันทึกเสียง

บันทึกไฟล์เสียงโดยใช้ แท็บเล็ต ASUS ของคุณโดยการเปิดใช้งานแอพพ์ บันทึกเสียง

#### การเรียกใช้ บันทึกเสียง

ในการเรียใช้ บันทึกเสียง แทป **----** > บันทึกเสียง

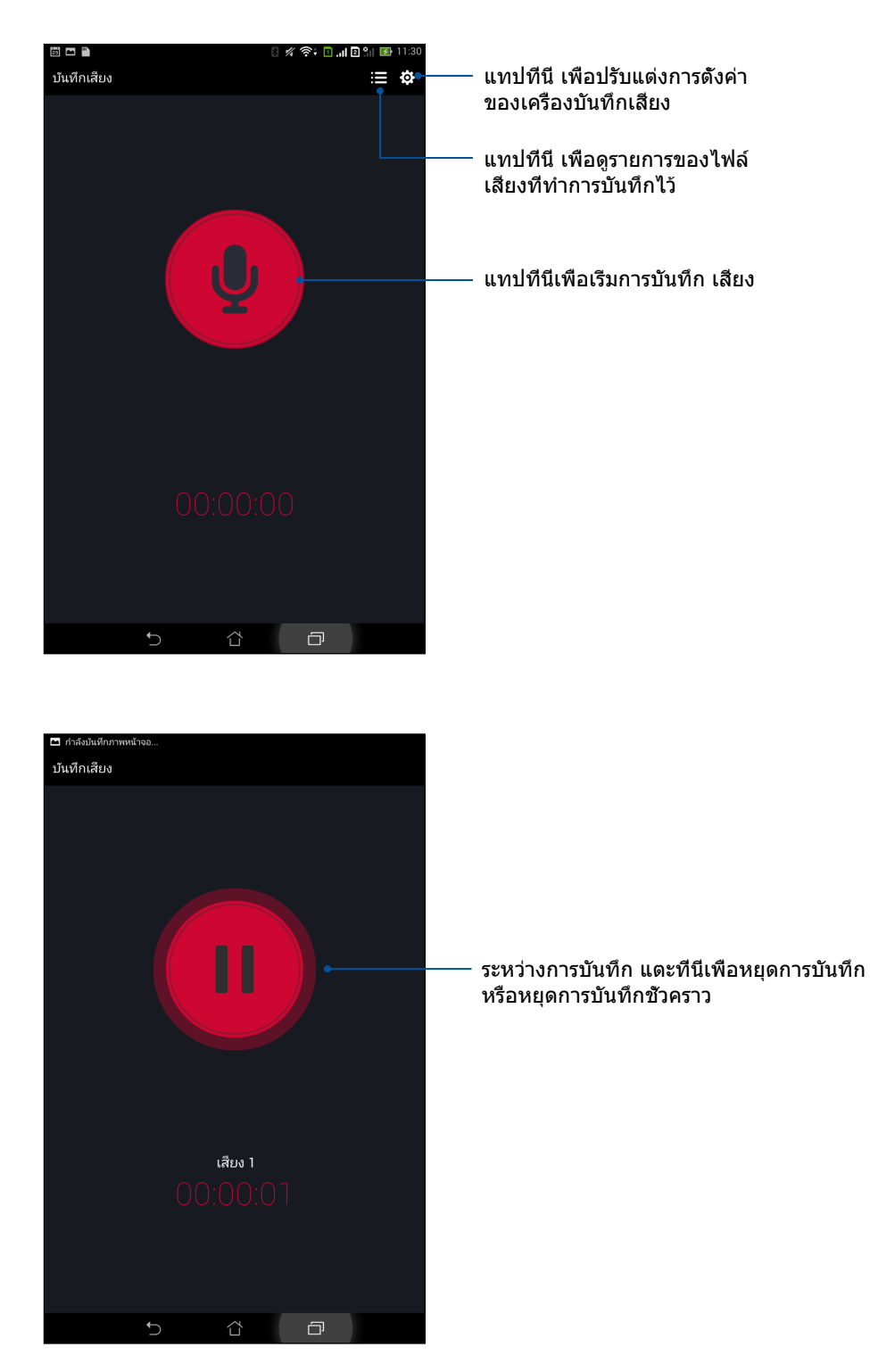

บทที 10: Zen ทุกหนแห่ง 129

#### การหยุดการบันทึกชั่วคราว

ระหว่างการหยุดการบันทึกชั่วคราว คุณสามารถเลือกที่จะบันทึกต่อ ลบ หรือจัดเก็บสีงที่บันทึกไว้ได้

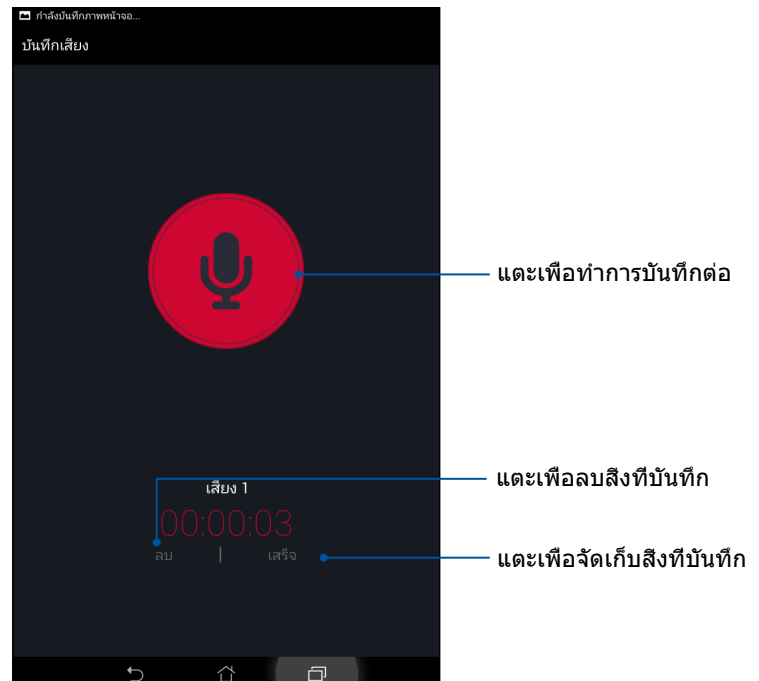

#### รายการสิงที่บันทึก

จากรายการสิงที่บันทึก คุณสามารถเล่น เปลี่ยนชื่อ แชร์ หรือลบไฟล์เสียงที่บันทึกได้

วิธีการดูรายการสีงที่บันทึกของคุณ แตะ 囲 จากหน้าจอหลักของ Sound Recorder (เครื่องบันทึกเสียง)

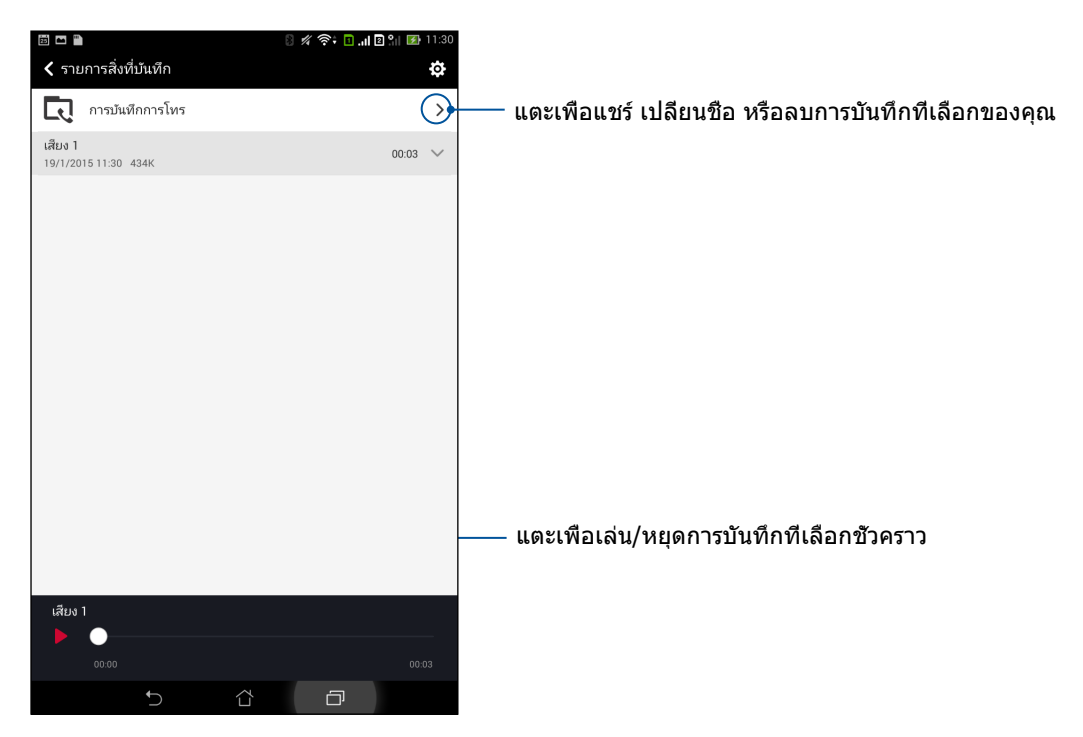

130 บทที 10: Zen ทุกหนแห่ง

# ตัวช่วยสร้างเสียง

ดัวช่วยสร้างเสียง อนุญาตให้คุณปรับแต่งโหมดเสียงของแท็บเล็ต ASUS ของคุณเพื่อให้ได้เอาต์พุตเสียงที่คมชัด ซึ่งเหมาะกับ สถานการณ์การใช้งานที่แท้จริง

#### การใช้ ตัวช่วยสร้างเสียง

ในการใช้ ตัวช่วยสร้างเสียง:

- 1. แทป
- ในหน้าต่าง ดัวช่วยสร้างเสียง แทปโหมดเสียงทีคุณด้องการเปิดใช้งาน จากนั้นแทป เสร็จ เพือบันทึกและออก

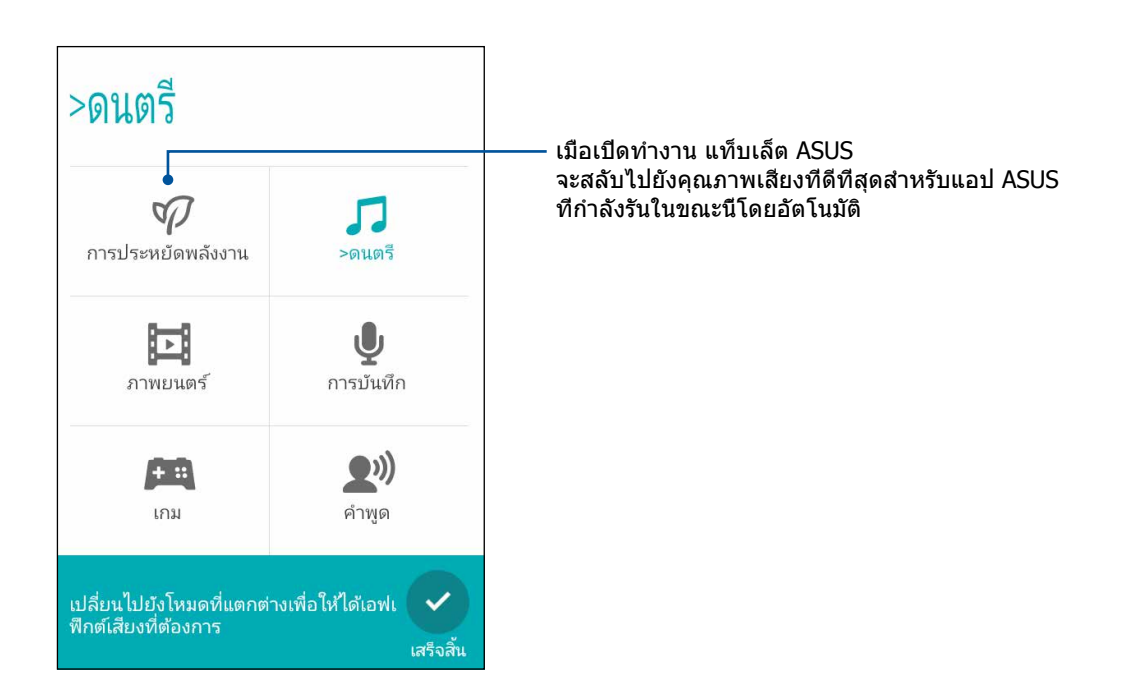

# Splendid (สเปล็นดิด)

ASUS Splendid (ASUS สเปล็นดิด) ช่วยให้คุณสามารถปรับการตั้งค่าการแสดงผลอย่างง่าย ๆ โดยจะปรับสีของหน้าจอให้ดีที่สุด ด้วยโหมด ASUS สเปล็นดิด 2 โหมดคือ: **Vivid Mode (โหมดสดใส)** และ **Reading Mode (โหมดการอ่าน)** 

#### โหมดสดใส

เปิดทำงานโหมดสดใส และปรับแต่งการตั้งค่าต่าง ๆ ของภาพ เช่น อุณหภูมิสี ฮิว และความอีมของสี

- 1. จากหน้าจอโฮมของคุณ ดำเนินการต่อไปนี้เพื่อเปิด ASUS Splendid (ASUS สเปล็นดิด):
  - แทป ASUS > Splendid (สเปล็นดิด)
  - แทป Splendid (สเปล็นดิด)

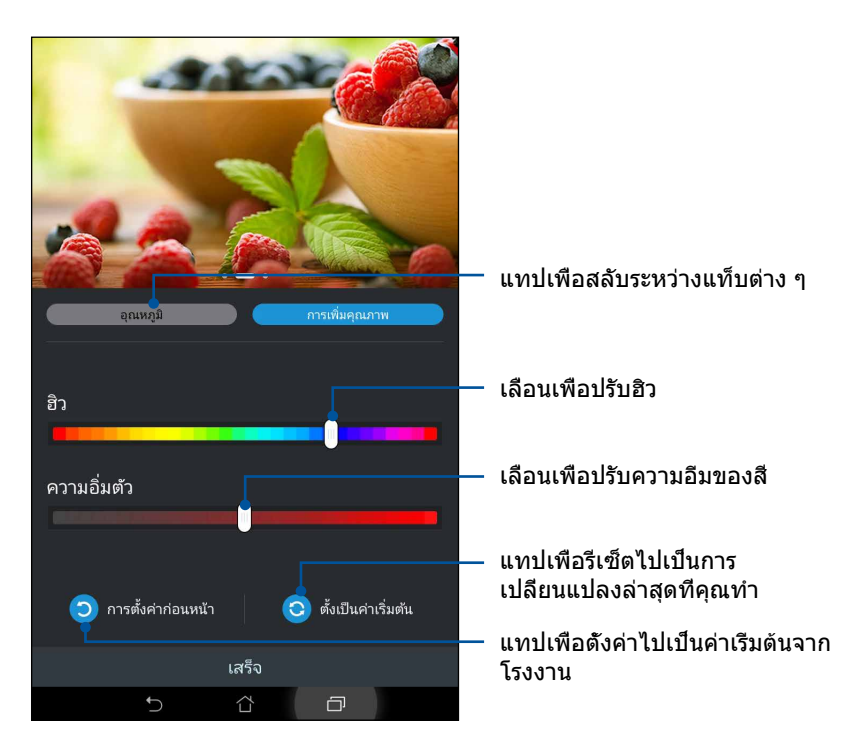

- 2. ปรับอุณหภูมิสีและคอนทราสต์ของหน้าจอผ่านแท็บ อุณหภูมิ และ การเพิ่มคุณภาพ
- 3. แทป เสร็จ เพื่อใช้การเปลี่ยนแปลง

## โหมดการอ่าน

#### เปิดโหมดการอ่าน

เพื่อปรับสีของหน้าจอให้เหมาะสมที่สุดสำหรับประสบการณ์การอ่านที่สบายตามากขึ้น

- 1. จากหน้าจอโฮมของคุณ ดำเนินการต่อไปนี้เพื่อเปิดโหมดการอ่าน:
  - แตะ Reading mode (โหมดการอ่าน) จากแผงการตั้งค่าด่วน
  - แตะ Settings (การตั้งค่า) > Display (การแสดงผล) > Reading mode (โหมดการอ่าน)
- จากหน้าจอ Reading Mode (โหมดการอ่าน) เลือนสไลเดอร์ไปที ON (เปิด) จากนั้นเลือกโหมดต่อไปนี้: Image and text mode (โหมดภาพและข้อความ) และ Text only mode (โหมดข้อความอย่างเดียว)

| ໍ ∞ 🖬 🖺                                                                          | 8 🗶 📚 🖬 'II 🖥 🕅 | 🚺 11:31 |
|----------------------------------------------------------------------------------|-----------------|---------|
| < โหมดการอ่าน                                                                    |                 | เปิด    |
| การเลือกโหมด                                                                     |                 |         |
| <b>โหมดภาพและข้อความ</b><br>การตั้งค่าที่สมดุลสำหรับสภาพแวดล้อมการอ่านทั้งภาพและ | ะข้อความ        | ۲       |
| <b>โหมดข้อความเท่านั้น</b><br>ดีที่สุดสำหรับสภาพแวดล้อมการอ่านข้อความ            |                 |         |
|                                                                                  |                 |         |
|                                                                                  |                 |         |
|                                                                                  |                 |         |
|                                                                                  |                 |         |
|                                                                                  |                 |         |
|                                                                                  |                 |         |
|                                                                                  |                 |         |
|                                                                                  |                 |         |
|                                                                                  |                 |         |
| び<br>で                                                                           |                 |         |

# ตัวประหยัดพลังงาน

เพิ่มหรือยืดอายุการใช้งานของแท็บเล็ต ASUS ให้นานที่สุดเมื่อไม่ได้ใช้งาน หรือในขณะที่เชื่อมต่ออยู่กับเครือข่ายของคุณ ปรับแต่งการตั้งค่าพลังงานอย่างชาญฉลาดสำหรับกิจกรรมที่ใช้บ่อย ๆ ของคุณ เช่น การอ่านอีเมล หรือการดูวิดีโอ

#### การตั้งค่าตัวประหยัดพลังงาน

ยืดอายุ ปรับแต่ง หรือกำหนดค่าการใช้พลังงานของ แท็บเล็ต ASUS ของคุณด้วยตัวเลือกการประหยัดพลังงานอัจฉริยะต่าง ๆ

ในการตั้งค่าตัวประหยัดพลังงาน:

- 1. ดำเนินการใด ๆ ต่อไปนี้เพื่อเรียกใช้ Power Saver (การประหยัดพลังงาน):
  - ปัดจากมุมขวาบนลง เพื่อเรียกใช้แผงการตั้งค่าด่วน จากนั้นแตะ Smart saving (การประหยัดสมาร์ต)
  - แตะ .... > Power Saver (การประหยัดพลังงาน)
- 2. เลือนการประหยัดแบบสมาร์ตไปที เปิด

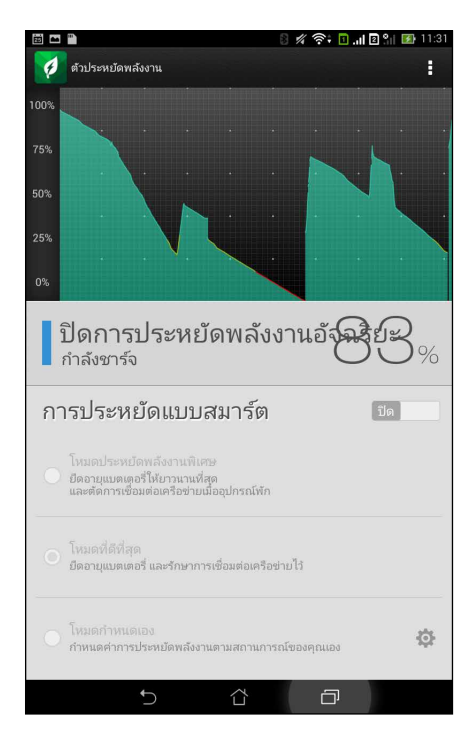

- 3. เลือกโหมดใด ๆ เหล่านี:
  - โหมดการประหยัดพิเศษ: ตัดการเชือมต่อเครือข่ายเมือแท็บเล็ต ASUS ของคุณไม่มีกิจกรรม เพื่อยืดอายุ แบตเตอรีให้นานที่สุด
  - โหมดออปติไมซ์: ยืดอายุแบตเตอรีในขณะทีแท็บเล็ต ASUS ของคุณยังเชือมต่อไปยังเครือข่ายของคุณ
  - โหมดกำหนดเอง: อนุญาตให้คุณตั้งค่าการตั้งค่าพลังงานสำหรับกิจกรรมที่ทำบ่อย ๆ ของคุณเอง

134 บทที 10: Zen ทุกหนแห่ง

#### การปรับแต่งตัวประหยัดพลังงาน

ดังค่าระดับความสว่างสำหรับกิจกรรมที่ทำบ่อย ๆ ของคุณ เช่น การอ่านอีเมลหรือหนังสือ การดูวิดีโอ การท่องเว็บไซต์ และการพึงเพลง เป็นต้น นอกจากนี คุณยังสามารถเปิดทำงานพึงก์ชันการประหยัดพลังงานสำหรับแอพพ์บางตัว หรือเปิด ทำงานการตัดการเชือมต่ออัตโนมัติของเครือข่ายของคุณ เมื่อแท็บเล็ต ASUS สลีปก็ได้

ในการปรับแด่งตัวประหยัดพลังงาน:

- 1. จาก ตัวประหยัดพลังงาน ทำเครืองหมายที่ โหมดกำหนดเอง จากนั้นแทป 📿
- 2. ทำเครื่องหมายกิจกรรม จากนั้นตั้งค่าระดับความสว่างเป็นเปอร์เซ็นต์
- ถ้าคุณต้องการเปิดทำงานการตัดการเชื่อมต่อเครือข่ายของคุณโดยอัตโนมัติ ให้ทำเครืองหมายที IM และแอพพ์อื่น ๆ ที่ใช้การแจ้งเตือนพุช แท็บเล็ต ASUS จะตัดการเชือมต่อจากเครือข่ายของคุณเมื่อไม่ได้ใช้งานโดยอัตโนมัติ และจะ กลับมาเชือมต่อกับเครือข่ายใหม่เมือคุณปลุกแท็บเล็ต ASUS ขึ้นมา

# บำรุงรักษา Zen

# 11

# การทำให้อุปกรณ์ของคุณทันสมัยอยู่ตลอดเวลา

อัพเดตระบบ Android บนแท็บเล็ต ASUS ของคุณ และทำการอัพเกรดแอพพ์และคุณสมบัติต่าง ๆ อยู่เสมอ

#### การอัพเดตระบบของคุณ

- 1. แทป 📲 จากนั้นแทป การตั้งค่า
- 2. บนหน้าจอ การตั้งค่า เลือนลงเพื่อแสดงรายการอื่น ๆ จากนั้นแทป **เกียวกับ**
- 3. แทป อัพเดตระบบ จากนั้นแทป ตรวจสอบอัพเดต

หมายเหตุ: คุณสามารถพรีวิวครั้งสุดท้ายที่ระบบแท็บเล็ต ASUS ของคุณถูกอัพเดตได้ที่ ตรวจสอบอัพเดตครั้งล่าสุด: ของหน้าต่าง อัพเดตระบบ

#### ทีเก็บข้อมูล

คุณสามารถเก็บข้อมูล แอพพ์ หรือไฟล์ต่าง ๆ บน แท็บเล็ต ASUS (ทีเก็บข้อมูลภายใน), นทีเก็บข้อมูลภายนอก หรือบน ทีเก็บข้อมูลออนไลน์ คุณจำเป็นต้องมีการเชื่อมต่ออินเทอร์เน็ตเพือถ่ายโอน หรือดาวน์โหลดไฟล์ของคุณบนทีเก็บข้อมูล ออนไลน์ ใช้สายเคเบิล USB ทีมาพร้อมเครือง เพือคัดลอกไฟล์ไปยังหรือจากคอมพิวเตอร์ไปยังแท็บเล็ต ASUS ของคุณ

#### สำรองและรีเซ็ต

สำรองข้อมูล, รหัสผ่าน Wi-Fi และการดังค่าอื่น ๆ ไปยังเซิร์ฟเวอร์ Google โดยใช้แท็บเล็ต ASUS ของคุณ ในการดำเนินการ:

#### แทป จากนั้นแทป การตั้งค่า > สำรองและรีเซ็ต

- 2. จากหน้าต่าง สำรองและรีเซ็ต คุณสามารถ:
  - สำรองข้อมูลของฉัน: คุณสมบัตินี้ใช้สำหรับสำรองข้อมูลของคุณ,
    รหัสผ่าน Wi-Fi และการดังค่าอื่น ๆ ไปยัง เซิร์ฟเวอร์ Google เมื่อเปิดทำงาน
  - แอคเคาท์การสำรอง:
    อนุญาตให้คุณระบุแอคเคาท์ทีคุณจะเชือมโยงด้วยเมือคุณบันทึกข้อมูลสำรองของคุณ
  - กู้ดีนอัตโนมัติ: คุณสมบัตินี้ ช่วยอำนวยความสะดวกในการกู้คืนการตั้งค่าและข้อมูลที่สำรองไว้ เมื่อคุณติดตั้ง แอพพ์ใหม่
  - รีเซ็ตข้อมูลโรงงาน: ลบข้อมูลทั้งหมดบนโทรศัพท์

#### การรักษาความปลอดภัยแท็บเล็ต ASUS ของคุณ

ใช้คุณสมบัติด้านการรักษาความปลอดภัยของแท็บเล็ต ASUS ของคุณเพื่อป้องกันการโทร หรือการเข้าถึงข้อมูลโดยไม่ได้รับ อนุญาต

#### การปลดล็อคหน้าจอ

เมือหน้าจอถูกล็อค คุณสามารถเปิดเครืองได้ด้วยตัวเลือกในการปลดล็อคต่าง ๆ ทีแท็บเล็ต ASUS มีให้

- แทป === จากนั้นแทป การตั้งค่า > หน้าจอล็อค
- 2. แทป หน้าจอล็อค จากนั้นเลือกตัวเลือกในการปลดล็อค แท็บเล็ต ASUS ของคุณ

#### หมายเหตุ:

- สำหรับข้อมูลเพิ่มเติม ให้ดูส่วน ดัวเลือกการปลดล็อคหน้าจอ
- เพื่อปิดใช้งานตัวเลือกการปลดล็อคหน้าจอที่คุณตั้งค่าไว้ แทป ไม่มี บนหน้าจอ เลือกการล็อคหน้าจอ

#### ตัวเลือกการปลดล็อคหน้าจอ

เลือกจากตัวเลือกเหล่านีเพือล็อคแท็บเล็ต ASUS ของคุณ

#### สไลด์

เลือนนิวของคุณในทิศทางใดก็ได้ เพื่อปลดล็อคแท็บเล็ต ASUS

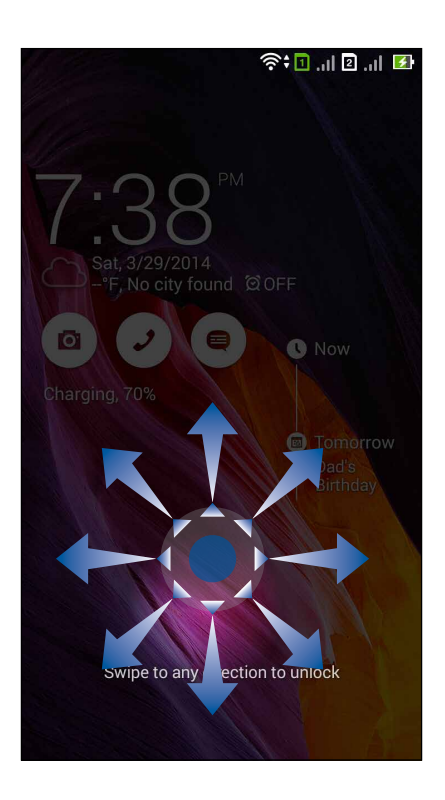

#### Face Unlock (ปลดล็อกใบหน้า)

แสดงใบหน้าขอ<sup>ิ</sup>งคุณบนหน้าต่างสี่ดำของหน้าจอล็อค เพือปลดล็อค แท็บเล็ต ASUS

#### สำคัญ!

- Face Unlock (ปลดล็อกใบหน้า) มีความปลอดภัยน้อยกว่ารูปแบบ, PIN หรือรหัสผ่าน
- ผู้อื่นที่มีหน้าคล้ายคุณอาจปลดล็อค แท็บเล็ต ASUS ของคุณได้
- ข้อมูลที่ใช้เพื่อระบุใบหน้าของคุณถูกเก็บอยู่ใน แท็บเล็ต ASUS ของคุณ

ในการตั้งค่าการปลดล็อกใบหน้า:

- จากหน้าจอ เลือกการล็อคหน้าจอ แทป Face Unlock (ปลดล็อกใบหน้า)
- 2. อ่านเงือนไขในการใช้คุณสมบัติ ปลดล็อกใบหน้า บนหน้าจอของคุณ จากนั้นแทป ตั้งค่า
- 3. อ่านขันตอนในการดังค่าการปลดล็อกใบหน้าบนหน้าจอของคุณ จากนั้นแทป **ทำต่อ**
- ถือ แท็บเล็ด ASUS ทีระดับสายตา และเล็งให้ใบหน้าของคุณอยู่ในหน้าจอของคุณเพือถ่ายภาพ

หมายเหตุ: กรอบเส้นประสีเขียว เป็นการบ่งชีว่าแท็บเล็ต ASUS ดรวจพบใบหน้าของคุณแล้ว และอยู่ระหว่างกระบวนการถ่ายภาพ

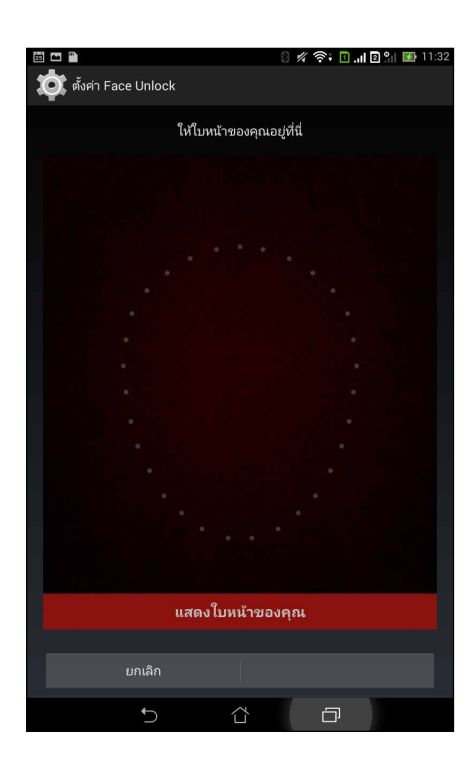

- 5. หลังจากที่ใบหน้าของคุณถูกถ่ายแล้ว แทป **Continue (ทำต่อ)**
- ถ้าการปลดล็อกใบหน้าไม่รู้จักใบหน้าของคุณ คุณจะถูกขอให้เลือกตัวเลือกสำรองในการปลดล็อคแท็บเล็ต ASUS ของคุณ เลือก รูปแบบ ถ้าคุณต้องการปลดล็อคแท็บเล็ต ASUS ของคุณด้วยรูปแบบหรือ PIN เพือปลดล็อคเครือง โดยการป้อน PIN เข้าไป จากนั้นดำเนินการตามขั้นตอนบนหน้าจอให้เสร็จ

สำคัญ! ให้แน่ใจว่าจำ PIN หรือรูปแบบทีคุณสร้างขึ้นเพื่อปลดล็อคอุปกรณ์ของคุณได้

7. หลังจากที่ตั้งค่าการปลดล็อคใบหน้าเสร็จ แทป **ตกลง** 

#### รูปแบบ

เลือนนิวของคุณบนจุด เพื่อสร้างรูปแบบ

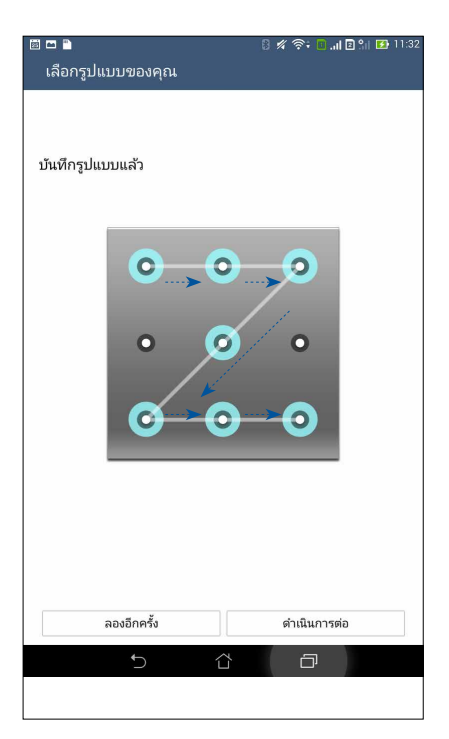

**สำคัญ!** คุณสามารถสร้างรูปแบบโดยใช้จุดอย่างน้อยที่สุดสีจุด ให้แน่ใจว่าจำรูปแบบทีคุณสร้างขึ้นเพื่อปลดล็อคอุปกรณ์ของคุณได้ PIN

ป้อนดัวเลขอย่างน้อยสีหลัก เพื่อตั้งค่า PIN

| ⊠ 📼 🛥 🖹<br>ตั้งค่า PIN ของคุ:   | 8 <i>#</i> | 奈• 🗋 "II 🖥 🛍 🚺 11:32 |
|---------------------------------|------------|----------------------|
| แตะ ดำเนินการต่อ เมื่อเสร็จสิ้น |            |                      |
| •••2                            |            |                      |
|                                 |            |                      |
|                                 |            |                      |
|                                 |            |                      |
|                                 |            |                      |
| ยกเลิก ดำเนินการต่อ             |            |                      |
| 1                               | 2          | 3                    |
| 4                               | 5          | 6                    |
| 7                               | 8          | 9                    |
| ×                               | 0          | ถัดไป                |
|                                 |            |                      |

**สำคัญ!** ให้แน่ใจว่าจำ PIN ทีคุณสร้างขึ้นเพื่อปลดล็อคอุปกรณ์ของคุณได้

#### รหัสผ่าน

ป้อนตัวอักษรอย่างน้อยสี่ตัว เพื่อตั้งค่ารหัสผ่าน

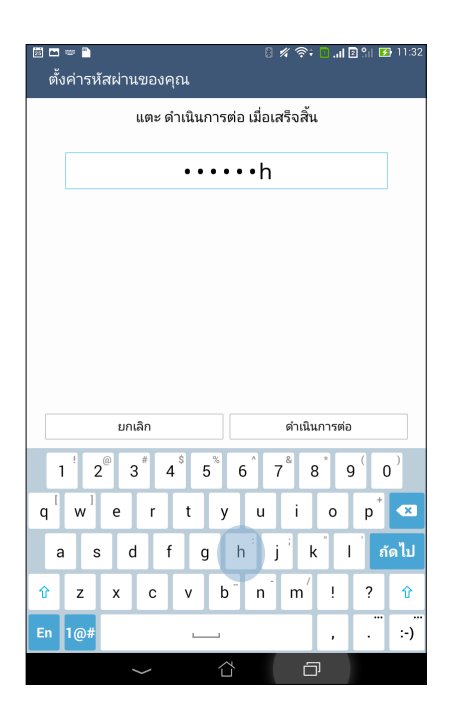

สำคัญ! ให้แน่ใจว่าจำรหัสผ่านที่คุณสร้างขึ้นเพื่อปลดล็อคอุปกรณ์ของคุณได้

#### การกำหนดค่าคุณสมบัติการรักษาความปลอดภัยของหน้าจออื่น ๆ

นอกเหนือจากโหมดการล็อคหน้าจอแล้ว คุณสามารถทำสีงต่อไปนีบนหน้าต่างระบบรักษาความปลอดภัยของหน้าจอ ได้ด้วย:

- เข้าถึงด่วน: เลือนสวิตช์การเข้าถึงด่วนไปที เปิด เพื่อเรียกใช้แอพพ์บนหน้าจอล็อค
- วิดเจ็ต มีอะไรต่อไป: เลือนสวิตช์วิดเจ็ต มีอะไรต่อไป ไปที เปิด เพื่อแสดงวิดเจ็ตดังกล่าวบนหน้าจอล็อค
- กล้องอินสแตนต์: เลือนสวิตช์กล้องอินสแตนต์ไปที ON (เปิด) เพื่อเปิดแอป กล้อง บนหน้าจอล็อค โดยการกดปุ่มระดับเสียงสองครั้ง
- ข้อมูลเจ้าของ: แทปทีนี เพื่อแก้ไขและป้อนข้อมูลที่คุณต้องการให้ปรากฏแม้ในขณะที่หน้าจอถูกล็อค

#### การตั้งค่าการระบุตัวตนของแท็บเล็ต ASUS

ทราบข้อมูลระบุตัวตนของแท็บเล็ต ASUS ของคุณ เช่น หมายเลขผลิตภัณฑ์, หมายเลข IMEI (หมายเลขอุปกรณ์มือถือสากล) หรือ หมายเลขรุ่น

ตัวเลขนีมีความสำคัญ เช่นเมือคุณทำแท็บเล็ต ASUS ของคุณหาย คุณสามารถติดต่อผู้ให้บริการโทรศัพท์ของคุณ และให้ข้อมูลนี เพือขึ้นบัญชีดำการใช้งานโดยไม่ได้รับอนุญาตของแท็บเล็ต ASUS ของคุณได้

วิธีการแสดงหมายเลขระบุตัวตนของแท็บเล็ต ASUS ของคุณ:

- 1. แตะ All Apps (แอปทั้งหมด) จากนั้นแตะ Settings (การตั้งค่า)
- บนหน้าจอ Settings (การตั้งค่า) เลือนลงเพื่อแสดงรายการอื่น ๆ จากนั้นแตะ About (เกียวกับ) หน้าจอ About (เกียวกับ) แสดงสถานะ, ข้อมูลทางกฎหมาย, หมายเลขรุ่น, เวอร์ชันระบบปฏิบัติการ, ข้อมูลฮาร์ดแวร์และซอฟต์แวร์ของแท็บเล็ต ASUS ของคุณ
- วิธีการดูหมายเลขผลิตภัณฑ์ หมายเลขติดต่อ SIM และ IMEI ของแท็บเล็ต ASUS ของคุณ แตะ Status (สถานะ)

| ผู้ผลิต:                           | ASUSTeK Computer Inc.          |  |
|------------------------------------|--------------------------------|--|
| ที่อยู่:                           | 4F, No.150, LI-TE RD., PEITOU, |  |
| -                                  | TAIPEI 112, TAIWAN             |  |
| ตัวแทนที่ได้รับการแต่งตั้งในยุโรป: | ASUS Computer GmbH             |  |
| ที่อยู่:                           | HARKORT STR. 21-23, 40880      |  |
|                                    | RATINGEN, GERMANY              |  |

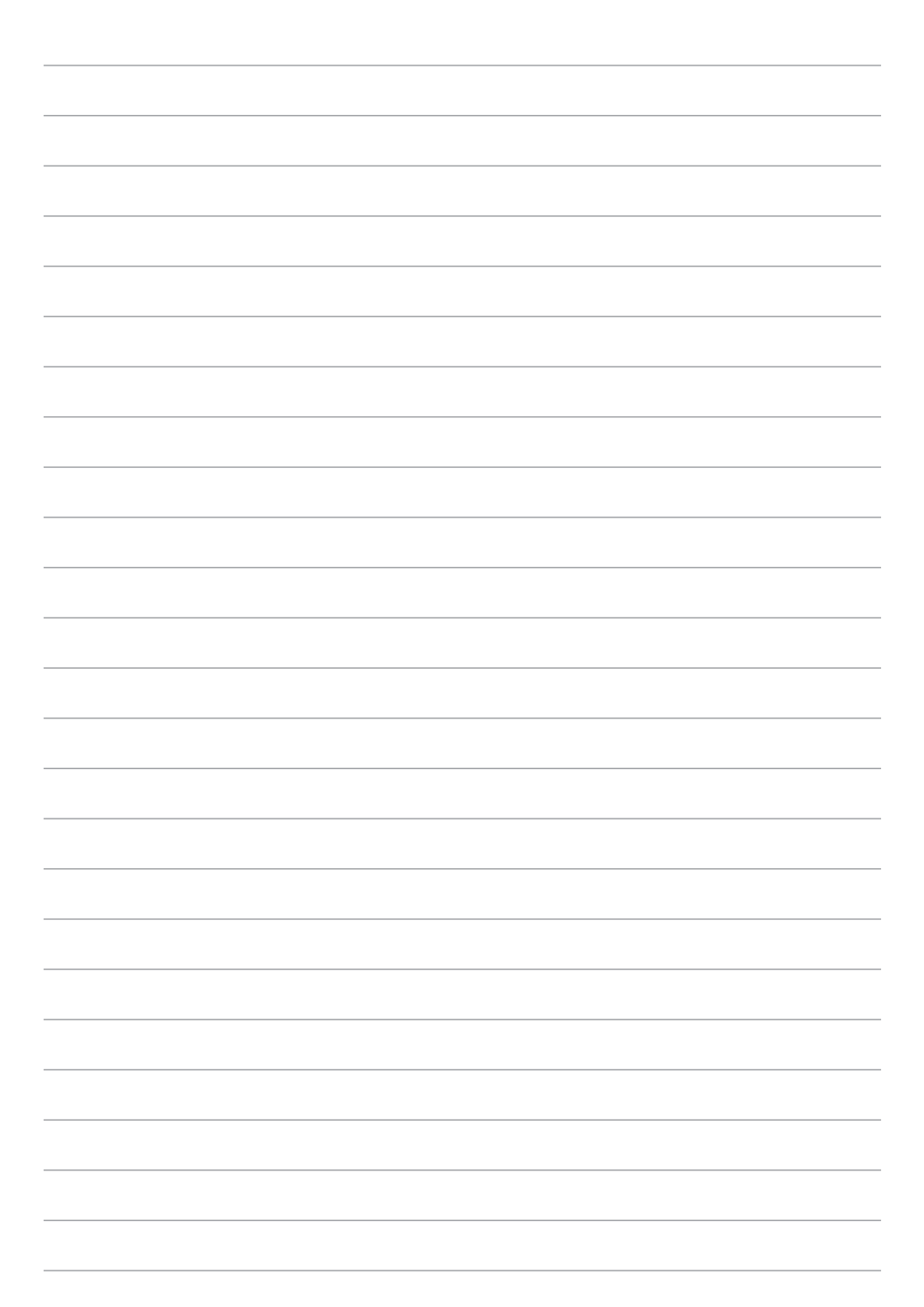